# Orientation ODF

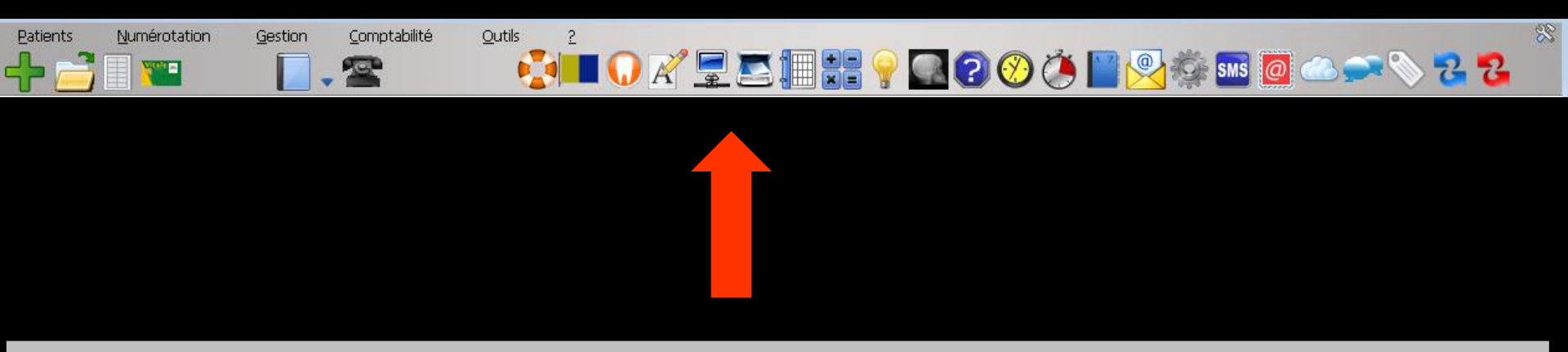

La partie supérieure est commune aux interfaces soins - prothèse - chirurgie et ODF Voir fichier Démarrage - Menu

| ts <u>N</u> umérotat | ion <u>G</u> estion <u>C</u>                                                                 | omptabilité <u>O</u> utils                                                                                                    | 2                                                                                                    |                                                                                                    | 9 🔜 😮 🤇                                                                                                    | 🕐 🏈                                                                                                    | ) 🔛 👱                                                                                                    |                                                                                                    | ms ወ                                                                                                    |                                                                                                    | 5                                                                                                    | 2                                                                                        |
|----------------------|----------------------------------------------------------------------------------------------|----------------------------------------------------------------------------------------------------|----------------------------------------------------------------------------------------------------|----------------------------------------------------------------------------------------------------|----------------------------------------------------------------------------------------------------|----------------------------------------------------------------------------------------------------|----------------------------------------------------------------------------------------------------|----------------------------------------------------------------------------------------------------|----------------------------------------------------------------------------------------------------|----------------------------------------------------------------------------------------------------|----------------------------------------------------------------------------------------------------|------------------------------------------------------------------------------------------|
|                      | - Numéro 2574                                                                                | - 15 ans 2 mois - D                                                                                                    | ébit:28.92€ = 189.70F                                                                                                    |                                                                                                    |                                                                                                    |                                                                                                    | ~ <b>•</b>                                                                                                    |                                                                                                    | 2                                                                                                    |                                                                                                    | ×<br> }                                                                                                    |                                                                                          |
|                      |                                                                                              |                                                                                                    |                                                                                                    |                                                                                                    |                                                                                                    |                                                                                                    | <b>⊘</b>                                                                                                    |                                                                                                    |                                                                                                    |                                                                                                    |                                                                                                    |                                                                                          |
| Antécédents          | Prescriptions chronique                                                                      | es Allergies                                                                                                    |                                                                                                    | Observation                                                                                                    | s Notes                                                                                                    |                                                                                                    |                                                                                                    |                                                                                                    |                                                                                                    |                                                                                                    |                                                                                                    | *                                                                                        |
|                      |                                                                                              |                                                                                                    |                                                                                                    |                                                                                                    |                                                                                                    |                                                                                                    |                                                                                                    |                                                                                                    |                                                                                                    |                                                                                                    |                                                                                                    |                                                                                          |
|                      |                                                                                              |                                                                                                    |                                                                                                    | <u> </u>                                                                                                    |                                                                                                    |                                                                                                    |                                                                                                    |                                                                                                    |                                                                                                    |                                                                                                    |                                                                                                    | Ŧ                                                                                        |
|                      |                                                                                              |                                                                                                    |                                                                                                    |                                                                                                    |                                                                                                    |                                                                                                    |                                                                                                    |                                                                                                    |                                                                                                    |                                                                                                    |                                                                                                    |                                                                                          |
| _                    |                                                                                              | •                                                                                                    |                                                                                                    |                                                                                                    |                                                                                                    |                                                                                                    | • •                                                                                                    |                                                                                                    |                                                                                                    |                                                                                                    |                                                                                                    |                                                                                          |
|                      | les                                                                                          | fonct                                                                                                    | tions                                                                                                    | ha                                                                                                    | bitu                                                                                                    | Je                                                                                                    | lle                                                                                                    | S:                                                                                                    | d                                                                                                    | e                                                                                                    |                                                                                                    |                                                                                          |
|                      |                                                                                              |                                                                                                    |                                                                                                    | •                                                                                                    |                                                                                                    |                                                                                                    |                                                                                                    |                                                                                                    |                                                                                                    |                                                                                                    |                                                                                                    | ous fixé                                                                                 |
| g                    | esti                                                                                         | ona                                                                                                    | u aos                                                                                                    | sie                                                                                                    | r p                                                                                                    | <b>a</b> 1                                                                                                    | rie                                                                                                    | n                                                                                                    | Γ                                                                                                    | 50                                                                                                    | nt                                                                                                    |                                                                                          |
|                      | rrps                                                                                         | ssihle                                                                                                    | os dir                                                                                                    | nor'                                                                                                    | tom                                                                                                    | 10                                                                                                    | nt                                                                                                    | à                                                                                                    |                                                                                                    |                                                                                                    |                                                                                                    |                                                                                          |
|                      |                                                                                              |                                                                                                    |                                                                                                    |                                                                                                    |                                                                                                    |                                                                                                    |                                                                                                    | U                                                                                                    | l                                                                                                    |                                                                                                    |                                                                                                    |                                                                                          |
|                      | arti                                                                                         | r du                                                                                                    | banc                                                                                                    | lea                                                                                                    | u d'                                                                                                    | 'i(                                                                                                    | cô                                                                                                    | ne                                                                                                    | S:                                                                                                    |                                                                                                    |                                                                                                    |                                                                                          |
|                      |                                                                                              |                                                                                                    |                                                                                                    |                                                                                                    |                                                                                                    | ſ                                                                                                    |                                                                                                    |                                                                                                    |                                                                                                    |                                                                                                    |                                                                                                    |                                                                                          |
| • S                  | itue                                                                                         | eni                                                                                                    | laut                                                                                                    | ae                                                                                                    |                                                                                                    | Te                                                                                                    | ene                                                                                                    | 2 <b>T</b> [                                                                                                    | re                                                                                                    |                                                                                                    |                                                                                                    |                                                                                          |
|                      |                                                                                              |                                                                                                    |                                                                                                    |                                                                                                    |                                                                                                    |                                                                                                    |                                                                                                    |                                                                                                    |                                                                                                    |                                                                                                    |                                                                                                    |                                                                                          |
| le S.S.              |                                                                                              |                                                                                                    | DEP rapportée                                                                                                    |                                                                                                    |                                                                                                    |                                                                                                    | Devis:                                                                                                    |                                                                                                    |                                                                                                    |                                                                                                    |                                                                                                    |                                                                                          |
|                      | ts Qumérotat<br>Munérotat<br>Antécédents<br>Antécédents<br>G<br>G<br>Me<br>G<br>Me<br>S<br>S | ts Numérotation Gestion G<br>- Numéro 2574<br>Numéro 2574<br>Nu | s Numérotation Gestion Comptabilité Qutils<br>- Numéro 2574 - 15 ans 2 mois - D<br>Natécédents Prescriptions chroniques Allergies<br>Antécédents Prescriptions chroniques Allergies<br>Antécédents Prescriptions chroniques Allergies<br>- Les fonction du<br>accessible<br>partir du<br>situé en é | s       Numérotation       Gestion       Comptabilité       Quitis       2         Image: Solution of the second of the second of the seco | s Durnérotation Gestion Corrotabilité Quits 2<br>- Numéro 2574 - 15 cms 2 mois - Débit: 28 926 - 189 70F<br>- Numéro 2574 - 15 cms 2 mois - Débit: 28 926 - 189 70F<br>- Numéro 2574 - 18 cms 2 mois - Débit: 28 926 - 189 70F<br>- Numéro 2 mois - Débit: 28 926 - 189 70F<br>- Numéro 2 mois - Débit: 28 926 - 189 70F<br>- Numéro 2 mois - Débit: 28 926 - 189 70F<br>- Numéro 2 mois - Débit: 28 926 - 189 70F<br>- Numéro 2 mois - Débit: 28 926 - 189 70F<br>- Numéro 2 mois - Débit: 28 926 - 189 70F<br>- Numéro 2 mois - Débit: 28 926 - 189 70F<br>- Numéro 2 mois - Débit: 28 926 - 189 70F<br>- Numéro 2 mois - Débit: 28 926 - 189 70F<br>- Numéro 2 mois - Débit: 28 926 - 189 70F<br>- Numéro 2 mois - Débit: 28 926 - 189 70F<br>- Numéro 2 mois - Débit: 28 926 - 189 70F<br>- | Survey de la constante de la constante de la c | Sumerclation Genetative Quils 2<br>Numerclation Comptaintie Quils 2<br>Numerclation State Prescriptions droniques Alergies<br>Observations habiture<br>gestion du dossier part<br>accessibles directeme<br>partir du bandeau d'id<br>situé en haut de la fe | Sumerctator geston comptabile cuts 2<br>Numerctator 25/1 - 15 and 2 mole - Debt 20 5/2 - 185 20F<br>Netécédents Presciptions chroniques Alerges<br>Deservations habituelle<br>gestion du dossier patie<br>accessibles directement<br>partir du bandeau d'icôt<br>situé en haut de la fenéé | <b>Les fonctions habituelles gestion du dossier patient à accessibles directement à partir du bandeau d'icône situé en haut de la fenêt</b> | Duréction Gestion Constabilité Quils 2<br>Numéro 2274 - 15 ans 2 mois - Débit 20 52 - 183 707<br>Numéro 2274 - 15 ans 2 mois - Débit 20 52 - 183 707<br>Notes<br>Attécédents Prescriptons chonques Alergies<br>Observations habituelles d<br>gestion du dossier patient s<br>accessibles directement à<br>partir du bandeau d'icôness<br>situé en haut de la fenêtre | Attendent gestion du dossier patient so accessibles directement à partir du bandeau d'icônes situé en haut de la fenêtre | Autoritation Generalitée Outé 2<br>Autoritation d'icôness<br>situé en haut de la fenêtre |

# **Orientation ODF** (fiche patient)

| Mr MI        | uméro 2574 - 15 ai                  | ns 2 mois – Débit : 28.92€ = <u>189.70F</u> |                    |                           | K > _ X          |
|--------------|-------------------------------------|---------------------------------------------|--------------------|---------------------------|------------------|
| <b>С</b>     | 🗶 😒 💫 🔄 🛣 🕵 📼                       | 🧆 🖬 🦕 🙆                                     | <i>K</i>           | <b>⋛⋰⋛<u>⋕</u>∖&amp;∰</b> | e 💽 🥗 🍑 🔮 🔊      |
| Antéc        | rédents Prescriptions chroniques    | Allergies                                   | Observations Notes |                           |                  |
| Résumé ODF   | La parti<br>Voir                    | ie supérie<br>fichier                       | eure es<br>"fiche  | t commune<br>patient"     | 2<br>z-vous fixé |
| Traitement:  |                                     | Nº de boîte                                 | . 💡 Da             | te de début effectif:     |                  |
| Période      |                                     | Reprise .                                   |                    | repris le                 |                  |
| Demande S.S. |                                     | DEP rapportée                               |                    | Devis:                    |                  |
| Synthèse     | Morphologie Environnement Occlusion | Commentaires Sécurité sociale Administratif | Suivi Conclusions  |                           |                  |

Ů 🏫 🐼 📼 💫 💭 🕂 🍸 🌮 👟 🍪 🖬 🦕 🖉

⇒La fiche patient est entièrement pilotée à partir des icônes situés à la partie supérieure de la fenêtre ⇒Permettent d'accéder aux fonctions de gestion des dossiers patients

< > \_ X

| 🔪 😌 🖓 🎟 💽 🥔 📎 🚵

🔏 📿 😪 🛛 🍑 🎚

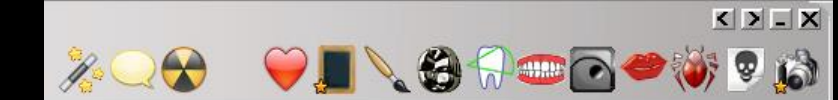

#### De gauche à droite

⇒ Icône pour sortir de la fiche

Ů ᠭ 🕅 🛸 💭 🎝 🍸 🌽 🛰 🍪 🛅 🦕 🖉

- ⇒ Icône "Maison" : état civil
- ⇒ Icône "Assurance maladie" : éditions sécurité sociale (feuilles papier et feuilles de soins électroniques)
- ⇒ Icône "Carte Bancaire" : règlements fiche de règlement
- ⇒ Icône "Gélule" : ordonnances
- ⇒ Icône "Enveloppe" : courriers, comptes rendus, documents
- ⇒ Icône "Travaux" : devis , échéanciers, factures
- ⇒ Icône "Perceuse" : services patient
- ⇒ Icône "Personnages" : famille liens familiaux
- Icône "Gomme" : modification du solde patient (exemple : remise à zéro des soldes)
- Icône "CDRom" : archivage/désarchivage du dossier. Cet icone change de couleur selon l'état d'archivage du dossier (jaune : normal - bleu : archivé - gris : décédé)
- ⇒ Icône "3 personnages" : pour noter si le patient est à contacter ultérieurement ou à mettre en liste d'attente pour un RDV
- ⇒ Icône "Imprimante" : édition de la fiche ODF du patient
- ⇒ Icône "Minuteur" : échéancier du patient

Ů 🕈 🐼 ≖ 💫 🚬 🕂 👕 🌽 🖾 🥪 🖾

#### 

### De gauche à droite

- ⇒ Icône "Baguette" : appel du glossaire
- ⇒ Icône "Bulle" : accès à des fiches conseils
- ⇒ Icône "Rayons X" : radio numérisée (si connectée)
- ⇒ Icône "Caméra" : imagerie numérisée (si connectée)
- ⇒ Icône "Coeur" : bilan de santé (si connecté)
- ⇒ Icône "Ardoise" : formulaire personnalisé (si connecté)
- ⇒ Icône "Pinceau" : fiche de teinte (si connectée)
- ⇒ Icône "Couronne" : fiche de laboratoire (si connectée)
- ⇒ Icône Dent triangle vert : "Céphalométrie"
- ⇒ Icône "Dents et gencives" : fiche de parodontologie (si connectée)
- ⇒ Icône "ATM" : fiche ATM (si connectée)
- ⇒ Icône "Lèvres" : fiche de dermatologie (si connectée)
- ⇒ Icône "Insecte" : fiche de cancérologie (si connectée)
- ⇒ Icône "Crâne" : schémas anatomiques (si connectés)
- ⇒ Icône "Appareil photo" : imagerie-photos (si connecté)

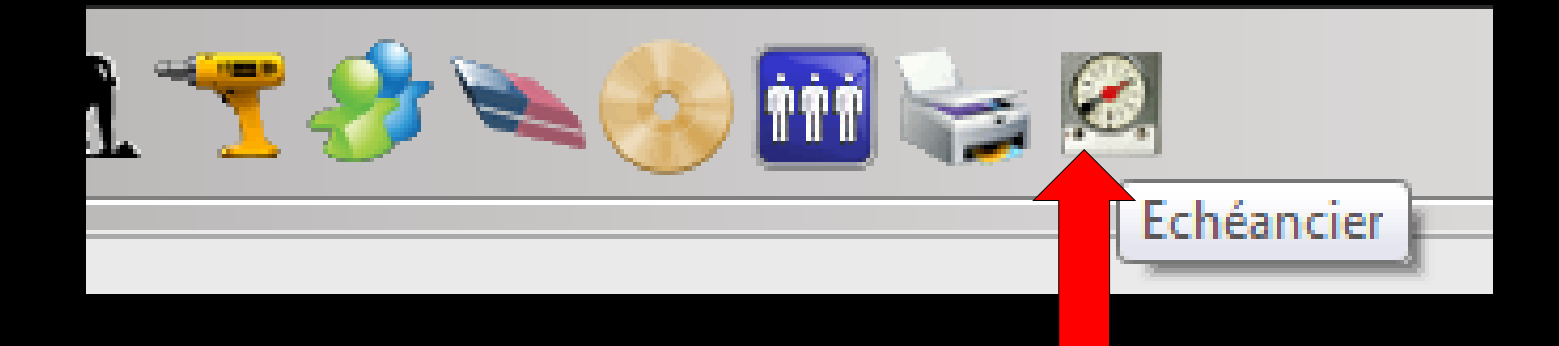

- Ce format d'icône ne permettant pas d'y mettre un libellé → un système de bulle d'aide pour vous souvenir du rôle de chacun
- Placer le curseur de la souris sur un icône et le laisser pendant deux secondes apparition d'une petite bulle indiquant son rôle

- L'aspect de certains icônes change, permettant de savoir au premier coup d'œil si des documents correspondants sont attachés au dossier
- Dans ce cas, l'icône présente dans son angle inférieur gauche, une petite étoile jaune
- Il s'agit des icônes "Ordonnance", "Courrier", "Devis" et tous les icônes situés à la partie droite de la fenêtre
- De la même manière, l'icône "Famille" apparaît avec une petite étoile jaune si le patient n'est pas le seul représentant de sa famille

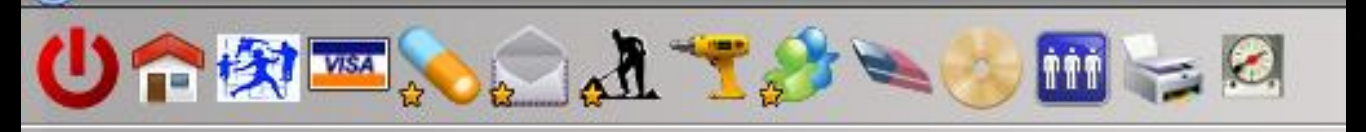

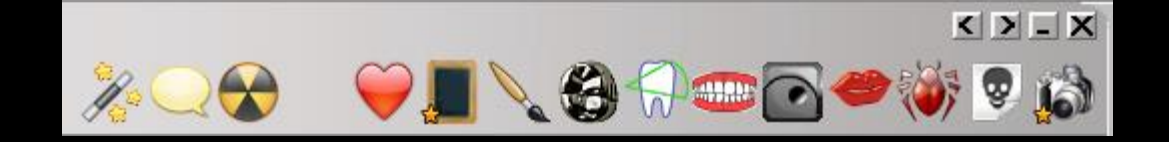

### Par défaut à l'ouverture du dossier

### Champ Observations - Notes

Et champ Antécédents-Prescriptions chroniques -Allergies que vous pouvez modifier directement (voir fiche patient)

| ሀጉ           | 🛠 📼 🗙       | <ul> <li>Numéro 2!</li> <li>Numéro 2!</li> </ul> | 574 - 15 an<br>🕇 🌮 🛰 | is 2 mois - D | ébit : 28.921    | E = 189.70F   |              | <i>"</i>    |                   | ₩.        | . 🕲 🖓 🖬 | × - × ×<br>(4) 9 (4) <b>* 6</b> |
|--------------|-------------|--------------------------------------------------|----------------------|---------------|------------------|---------------|--------------|-------------|-------------------|-----------|---------|---------------------------------|
| Antécé       | édents      | Prescriptions chron                              | niques               | Alergies      |                  |               | Observations | Notes       |                   |           |         | *                               |
| Résumé ODF   |             |                                                  |                      | Pas de com    | Démentaire       |               |              |             |                   |           |         | Aucun autre rendez-vous fixé    |
| Traitement:  |             | ×                                                |                      |               | N° de boîte      |               | Ŷ            |             | Date de début eff | fectif:   | ]       |                                 |
| Période      |             | -                                                |                      |               | Reprise .        |               | •            |             | re                | pris le 📑 | ]       |                                 |
| Demande S.S. |             | 0                                                |                      |               | C                | DEP rapportée |              |             |                   | Devis:    | 1       |                                 |
| Synthèse     | Morphologie | Environnement                                    | Occlusion            | Commentaires  | Sécurité sociale | Administratif | Suivi        | Conclusions |                   |           |         |                                 |

#### Ů ✿ ঈ ≫ ि औ ☜ ॐ ≫ ॐ ⊞ 😓 🖉

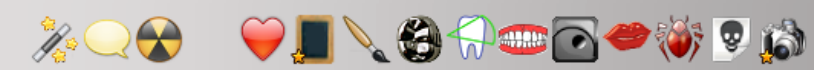

< > \_ X

|   | Antécédents | Prescriptions chroniques | Allergies | Observations | Notes |   |
|---|-------------|--------------------------|-----------|--------------|-------|---|
| + |             |                          |           |              |       |   |
| - |             |                          |           |              |       |   |
| 4 |             |                          |           |              |       |   |
| 0 |             |                          |           |              |       |   |
|   |             |                          |           |              |       |   |
|   |             |                          |           |              |       | - |

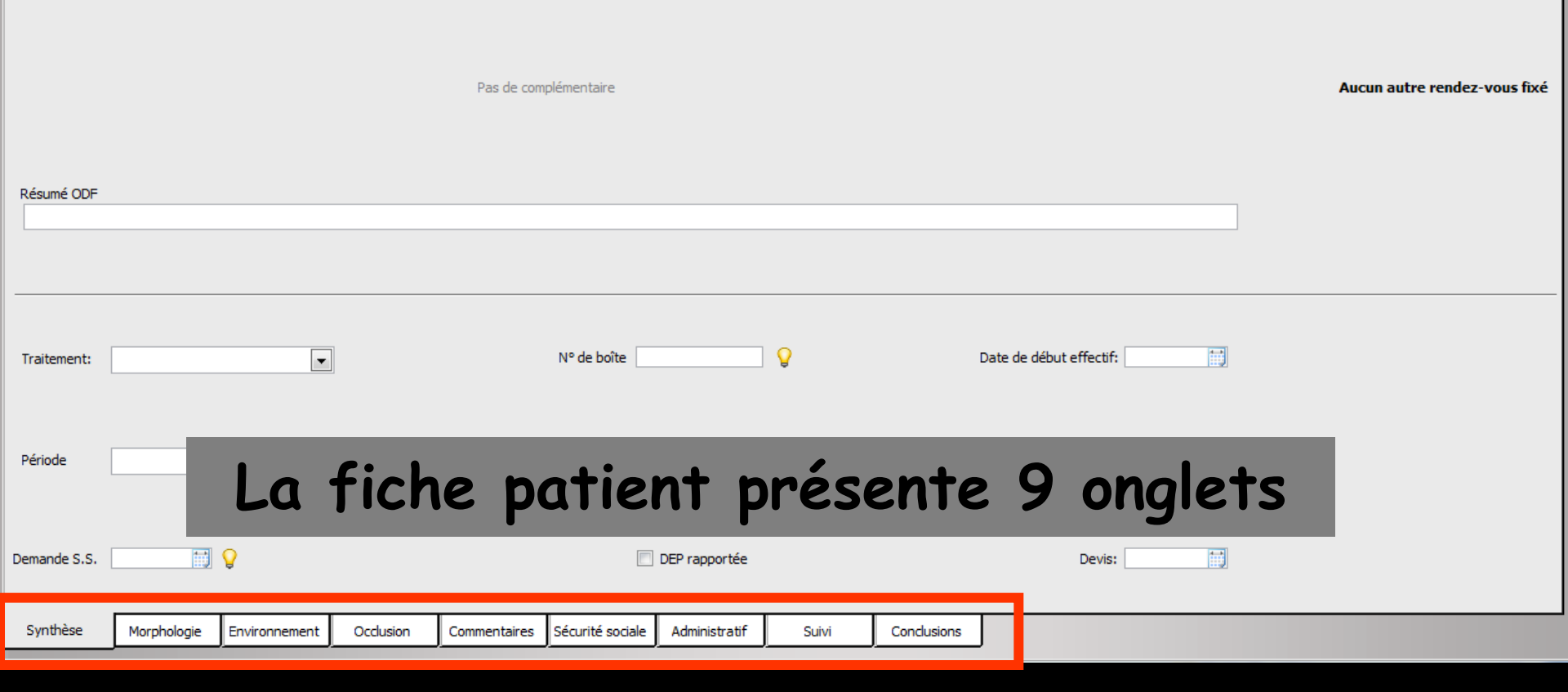

Mr

#### Ů ♠ 🕅 📼 💊 🎧 🚠 🌱 🌮 👟 🍪 🛅 🥪 🖄

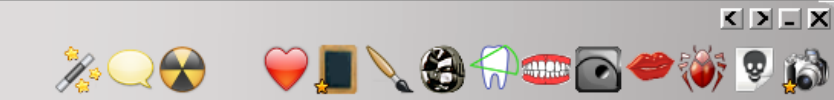

|                                                               | Antécédents | s Prescripti       | ons chroniques | Allergies       |                      |                                | Observations Notes                                                             |                                                                       |                          |               |
|---------------------------------------------------------------|-------------|--------------------|----------------|-----------------|----------------------|--------------------------------|--------------------------------------------------------------------------------|-----------------------------------------------------------------------|--------------------------|---------------|
| +<br>()<br>()<br>()<br>()<br>()<br>()<br>()<br>()<br>()<br>() | né ODF      |                    |                | Pas de com      | lémentaire           | Le:<br>act<br>de<br>- (<br>- ( | s différ<br>cès aux<br>la fiche<br>Synthès<br>Morphole<br>Environn<br>Occlusio | ents ongle<br>fonctions<br>2 ODF<br>e<br>ogie<br>ement<br>n<br>taires | ets donnen<br>habituelle | t<br>S<br>îxé |
| Traite<br>Périoc                                              | ment:       |                    | •              |                 | N° de boîte          | - (                            | Sécurité<br>Administ<br>Suivi<br>Conclusie                                     | Sociale<br>ratif<br>ons                                               |                          |               |
| Synt                                                          | nèse Mor    | orphologie Environ | nement Occlusi | on Commentaires | Sécurité sociale Adr | ministratif                    | Suivi Conclusions                                                              |                                                                       |                          |               |
| _                                                             |             |                    |                |                 |                      |                                | /                                                                              |                                                                       |                          |               |

#### Ů ♠ 🕅 🔤 💊 🎧 🚹 🕆 🎲 🛰 🍪 🖬 🦕 🖉

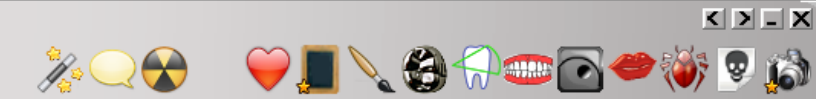

|        | Antécédents | s P       | rescriptions chron | iques     | Allergies    |                  |               | Observation | s Notes     |                         |   |                 |                |
|--------|-------------|-----------|--------------------|-----------|--------------|------------------|---------------|-------------|-------------|-------------------------|---|-----------------|----------------|
| +      |             |           |                    |           |              |                  |               |             |             |                         |   |                 | •              |
|        |             |           |                    |           |              |                  |               |             |             |                         |   |                 |                |
|        |             |           |                    |           | Pas de comp  | olémentaire      |               |             |             |                         |   | Aucun autre rei | ndez-vous fixé |
| Résun  | né ODF      |           |                    |           |              |                  |               |             |             |                         |   | 7               |                |
|        |             |           |                    |           |              |                  |               |             |             |                         |   |                 |                |
| Traite | ment:       |           | ×                  |           |              | N° de boîte      |               | Ŷ           |             | Date de début effectif: | : |                 |                |
| Périe  |             |           |                    |           | ł            | Reprise .        |               | ▼           |             | repris le               | : |                 |                |
| Deman  | le s.s.     | Ħ         | 8                  |           |              |                  | DEP rapportée |             |             | Devis:                  |   |                 |                |
| Synt   | nèse N      | rphologie | Environnement      | Occlusion | Commentaires | Sécurité sociale | Administratif | Suivi       | Conclusions | J                       |   |                 |                |

Mr

- Numéro 2574 - 15 ans 2 mois - Débit : 28.92€ = 189.70I

#### 

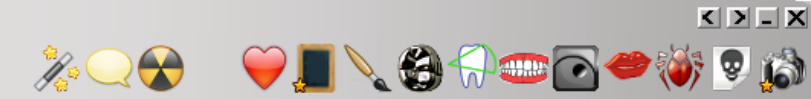

| Face        |             |              |                                  |                    |                  |               |       |             |                        |   |      |
|-------------|-------------|--------------|----------------------------------|--------------------|------------------|---------------|-------|-------------|------------------------|---|------|
| Symétrie:   |             |              |                                  |                    | Proportions t    | ransversales  |       |             | Proportions verticales | • |      |
| Type facial | ():         |              | Dévelo                           | ppement maxillaire | e:               |               |       |             |                        |   |      |
| <           |             | •            | Dévelo                           | ppement mandibu    | laire            |               |       |             |                        |   |      |
| Profil      |             |              |                                  |                    |                  |               |       |             |                        |   | <br> |
| Profil:     |             | ×            | Lèvres                           |                    | Front:           |               | ]     |             | Proportion des étages: | • |      |
| Nez:        |             | •            | Minces Charnues Eversées Courtes |                    | Sillon labio-m   | entonnier:    |       |             |                        |   |      |
| Menton:     |             |              |                                  |                    |                  |               |       |             |                        |   |      |
|             |             |              |                                  |                    |                  |               |       |             |                        |   |      |
| Synthèse    | Morphologie | nvironnement | Occlusion                        | Commentaires       | Sécurité sociale | Administratif | Suivi | Conclusions |                        |   |      |

Mi

uméro 2574 - 15 ans 2 mois - Débit : 28.92€ = 189.70

< > \_ X

| Ůॗॡॼॗॣॣख़ॖॣॣ॑ॖढ़॒ ॣ॒ॖॖॣॗॗॗॣॗॗॖ               | 🗵 🥪 🖬 🌭                                   |                     | <i>%</i> Q 😪                                              | 😜 🔍 🛞 |
|----------------------------------------------|-------------------------------------------|---------------------|-----------------------------------------------------------|-------|
| Langue:                                      | Gencive:                                  |                     |                                                           |       |
| Amygdales:                                   | Posture linguale:                         |                     |                                                           |       |
| Tonicité musculaire:                         | Déglutition:                              |                     | Habitudes:<br>Pouce<br>Doigts<br>Tétée de langue<br>Autre |       |
| Respiration:                                 | Freins anormaux:                          | -                   |                                                           | 1     |
| Hygiène:                                     | Lingual Labial supérieur Labial inférieur |                     | Bruxisme Ronflement                                       |       |
|                                              |                                           |                     |                                                           |       |
| Télé:                                        | Ort                                       | tho:                |                                                           |       |
| Empreintes:                                  | Pho                                       | iotos:              |                                                           |       |
| Synthèse Morphologie Environnement Occlusion | Commentaires Sécurité sociale             | Administratif Suivi | Conclusions                                               |       |

| Mr                                              | · Numéro                   | 2574 - 15 a          | ns 2 mois – Débit :  | 28.92€ = 189.70F        |                        |   |                                                 |
|-------------------------------------------------|----------------------------|----------------------|----------------------|-------------------------|------------------------|---|-------------------------------------------------|
| Ur 🕅 📼                                          | * اللہ 😒 🎸                 | 🛩 🗞 🍸                | . 🍪 🚻 🥪 🖉            | 2                       | J.                     |   | Q (\$\$ \$\$ \$\$ \$\$ \$\$ \$\$ \$\$ \$\$ \$\$ |
| ee<br>FF                                        | Ø                          | 9                    | R.<br>R.             |                         | Over jet:              |   |                                                 |
| Oc                                              | clusion transversale<br>Cl | asse dentaire molair | re                   |                         | Classe dentaire canine |   |                                                 |
| АТМ                                             |                            |                      |                      |                         |                        |   |                                                 |
|                                                 | Produsion                  |                      |                      |                         |                        |   |                                                 |
| Mobilité<br>Bonne<br>Diminuée                   | Latéralité droite          |                      |                      |                         | Mastication:           | • |                                                 |
| <ul> <li>Algies</li> <li>Craquements</li> </ul> | Latéralité gauche          |                      |                      |                         | P.I.M:                 |   |                                                 |
| Synthèse Morpholo                               | ogie Environnement         | Occlusion            | Commentaires Sécurit | é sociale Administratif | Suivi Conclusions      |   |                                                 |

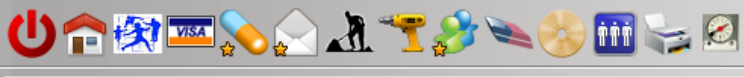

•

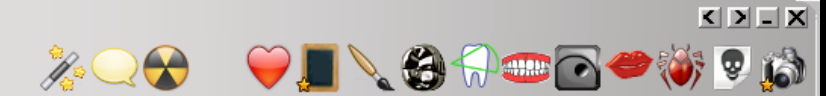

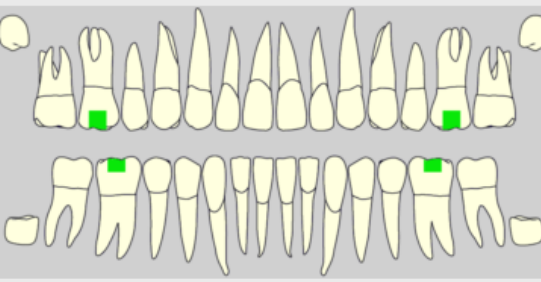

|               |              |               |           |               |                 | V             | 0     |           |
|---------------|--------------|---------------|-----------|---------------|-----------------|---------------|-------|-----------|
|               |              |               |           |               |                 |               |       |           |
|               |              |               |           |               |                 |               |       |           |
| Etat dentaire |              |               |           | _             |                 |               |       |           |
| Dent 18       |              |               |           | ^ Ar          | namnèse         |               |       |           |
| Dent 17       |              |               |           | -             |                 |               |       |           |
| Dent 16       |              |               |           |               |                 |               |       |           |
| Dent 15       |              |               |           |               | Dservations     |               |       |           |
| Dent 14       |              |               |           | _             |                 |               |       |           |
| Dent 13       |              |               |           |               |                 |               |       |           |
| Dent 12       |              |               |           |               |                 |               |       |           |
| Dent 11       |              |               |           |               |                 |               |       |           |
| Dent 21       |              |               |           |               |                 |               |       |           |
| Dent 22       |              |               |           |               |                 |               |       |           |
| Dent 23       |              |               |           |               |                 |               |       |           |
| Dent 24       |              |               |           |               |                 |               |       |           |
| Dent 25       |              |               |           |               |                 |               |       |           |
| Dent 26       |              |               |           |               |                 |               |       |           |
| Dent 27       |              |               |           |               |                 |               |       |           |
| Dent 28       |              |               |           |               |                 |               |       |           |
| Dent 48       |              |               |           |               |                 |               |       |           |
| Dent 47       |              |               |           |               |                 |               |       |           |
| Dent 46       |              |               |           |               |                 |               |       |           |
| Dent 45       |              |               |           |               |                 |               |       |           |
| Dent 44       |              |               |           |               |                 |               |       |           |
| Dent 43       |              |               |           |               |                 |               |       |           |
| Dent 42       |              |               |           |               |                 |               |       |           |
| Dent 41       |              |               |           | -             |                 |               |       |           |
| Dent 31       |              |               |           |               |                 |               |       |           |
| Dept 32       |              |               |           |               |                 |               |       |           |
| Dent 32       |              |               |           | -             |                 |               |       |           |
| Dent 34       |              |               |           | -             |                 |               |       |           |
| Dent 34       |              |               |           | -             |                 |               |       |           |
| Dent 35       |              |               |           | -             |                 |               |       |           |
| Dent 36       |              |               |           |               |                 |               |       |           |
| Dent 37       |              |               |           | -             |                 |               |       |           |
| Dent 38       |              |               |           | _             |                 |               |       |           |
|               |              |               |           |               |                 |               |       |           |
|               |              |               |           |               |                 |               |       |           |
| Synthèse      | Morphologie  | Environnement | Occlusion | Commentaires  | écurité sociale | Administratif | Suivi | Conclusio |
| synulese      | Plotphologie | Environmement | occusion  | Commercial Co | curre sociale   | Autorisuau    | JUIVI | Conclus   |

| Mr       | ·Nun                 | néro 2574 – 15  |                             |              |           |                             |                |             |                   |   |                     | < > _ X    |
|----------|----------------------|-----------------|-----------------------------|--------------|-----------|-----------------------------|----------------|-------------|-------------------|---|---------------------|------------|
| Un 🖉     | 🕈 🔤 💊 📄 🖌            | A 🕆 🌮 🕻         | ۱۱ 🍪 👟                      | ii 🖓         |           |                             |                | K           |                   |   | <b>8</b> 7 <b>•</b> | هُ 🧟 🏈 🍽 🖸 |
|          |                      |                 |                             |              |           |                             |                |             |                   |   |                     |            |
|          |                      |                 |                             |              |           |                             |                |             |                   |   |                     |            |
|          |                      | Anoma<br>Ma     | ie(s) basale(s)<br>xillaire | Mandibula    | Ano       | malie(s) alvé<br>Maxillaire | olaire(s)<br>e | Mandibul    | aire              |   |                     |            |
|          | Sens sag             | ittal 🔲 Pr      | D Retro                     | Pro          | Retro     | Pro                         | Retro          | Pro         | Retro             |   |                     |            |
|          | Sens trans           | versal 📃 Er     | do 📃 Exo                    | Endo         | Exo       | Endo                        | Exo            | Endo        | Exo               |   |                     |            |
|          | Sens ver             | tical 📃 Hy      | podivergence                | Hyperdiv     | /ergence  | Supradu                     | usion          | 🔲 Infradu   | sion              |   |                     |            |
|          |                      |                 |                             |              | -         |                             |                |             |                   |   |                     |            |
|          |                      |                 |                             |              |           |                             |                |             |                   |   |                     |            |
|          |                      |                 |                             |              |           |                             |                |             |                   |   |                     |            |
|          |                      |                 |                             |              |           |                             | _              |             |                   |   |                     |            |
|          | Agéné                | sies            |                             |              | Dent(s) i | incluses ou Surr            | numéraires     |             |                   |   |                     |            |
|          |                      |                 |                             |              |           |                             |                |             |                   |   |                     |            |
|          | Malposit             | ions            |                             |              | Occlusio  | n inversée                  |                | Droite 📃 G  | auche 📃 Antérieur | e |                     |            |
|          |                      |                 |                             |              |           |                             |                |             |                   |   |                     |            |
|          |                      |                 |                             |              |           |                             |                |             |                   |   |                     |            |
|          |                      |                 |                             |              |           |                             |                |             |                   |   |                     |            |
|          |                      | 🔲 Dysharm. de   | nto-maxillaire              |              |           | 📃 Dysł                      | narm. dento-d  | entaire     |                   |   |                     |            |
|          |                      |                 |                             |              |           |                             |                |             |                   |   |                     |            |
|          |                      |                 |                             |              |           |                             |                |             |                   |   |                     |            |
|          |                      |                 |                             |              |           |                             |                |             |                   |   |                     |            |
|          |                      |                 |                             |              |           |                             |                |             |                   |   |                     |            |
|          |                      |                 |                             |              |           |                             |                |             |                   |   |                     |            |
|          | Facteurs fonction    | nels            |                             |              |           |                             |                |             |                   |   |                     |            |
|          |                      |                 |                             |              |           |                             |                |             |                   |   |                     |            |
|          |                      |                 |                             |              |           |                             |                |             |                   |   |                     |            |
| Synthèse | Morphologie Environr | ement Occlusion | Commentaire                 | Sécurité soo | ciale dmi | nistratif                   | Suivi          | Conclusions |                   |   |                     |            |
|          | J                    | J               | J.                          |              |           |                             |                |             | _                 |   |                     |            |

#### Ů ᠭ 🕅 🔤 💊 🖉 🏋 🏈 🔤 🥪 🖉 .

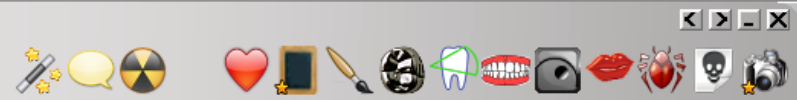

|      | C          | Date       | Heure   | Code  | Ac        | cte                    |             | Dents      | Cotation     | Honoraires | R F          | Commentaire Tous les actes 🔻 💎                                                                                                    | <b></b>          |
|------|------------|------------|---------|-------|-----------|------------------------|-------------|------------|--------------|------------|--------------|----------------------------------------------------------------------------------------------------|------------------|
|      |            | 31/08/2011 | 18:19   |       |           |                        |             |            |              |            |              | Ed. feuille de soins électronique sécurisée n°8849 - Montant=25.00€ (AMO=25.00€ - AMC=0.00€ - NO                                                   | -                |
| (    | 0          | 31/08/2011 | 18:20   |       |           |                        |             |            |              |            |              | Rendez-vous > Heure du rendez-vous : 18:00 - Début du rendez-vous : 17:53 - Durée prévue : 30mn - Durée<br>effective : 26mn                        | 2                |
|      | C          | 01/09/2011 | 09:00   | DET   | DE        | ETARTRAGE 2 arcades    |             |            | SC12         | 28,92€     | * (          | D <mark>NO</mark> NO                                                                                                    | 2                |
|      |            | 01/09/2011 | 09:01   |       |           |                        |             |            |              |            |              | Ed. feuille de soins électronique sécurisée n°8850 - Montant=28.92€ (AMO=28.92€ - AMC=0.00€ - NC                                                   |                  |
|      | 0          | 05/09/2011 | 07:35   | RSP   | Tr        | raitement RSP          |             |            |              |            |              | Traitement RSP - Virement AMO: 25.00€ - Virement AMC: 0.00€ NO                                                                                     | 2                |
|      | 0          | 05/09/2011 | 17:19   | RSP   | Tr        | raitement RSP          |             |            |              |            |              | Traitement RSP - Virement AMO: 28.92€ - Virement AMC: 0.00€ NO                                                                                     | 2                |
|      | 1          | 12/09/2011 | 10:37   |       |           |                        |             |            |              |            |              | Modification du solde Patient de -0.00€ à 0 € NG                                                                                                   | 2                |
|      | 2          | 25/10/2011 | 11:02   | EXTL1 | E)        | XT Tempo 1             |             | 63         | DC8          | 16,72€     | * (          | D NO                                                                                                    | 2                |
| (    | <u>م</u>   | 25/10/2011 | 11:03   |       |           |                        |             |            |              |            |              | Articles de stérilisation: 000 000 165 004 - 000 000 169 002                                                                                       | 2                |
|      |            | 25/10/2011 | 11:05   |       |           |                        |             |            |              |            |              | Ed. feuille de soins électronique sécurisée nº8983 - Montant=16.72€ (AMO=16.72€ - AMC=0.00€ - NC                                                   | 2                |
|      | 2          | 27/10/2011 | 18:38   | RSP   | Tr        | raitement RSP          |             |            |              |            |              | Traitement RSP - Virement AMO: 16.72€ - Virement AMC: 0.00€ NO                                                                                     | 2                |
| 1    |            | 21/02/2012 | 09:08   |       |           |                        |             |            |              |            |              | Réalisation d'un scanner (Photos) - Photos : PHOTO FEVRIER 2012                                                                                    | 2                |
|      | 0          | 09/10/2012 | 12:22   | CONS  | C         | ONSULTATION            |             |            | 1C           | 21,00€     | * (          | PREVOIR DET DOULEURS GENCIVES PAS DE CARIE APPARENTE                                                                                               | 2                |
| [    | <u> </u>   | 11/10/2012 | 07:51   |       |           |                        |             |            |              |            |              | Edition d'un courrier (PANORAMIQUE) NO                                                                                                    |                  |
| (    | <b>9</b> 1 | 11/10/2012 | 07:52   |       |           |                        |             |            |              |            |              | Edition d'une Ordonnance SPIFEN 400MG CPR 20 ELUDRIL GE 0,5ML/0,5G/100ML FL90ML NG                                                                 | 2                |
| 1    |            | 15/10/2012 | 14:58   |       |           |                        |             |            |              |            |              | Réalisation d'un scanner (Panoramiques) - Panoramiques : PANORAMIQUE DU 12/10/2012 NG                                                              | 2                |
| 1    |            | 15/10/2012 | 14:59   |       |           |                        |             |            |              |            |              | Réalisation d'un scanner (Panoramiques) - Panoramiques : PANORAMIQUE BIS DU 12/10/2012 NO                                                          | 2                |
|      | 1          | 15/10/2012 | 15:02   |       |           |                        |             |            |              |            |              | PEUT ETRE 16 A REPRENDRE ???? NO                                                                                                    | 2                |
|      | C          | 05/11/2012 | 11:19   | DET   | DE        | ETARTRAGE 2 arcades    |             |            | SC12         | 28,92€     | * (          | D NO                                                                                                    | 2                |
| (    | 0          | 05/11/2012 | 11:21   |       |           |                        |             |            |              |            |              | Rendez-vous > Heure d'arrivée : 00:00 - Heure du rendez-vous : 11:00 - Début du rendez-vous : 10:48 - Durée prévue : 55mn - Durée effective : 33mn | 2                |
|      |            | 05/03/2013 | 16:10   |       |           |                        |             |            |              |            |              | Ed. feuille de soins électronique sécurisée n°10006 - Montant=49.92€ (AMO=34.94€ - AMC=0.00€ - NC                                                  |                  |
|      | 0          | 07/03/2013 | 18:27   | RSP   | Tr        | raitement RSP          |             |            |              |            |              | Traitement RSP - Virement AMO: 34.94€ - Virement AMC: 0.00€ NO                                                                                     | 2                |
|      | 2          | 25/09/2014 | 18:03   |       |           |                        |             |            |              |            |              | Acquisition d'un fichier pdf. (CARTE AMC) : CARTE COMPLEMENTAIRE AMC 2014                                                                          | -                |
|      | 2          | 25/09/2014 | 18:04   |       |           |                        |             |            |              |            |              | Acquisition d'un fichier pdf. (CARTE AMC) : CARTE COMPLEMENTAIRE AMC 2014                                                                          |                  |
|      |            | 25/09/2014 | 18:30   |       |           |                        |             |            |              |            |              | Création d'un formulaire : BBD2011 NG                                                                                                    |                  |
|      | 2          | 25/09/2014 | 18:36   | BBD   | BI        | ILAN BUCCO DENTAIRE-E> | (P          |            | BDC1         | 30,00€     | * (          | D <mark>NO</mark> NO                                                                                                    | <mark>:  </mark> |
|      | _          | 25/09/2014 | 18:40   |       |           |                        |             |            |              |            |              | DET FAIT 1 SEANCE + EUGENATE OV SUR 46 NO                                                                                                    | -                |
|      |            | 25/09/2014 | 18:41   |       |           |                        |             |            |              |            |              | Ed. feuille de soins électronique sécurisée n°11083 - Montant=30.00€ (AMO=30.00 € - Patient=0.00 €) NO                                             |                  |
|      | 2          | 29/09/2014 | 14:26   | RSP   | Tr        | raitement RSP          |             |            |              |            |              | Traitement RSP - Virement AMO : 30,00 € NO                                                                                                    | 2                |
|      |            | 02/10/2014 | 18:49   | DET   | DE        | ETARTRAGE 2 arcades    |             | Haut Bas   | HBJD001      | 28,92€     | 5            | S NO                                                                                                    | 2                |
|      | 0          | 09/10/2014 | 18:00   | RVA   | Re        | endez-vous annulé      |             |            |              |            |              | Rendez-vous ANNULÉ (Rendez-vous ANNULÉLe 09/10/2014 à 17:29 - Soins 55mn) NO                                                                       | 2                |
|      |            |            |         |       |           |                        |             |            |              |            |              |                                                                                                    |                  |
| Date | Γ          | 30/10/2014 | 09:     | 33    | Act       | te                     |             | Q          | Assistants   | CCAM       | Co           | tation → Honoraires 0.00 € I a d                                                                                                    | 0                |
|      |            |            | 1.00V   |       | Deed      |                        |             | •          |              | <br>]      | alifi        |                                                                                                    |                  |
|      |            |            |         |       | Deni      |                        |             |            |              | Q          | Calific      |                                                                                                    | 0                |
|      |            |            |         |       | Rég       | lé Feuille             |             | -          |              | _          |              |                                                                                                    |                  |
| Arrê | t de       | travail    | jours   |       |           |                        | RMO         | Lieu d     | d'exécution  | Ex         | oner<br>Inde | ration v mnité v                                                                                                    | U                |
| Mat  | ériau      |            |         |       |           |                        |             |            |              |            |              |                                                                                                    | c 7              |
| Mate | chau       |            |         |       |           |                        |             |            |              |            |              |                                                                                                    | <u> </u>         |
| Com  | men        | itaire     |         |       |           |                        |             |            |              |            |              |                                                                                                    |                  |
|      |            |            |         |       |           |                        |             |            |              |            |              |                                                                                                    |                  |
| S    | ynth       | nèse M     | Morphol | ogie  | Environne | ement Occlusion        | Commentaire | s Sécurité | soci e Admir | nistratif  | Su           | uivi Condusions                                                                                                    |                  |

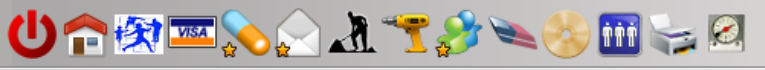

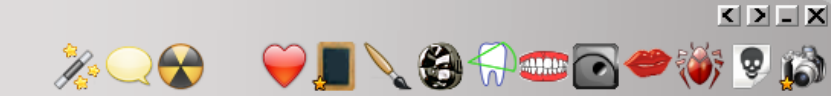

#### Aucune date de début de traitement n'est définie

| Date     |             |               |           |              | Traiteme         | ents - Suivi |       |             |      |      |            |     |               |    |     | 1 |
|----------|-------------|---------------|-----------|--------------|------------------|--------------|-------|-------------|------|------|------------|-----|---------------|----|-----|---|
|          |             |               |           |              |                  |              |       |             |      |      |            |     |               |    |     | - |
|          |             |               |           |              |                  |              |       |             |      |      |            |     |               |    |     |   |
|          |             |               |           |              |                  |              |       |             |      |      |            |     |               |    |     |   |
|          |             |               |           |              |                  |              |       |             |      |      |            |     |               |    |     |   |
|          |             |               |           |              |                  |              |       |             |      |      |            |     |               |    |     |   |
|          |             |               |           |              |                  |              |       |             |      |      |            |     |               |    |     |   |
|          |             |               |           |              |                  |              |       |             |      |      |            |     |               |    |     |   |
|          |             |               |           |              |                  |              |       |             |      |      |            |     |               |    |     |   |
|          |             |               |           |              | <b></b>          |              |       |             |      |      |            |     |               |    |     |   |
|          |             |               |           |              |                  |              |       |             |      |      | •          |     |               |    |     |   |
|          |             |               |           |              | Un               | chan         | nb da | e ra        | bbe  |      | e ic       |     |               |    |     |   |
|          |             |               |           |              |                  |              |       |             |      |      |            |     |               |    |     |   |
|          |             |               |           |              | nóni             | inda         |       |             |      |      | <i>ـ</i> ۲ | ha  | da            |    |     |   |
|          |             |               |           |              | peri             | oue          | enc   | ours        | 5 (0 | IVEC |            | na  | ue            |    |     |   |
|          |             |               |           |              |                  |              |       |             |      |      |            |     | •             |    |     |   |
|          |             |               |           |              | COUL             | our)         | dan   | c  '/       | nna  | 01   | de         | SUI | vi            |    |     |   |
|          |             |               |           |              | Cour             |              | aun   | 3 1 (       | Jig  |      | uc         | Jui | VI            |    |     |   |
|          |             |               |           |              |                  |              |       |             |      |      |            |     |               |    |     |   |
|          |             |               |           |              |                  |              |       |             |      |      |            |     |               |    |     |   |
|          |             |               |           |              |                  |              |       |             |      |      |            |     |               |    |     |   |
|          |             |               |           |              |                  |              |       |             |      |      |            |     |               |    |     |   |
|          |             |               |           |              |                  |              |       |             |      |      |            |     |               |    |     |   |
|          |             |               |           |              |                  |              |       |             |      |      |            |     |               |    |     |   |
|          |             |               |           |              |                  |              |       |             |      |      |            |     |               |    |     |   |
|          |             |               |           |              |                  |              |       |             |      |      |            |     |               |    |     |   |
|          |             |               |           |              |                  |              |       |             |      |      |            |     |               |    |     |   |
|          |             |               |           |              |                  |              |       |             |      |      |            |     |               |    |     |   |
|          |             |               |           |              |                  |              |       |             |      |      |            |     |               |    |     |   |
|          |             |               |           |              |                  |              |       |             |      |      |            |     |               |    |     |   |
|          |             |               |           |              |                  |              |       |             |      |      |            |     |               |    |     |   |
|          |             |               |           |              |                  |              |       |             |      |      |            | 1   |               |    |     |   |
| Date 30  | /10/2014    |               |           |              | ]                |              |       |             |      |      |            |     | Couleur de fo | nd |     |   |
| Note     |             |               |           |              |                  | -            |       |             |      |      |            |     | 4             | +  | o 🝙 |   |
| Synthèse | Morphologie | Environnement | Occlusion | Commentaires | Sécurité sociale | Administrat  | Suivi | Conclusions |      |      |            |     |               |    |     |   |
| -,       |             | <u></u>       |           |              | <u></u>          |              |       |             |      |      |            |     |               |    |     |   |
|          |             |               |           |              |                  |              |       |             |      |      |            |     |               |    |     |   |

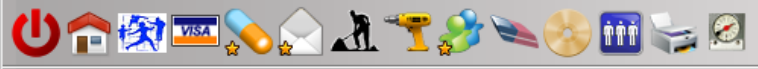

#### Diagnostic

Technique de traitement

#### Commentaires

Synthèse Morphologie Environnement Occlusion Commentaires Sécurité sociale Administratif Suivi Conclusions

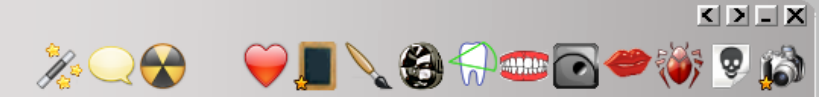

# Pour plus de précisions reportez vous à la fiche ODF

#### Ů ✿ ঈ 🌭 🍚 🖈 🔧 🖉 🥪 🖉

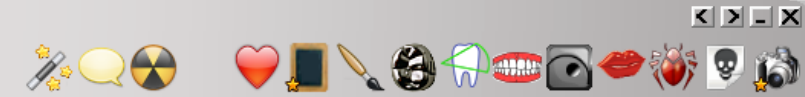

|                                                               | Antécédents      | Prescriptions chroniques | Allergies          |                                              | Observations Not | es            |                              |
|---------------------------------------------------------------|------------------|--------------------------|--------------------|----------------------------------------------|------------------|---------------|------------------------------|
| +<br>()<br>()<br>()<br>()<br>()<br>()<br>()<br>()<br>()<br>() |                  |                          |                    |                                              |                  |               | •                            |
|                                                               |                  |                          |                    |                                              |                  |               |                              |
|                                                               |                  |                          | Pas de compl       | émentaire                                    |                  |               | Aucun autre rendez-vous fixé |
| Résu                                                          | né ODF           |                          |                    |                                              |                  |               |                              |
| Traite                                                        | Par              | défaut l                 | a fiche            | e patient                                    | · s'ouvre        | e sur l'ongle | et synthèse                  |
| Pério                                                         | d                | •                        | R                  | eprise .                                     | •                | repris le     |                              |
| Deman<br>Synt                                                 | d<br>hèse Morpho | logie Environnement Ocdu | ision Commentaires | DEP rapportée Sécurité sociale Administratif | Suivi Condusi    | Devis:        | ]                            |

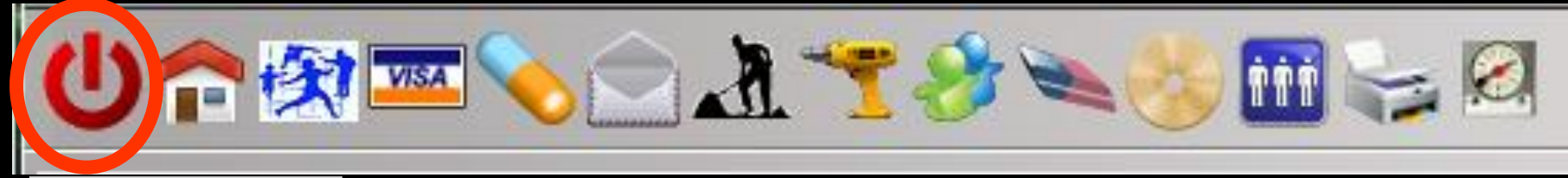

### Clic droit

⇒Mais possibilité de choisir pour chaque poste, sur quel onglet s'ouvrira le dossier (faire un clic droit sur l'icône "Quitter" en haut à gauche)

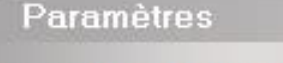

Sur ce poste ouvrir le dossier sur l'onglet suivant:

Ok

- Synthèse
- Morphologie
- Environnement
- Occlusion
- Commentaires
- Sécurité sociale
- Administratif
- Suivi
- Conclusions

Mr

#### Ů ᠭ 🂫 🎧 🧎 🍸 🌮 🧆 🥪 🖾 🦕 🛛

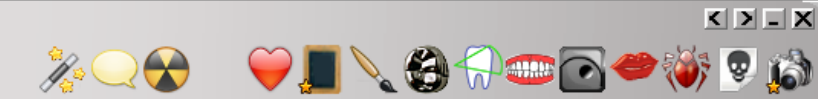

|                                                               | Antécédents | Prescriptions chroniques | Allergies                             | Ob                   | oservations Notes |                                                           |       |                              |
|---------------------------------------------------------------|-------------|--------------------------|---------------------------------------|----------------------|-------------------|-----------------------------------------------------------|-------|------------------------------|
| +<br>()<br>()<br>()<br>()<br>()<br>()<br>()<br>()<br>()<br>() |             |                          |                                       |                      |                   |                                                           |       | 4                            |
|                                                               |             |                          |                                       |                      |                   |                                                           |       |                              |
|                                                               |             |                          | Pas de complémen                      | taire                |                   |                                                           |       | Aucun autre rendez-vous fixé |
|                                                               |             |                          | leh                                   | outon Sv             | nthàca            | VOUS DA                                                   | ormat |                              |
| Résum                                                         | é ODF       |                          | de re<br>lorsq                        | etourner<br> ue vous | au pre<br>l'avez  | vous pe<br>mier éc<br>quitté                              | ran   |                              |
| Résum                                                         | é ODF       |                          | de re<br>lorsq                        | etourner<br>Jue vous | au pre<br>l'avez  | vous pe<br>mier éc<br>quitté<br>Date de début effectif:   |       |                              |
| Résum<br>Traiter<br>Périod                                    | é ODF       |                          | le de re<br>lorsq<br>Nº de<br>Reprise | etourner<br>Jue vous | au pre<br>l'avez  | vous pe<br>emier éc<br>quitté<br>Date de début effectif:  |       |                              |
| Résum<br>Traiter<br>Périod                                    | é ODF       | ▼                        | le de re<br>lorsq<br>№ de<br>Reprise  | etourner<br>ue vous  | au pre            | vous per<br>emier éc<br>quitté<br>Date de début effectif: |       |                              |

## →La saisie des données ODF se fait de façon identique à celle de la fiche ODF habituelle

# Pour plus de précisions, reportez-vous à la fiche ODF

### Saisie des actes

### Le masque de saisie des actes peut être appelé en cliquant sur l'onglet "Administratif"

|       |       |                          |                |            |                               |              |               |              |              |                                                                                                    | K >         | - X                                          |
|-------|-------|--------------------------|----------------|------------|-------------------------------|--------------|---------------|--------------|--------------|----------------------------------------------------------------------------------------------------|-------------|----------------------------------------------|
| Ċ     | ) 1   | <b>r</b> 🕅               | VISA           | <b>%</b>   | ) 🕭 🌱 🌮 👟 🍪 🔟                 |              | Ŋ             |              |              | ▓ॖॖॖॖॡॱॱ♥ॖॖॖॖॖऻॎॣॷॖक़ऀॖॖख़॒ख़ॖॖॖॖॖॖॖ                                                                                                    | <b>i</b> 🕏  | 6                                            |
|       |       | Date                     | Heure          | Code       | Acte                          | Dents        | Cotation      | Honoraires R | F            | Commentaire Tous les actes                                                                                                    |             | â                                            |
|       |       | 31/08/2011               | 18:19          |            |                               |              | Contention    |              | T            | Ed. feuille de soins électronique sécurisée n°8849 - Montant=25.00€ (AMO=25.00€ - AMC=0.00€ -                                                 | NC          |                                              |
| Ċ     | Ð     | 31/08/2011               | 18:20          |            |                               |              |               |              |              | Rendez-vous > Heure du rendez-vous : 18:00 - Début du rendez-vous : 17:53 - Durée prévue : 30mn - D<br>effective : 26mn                       | Durée NC    |                                              |
|       |       | 01/09/2011<br>01/09/2011 | 09:00<br>09:01 | DET        | DETARTRAGE 2 arcades          |              | SC12          | 28,92 €      | C            | )<br>Ed. feuille de soins électronique sécurisée nº8850 - Montant=28.92€ (AMO=28.92€ - AMC=0.00€ -                                            | NC<br>NC    |                                              |
|       | 1     | 05/09/2011               | 07:35          | RSP        | Traitement RSP                |              |               |              |              | Traitement RSP - Virement AMO: 25.00€ - Virement AMC: 0.00€                                                                                   | NC          | 5                                            |
|       |       | 05/09/2011               | 17:19          | RSP        | Traitement RSP                |              |               |              |              | Traitement RSP - Virement AMO: 28.92€ - Virement AMC: 0.00€                                                                                   | NC          | a                                            |
|       |       | 12/09/2011               | 10:37          |            |                               |              |               |              | T            | Modification du solde Patient de -0.00€ à 0 €                                                                                                 | NC          | <i>:</i> ]                                   |
|       | 1     | 25/10/2011               | 11:02          | EXTL1      | EXT Tempo 1                   | 63           | DC8           | 16,72 € *    | ۰ C          |                                                                                                    | NC          | <u> </u>                                     |
| ¢     |       | 25/10/2011               | 11:03          |            |                               |              |               |              |              | Articles de stérilisation: 000 000 165 004 - 000 000 169 002                                                                                  | NC          | 2                                            |
|       |       | 25/10/2011               | 11:05          |            |                               |              |               |              |              | Ed. feuille de soins électronique sécurisée n°8983 - Montant=16.72€ (AMO=16.72€ - AMC=0.00€ -                                                 | NC          | 4                                            |
|       | 1     | 27/10/2011               | 18:38          | RSP        | Traitement RSP                |              |               |              |              | Traitement RSP - Virement AMO: 16.72€ - Virement AMC: 0.00€                                                                                   | NC          | 3                                            |
| 1     |       | 21/02/2012               | 09:08          |            |                               |              |               |              |              | Réalisation d'un scanner (Photos) - Photos : PHOTO FEVRIER 2012                                                                               | NC          | <u>.</u>                                     |
|       |       | 09/10/2012               | 12:22          | CONS       | CONSULTATION                  |              | 1C            | 21,00 € *    | C            | PREVOIR DET DOULEURS GENCIVES PAS DE CARIE APPARENTE                                                                                          | NC          | 2                                            |
| 0     |       | 11/10/2012               | 07:51          |            |                               |              |               |              |              | Edition d'un courrier (PANORAMIQUE)                                                                                                    | NC          | <u>  </u>                                    |
| 6     |       | 11/10/2012               | 07:52          |            |                               |              |               |              |              | Edition d'une Ordonnance SPIFEN 400MG CPR 20 ELUDRIL GE 0,5ML/0,5G/100ML FL90ML                                                               | NC          | <u>.</u>                                     |
| 1     |       | 15/10/2012               | 14:58          |            |                               |              |               |              | T            | Réalisation d'un scanner (Panoramiques) - Panoramiques : PANORAMIQUE DU 12/10/2012                                                            | NC          | 5 II                                         |
| 2     |       | 15/10/2012               | 14:59          |            |                               |              |               |              |              | Réalisation d'un scanner (Panoramiques) - Panoramiques : PANORAMIQUE BIS DU 12/10/2012                                                        | NC          | 2                                            |
|       |       | 15/10/2012               | 15:02          |            |                               |              |               |              |              | PEUT ETRE 16 A REPRENDRE ????                                                                                                    | NC          | 2                                            |
|       |       | 05/11/2012               | 11:19          | DET        | DETARTRAGE 2 arcades          |              | SC12          | 28,92 € *    | C            |                                                                                                    | NC          | 2                                            |
| (     | Э     | 05/11/2012               | 11:21          |            |                               |              |               |              |              | Rendez-vous > Heure d'arrivée : 00:00 - Heure du rendez-vous : 11:00 - Début du rendez-vous : 10:48<br>prévue : 55mn - Durée effective : 33mn | - Durée NC  | -                                            |
|       |       | 05/03/2013               | 16:10          |            |                               |              |               |              |              | Ed. feuille de soins électronique sécurisée n°10006 - Montant=49.92€ (AMO=34.94€ - AMC=0.00€ -                                                | NC          | <u> </u>                                     |
|       |       | 07/03/2013               | 18:27          | RSP        | Traitement RSP                |              |               |              | Т            | Traitement RSP - Virement AMO: 34.94€ - Virement AMC: 0.00€                                                                                   | NC          | :]                                           |
| [     | 2     | 25/09/2014               | 18:03          |            |                               |              |               |              | T            | Acquisition d'un fichier pdf. (CARTE AMC) : CARTE COMPLEMENTAIRE AMC 2014                                                                     | NC          | <u>.                                    </u> |
| 1     | 2     | 25/09/2014               | 18:04          |            |                               |              |               |              |              | Acquisition d'un fichier pdf. (CARTE AMC) : CARTE COMPLEMENTAIRE AMC 2014                                                                     | NC          | <u>:</u> []]                                 |
|       |       | 25/09/2014               | 18:30          |            |                               |              |               |              |              | Création d'un formulaire : BBD2011                                                                                                    | NC          | <u>.</u>                                     |
|       |       | 25/09/2014               | 18:36          | BBD        | BILAN BUCCO DENTAIRE-EXP      |              | BDC1          | 30,00 € *    | C            |                                                                                                    | NC          | <u>.</u>                                     |
|       | 1     | 25/09/2014               | 18:40          |            |                               |              |               |              |              | DET FAIT 1 SEANCE + EUGENATE OV SUR 46                                                                                                    | NC          | :]                                           |
|       |       | 25/09/2014               | 18:41          |            |                               |              |               |              |              | Ed. feuille de soins électronique sécurisée n°11083 - Montant=30.00€ (AMO=30.00 € - Patient=0.00 €)                                           | NC          | 4 H                                          |
|       | _   = | 29/09/2014               | 14:26          | RSP        | Traitement RSP                |              |               |              |              | Traitement RSP - Virement AMO : 30,00 €                                                                                                    | NC          | 2                                            |
|       | 1     | 02/10/2014               | 18:49          | DET        | DETARTRAGE 2 arcades          | Haut Bas     | HBJD001       | 28,92 €      | S            |                                                                                                    | NC          | :                                            |
|       | C     | 09/10/2014               | 18:00          | RVA        | Rendez-vous annulé            |              |               |              |              | Rendez-vous ANNULÉ (Rendez-vous ANNULÉLe 09/10/2014 à 17:29 - Soins 55mn)                                                                     | NC          | <u> </u>                                     |
| Date  | ſ     | 30/10/2014               | 1 09:          | 33         | Acte                          | 0            | Assistants    | CCAM         | Cot          | ation ♦ Honoraires 0,00 €                                                                                                    | P 6.        |                                              |
|       | -     |                          |                |            | Dents                         |              | -             | 0.0          | lific        |                                                                                                    |             | 4                                            |
|       |       |                          |                |            | Réglé Feuille                 | Ŧ            |               | 400          |              |                                                                                                    | <b>9</b>    |                                              |
| Arrêt | de    | travail                  | jours          |            | RM                            | 10 Lieu      | d'exécution   | ▼ Ir         | néra<br>Ider | ation v mnité v                                                                                                    | <b>&gt;</b> | 0                                            |
| Mate  |       |                          |                |            |                               |              |               |              |              | Pr Pr                                                                                                    | aticien NC  |                                              |
| Mate  | fidu  | IX                       |                |            |                               |              | _             | _            | _            | V =                                                                                                    | aucun pro   | =                                            |
| Com   | men   | itaire                   |                |            |                               |              |               |              |              |                                                                                                    |             |                                              |
|       |       |                          |                |            |                               |              |               |              |              |                                                                                                    |             |                                              |
| S     | ynth  | nèse M                   | Iorpholo       | ogie Envir | ronnement Occlusion Commentai | res Sécurité | i soc e Admin | nistratif    | Su           | IVI Condusions                                                                                                    |             |                                              |

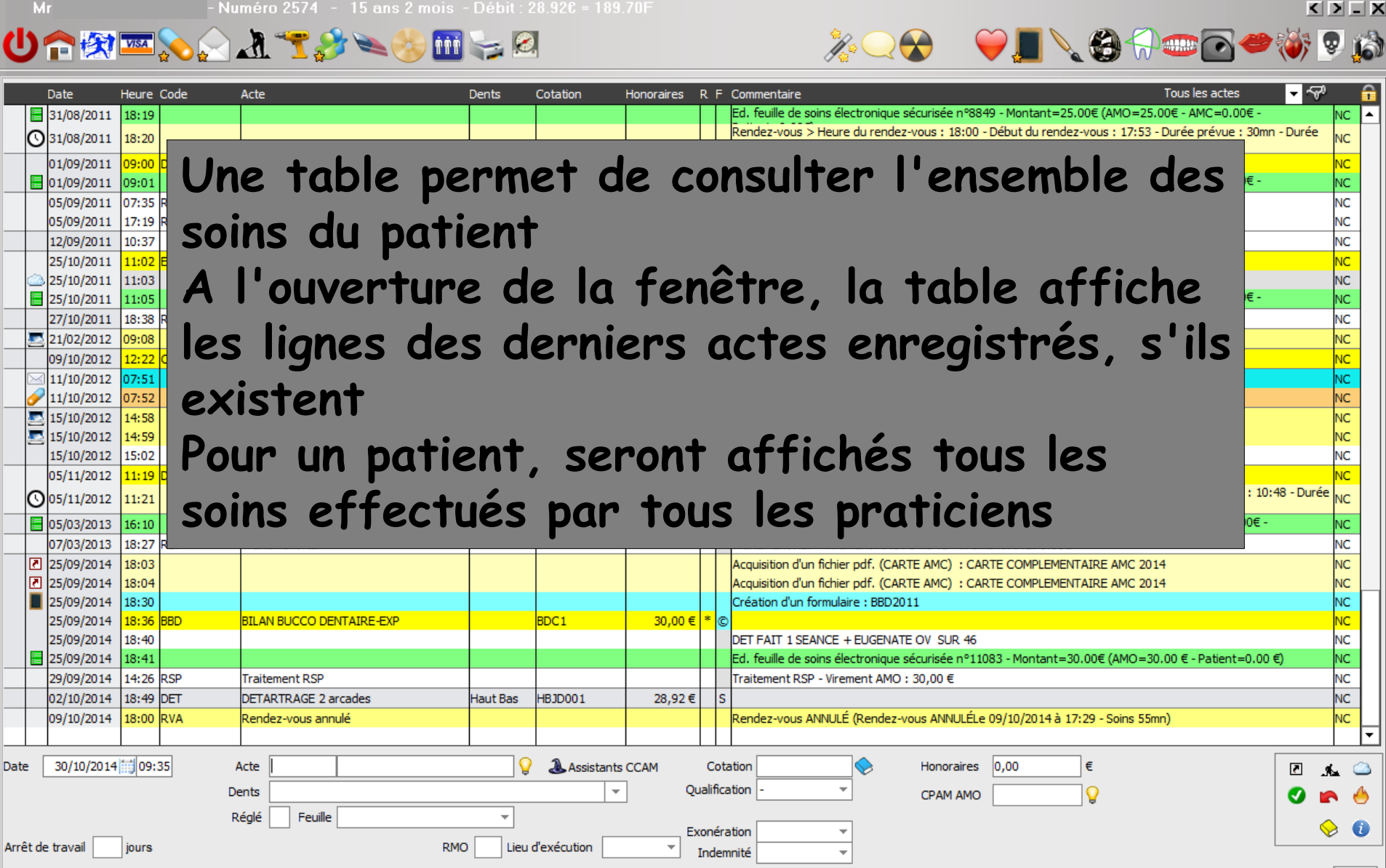

Praticien NC

| Synthèse | Morphologie | Environnement | Occlusion | Commentaires | Sécurité sociale | Administratif | Suivi | Conclusions |
|----------|-------------|---------------|-----------|--------------|------------------|---------------|-------|-------------|

Date

Matériaux

Commentaire

#### Ů ≫ 🔬 🛣 🎲 ≫ 🤣 🖬 🥪 🖄

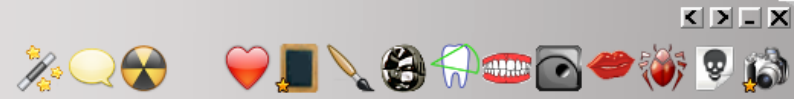

|      | [      | ate        | Heure   | Code         | Acte                |                    | Dents     | Cotation      | H       | Honoraires | R F       | F Commentaire Tous les actes 🗾 👻 🖓                                                                                          |    |
|------|--------|------------|---------|--------------|---------------------|--------------------|-----------|---------------|---------|------------|-----------|----------------------------------------------------------------------------------------------------|----|
|      |        | 31/08/2011 | 18:19   |              |                     |                    |           |               |         |            |           | Ed. feuille de soins électronique sécurisée n°8849 - Montant=25.00€ (AMO=25.00€ - AMC=0.00€ - NC                            | -  |
|      | 0      | 31/08/2011 | 18:20   |              |                     |                    |           |               |         |            |           | Rendez-vous > Heure du rendez-vous : 18:00 - Début du rendez-vous : 17:53 - Durée prévue : 30mn - Durée NC effective : 26mn |    |
|      |        | 1/09/2011  | 09:00   | DET          | DETARTRAGE 2 ar     | ades               |           | SC12          |         | 28,92 €    | * (       |                                                                                                    | 1  |
|      |        | 1/09/2011  | 09:01   |              |                     |                    |           |               |         |            |           | Ed. feuille de soins électronique sécurisée nº8850 - Montant=28.92€ (AMO=28.92€ - AMC=0.00€ - NC                            |    |
|      |        | 5/09/2011  | 07:35   | RSP          | Traitement RSP      |                    |           |               |         |            |           | Traitement RSP - Virement AMO: 25.00€ - Virement AMC: 0.00€ NC                                                              | 1  |
|      |        | 5/09/2011  | 17:19   | RSP          | Traitement RSP      |                    |           |               |         |            |           | Traitement RSP - Virement AMO: 28.92€ - Virement AMC: 0.00€ NC                                                              |    |
|      |        | 2/09/2011  | 10:37   |              |                     |                    |           |               |         |            |           | Modification du solde Patient de -0.00€ à 0 € NC                                                                            | 1  |
|      |        | 25/10/2011 | 11:02   | EXTL1        | EXT Tempo 1         |                    | 63        | DC8           |         | 16,72€     | * (       | NC NC                                                                                                    |    |
|      |        | 25/10/2011 | 11:03   | 1            |                     |                    |           |               |         |            |           | Articles de stérilisation: 000 000 165 004 - 000 000 169 002 NC                                                             |    |
|      |        | 25/10/2011 | 11:05   |              |                     |                    |           |               |         |            |           | Ed. feuille de soins électronique sécurisée p98983 - Montant = 16,72€ (AMO = 16,72€ - AMC = 0,00€ -                         |    |
|      |        | 27/10/2011 | 18:32   | D.CD         | Traitement DCD      |                    |           |               |         |            |           | Traitement Recherche d'un code CCAM                                                                                         |    |
|      | 2      | 21/02/2012 | 09:0    | A assistants | 8                   |                    |           |               |         |            |           | Réalisation Mote clás Code CCAM Arborescence Arbre des codes Code regroupement Cotation NGAP                                |    |
|      | (      | 9/10/2012  | 12:2    | Drothàcac    |                     |                    |           |               |         | 21,00€     | * (       | C PREVOIR D                                                                                                    |    |
|      |        | 1/10/2012  | 07:5    | Prouteses    | Prothèse conjoint   | e Prothèse adjoint | te        |               |         |            |           | Edition d'un                                                                                                    |    |
|      | 1      | 1/10/2012  | 07:5    |              |                     | Descellement       | ,         |               |         |            |           | Edition d'un                                                                                                    |    |
|      | 2      | 15/10/2012 | 14:5    |              | Inlay core          | rescellement       |           |               |         |            |           | Réalisation                                                                                                    |    |
|      | 2      | 15/10/2012 | 14:5    |              | Talass and as ( and | Tradacto           |           |               | _       |            |           | Réalisation                                                                                                    |    |
|      |        | 15/10/2012 | 15:0    |              | Inlay-onlay / copi  | ig Impiants        |           |               |         |            |           | PEUT ETRE                                                                                                    |    |
|      |        | )5/11/2012 | 11::    |              | Guides, gouttière   | , Prothèses        |           |               |         | 28,92€     | * (       |                                                                                                    |    |
|      | 0      | 5/11/2012  | 11:2    |              | contentions         | maxillo-faciales   | ;         |               |         |            |           | nrévue : 55                                                                                                    |    |
|      |        | 5/03/2013  | 16::    | Soins        | Prophylaxie         | Explorations, bila | ins       |               |         |            |           | Ed. feuille d                                                                                                    |    |
| -    |        | 7/03/2013  | 18:2    |              |                     |                    |           |               |         |            |           | Traitement                                                                                                    |    |
|      |        | 25/09/2014 | 18:0    |              | Obturations         | Endodontie         |           |               |         |            |           | Acquisition                                                                                                    |    |
|      | 2      | 25/09/2014 | 18:0    |              |                     |                    |           |               |         |            |           | Acquisition                                                                                                    |    |
|      |        | 25/09/2014 | 18:3    | Chirurgie    | Extractions         | Chirurgie dentai   | re        |               | -       |            |           | Création d'u                                                                                                    |    |
|      |        | 25/09/2014 | 18:3    |              |                     |                    | -         |               |         | 30,00€     | * (       | © Uniquement les actes autorisés pour ma CPS (19) □ Libellés simplifiés   Libellés longs                                    |    |
|      |        | 25/09/2014 | 18:40   |              |                     |                    |           |               |         |            |           | DET FAIT 1 OK Annuler Détails Imprimer Aide                                                                                 |    |
|      |        | 25/09/2014 | 18:41   |              |                     |                    |           |               |         |            |           | Ed. feuille c                                                                                                    |    |
|      |        | 29/09/2014 | 14:26   | RSP          | Traitement RSP      |                    |           |               |         |            | $\square$ | Traitement RSP - Virement AMO : 30,00 € NC                                                                                  | Τl |
|      |        | 2/10/2014  | 18:49   | DET          | DETARTRAGE 2 ar     | ades               | Haut Bas  | HE D001       |         | 28,92€     | 5         | S NC                                                                                                    |    |
|      | (      | 9/10/2014  | 18:00   | RVA          | Rendez-vous annu    | é                  |           |               |         |            |           | Rendez-vous ANNULÉ (R <mark>u</mark> ndez-vous ANNULÉLe 09/10/2014 à 17:29 - Soins 55mn) NC                                 | Ц  |
|      |        |            |         |              |                     |                    |           |               |         |            |           |                                                                                                    |    |
| Date | e [    | 30/10/2014 | 09      | 35           | Acte                |                    | (         | Assis         | tants ( | CCAM       | Co        | Cotation → Honoraires 0,00 € 🛛 🗖 🚛                                                                                          | 3  |
|      |        |            | 1.1.10  |              | )ents               |                    |           |               |         | 00         | alifi     |                                                                                                    | 4  |
|      |        |            |         | L            |                     |                    |           |               |         | 20         | Cantra    |                                                                                                    | 9  |
|      |        |            |         | I            | Réglé Feuille       |                    | -         |               |         | Ev         | onó       |                                                                                                    | 6  |
| Arré | èt de  | travail    | jours   |              |                     | RMO                | D Lieu    | u d'exécution |         | EX         | Inde      |                                                                                                    |    |
| Ма   | tériau | x          |         |              |                     |                    |           |               |         |            |           | Praticien NC                                                                                                    |    |
| Cor  | nmen   | taire      |         |              |                     |                    |           |               |         |            |           | •                                                                                                    |    |
|      |        |            |         |              |                     |                    |           |               |         |            |           |                                                                                                    |    |
| -    |        |            |         |              |                     |                    | -         |               |         |            |           |                                                                                                    |    |
|      | Synth  | ièse M     | Morphol | ogie Enviro  | nnement Occlu       | sion Commentaire   | es Sécuri | té sociale    | Admini  | istratif   | S         | Suivi Conclusions                                                                                                    |    |

Date

Heure Code

Dents

Cotation

#### 🗵 ڿ 🖬 🌭 💉 🍸 🔬 📼 😓 🖉

Acte

|          | 31/08/2011 | 18:19       |                                        |              |                 |             |      | Ed. feui    | de soins électronique sécurisée n°8849 - Montant          | t=25.00€ (AMO=25.00€ - AMC=0.00€ -           | NC           |
|----------|------------|-------------|----------------------------------------|--------------|-----------------|-------------|------|-------------|-----------------------------------------------------------|----------------------------------------------|--------------|
| O        | 31/08/2011 | 18:20       |                                        |              |                 |             |      | Rendez      | us > Heure du rendez-vous : 18:00 - Début du re<br>: 26mn | endez-vous : 17:53 - Durée prévue : 30mn - D | urée NC      |
|          | 01/09/2011 | 09:00 DET   | DETARTRAGE 2 arcades                   |              | SC12            | 28,92€      | *    | ©           |                                                           |                                              | NC           |
|          | 01/09/2011 | 09:01       |                                        |              |                 |             |      | Ed. feui    | de soins électronique sécurisée n°8850 - Montant          | t=28.92€ (AMO=28.92€ - AMC=0.00€ -           | NC           |
|          | 05/09/2011 | 07:35 RSP   | Traitement RSP                         |              |                 |             |      | Traitem     | t RSP - Virement AMO: 25.00€ - Virement AMC: 0.           | .00€                                         | NC           |
|          | 05/09/2011 | 17:19 RSP   | Traitement RSP                         |              |                 |             |      | Traitem     | t RSP - Virement AMO: 28.92€ - Virement AMC: 0.           | .00€                                         | NC           |
|          | 12/09/2011 | 10:37       |                                        |              |                 |             |      | Modifica    | on du solde Patient de -0.00€ à 0 €                       |                                              | NC           |
|          | 25/10/2011 | 11:02 EXTL1 | 1 EXT Tempo 1                          | 63           | DC8             | 16,72€      | *    | ©           |                                                           |                                              | NC           |
|          | 25/10/2011 | 11:03       |                                        |              |                 |             |      | Articles    | stérilisation: 000 000 165 004 - 000 000 169 002          | 1                                            | NC           |
|          | 25/10/2011 | 11:05       |                                        |              |                 |             |      | Ed. feui    | de soins électronique sécurisée nº8983 - Montant          | t=16.72€ (AMO=16.72€ - AMC=0.00€ -           | NC           |
|          | 27/10/2011 | 18:38 RSP   | Traitement RSP                         |              |                 |             |      | Traitem     | t RSP - Virement AMO: 16.72€ - Virement AMC: 0.           | .00€                                         | NC           |
|          | 21/02/2012 | 09:08       |                                        |              |                 |             |      | Réalisat    | d'un scanner (Photos) - Photos : PHOTO FEVRI              | ER 2012                                      | NC           |
|          | 09/10/2012 | 12:22 CONS  | CONSULTATION                           |              | 1C              | 21,00 €     | *    | © PREVOI    | DET DOULEURS GENCIVES PAS DE CARIE APPAR                  | RENTE                                        | NC           |
|          | 11/10/2012 | 07:51       |                                        |              |                 |             |      | Edition of  | n courrier (PANORAMIQUE)                                  |                                              | NC           |
| 1        | 11/10/2012 | 07:52       |                                        |              |                 |             |      | Edition of  | ne Ordonnance SPIFEN 400MG CPR 20 ELUDRIL (               | GE 0,5ML/0,5G/100ML FL90ML                   | NC           |
|          | 15/10/2012 | 14:58       |                                        |              |                 |             |      | Dáslisst    | - Jun concer (Demonstration and Demonstration of          | NORAMIQUE DU 12/10/2012                      | NC           |
|          | 15/10/2012 | 14:59       |                                        |              | <b>/</b> 1      |             |      |             |                                                           | NORAMIQUE BIS DU 12/10/2012                  | NC           |
|          | 15/10/2012 | 15:02       | Vous bou                               | VP7          | r soli          | orti        |      | nn          | er l'un des                                               |                                              | NC           |
|          | 05/11/2012 | 11:19 DET   |                                        |              |                 |             |      |             |                                                           |                                              | NC           |
| O        | 05/11/2012 | 11:21       | onoiona                                |              |                 |             |      |             | alegent aug                                               | us : 11:00 - Début du rendez-vous : 10:48 -  | Durée NC     |
|          | 05/03/2013 | 16:10       | anciens s                              | soiri        | s, e            | ri vo       | J    | us          | plaçanı sur                                               | =49.92€ (AMO=34.94€ - AMC=0.00€ -            | NC           |
|          | 07/03/2013 | 18:27 RSP   | Т                                      |              | -               |             |      | •           | • •                                                       | €                                            | NC           |
|          | 25/09/2014 | 18:03       | la ligne d                             | -orr         | POCh            | nd          | 7    | nte         | ,                                                         | ENTAIRE AMC 2014                             | NC           |
|          | 25/09/2014 | 18:04       | iu lighe (                             |              | espu            | Jnac        | 4    |             | •                                                         | ENTAIRE AMC 2014                             | NC           |
|          | 25/09/2014 | 18:30       |                                        | -            | · ·             |             |      | creation    | run formulaire : 6602011                                  |                                              | NC           |
|          | 25/09/2014 | 18:36 BBD   | BILAN BUCCO DENTAIRE-EXP               |              | BDC1            | 30,00€      | *    | ©           |                                                           |                                              | NC           |
|          | 25/09/2014 | 18:40       |                                        |              |                 |             |      | DET FAI     | 1 SEANCE + EUGENATE OV SUR 46                             |                                              | NC           |
|          | 25/09/2014 | 18:41       |                                        |              |                 |             |      | Ed. feui    | de soins électronique sécurisée n°11083 - Montar          | nt=30.00€ (AMO=30.00 € - Patient=0.00 €)     | NC           |
|          | 29/09/2014 | 14:26 RSP   | Traitement RSP                         |              |                 |             |      | Traitem     | t RSP - Virement AMO : 30,00 €                            |                                              | NC           |
|          | 02/10/2014 | 18:49 DET   | DETARTRAGE 2 arcades                   | Haut Bas     | HBJD001         | 28,92€      |      | S           |                                                           |                                              | NC           |
|          | 09/10/2014 | 18:00 RVA   | Rendez-vous annulé                     |              |                 |             |      | Rendez      | ous ANNULÉ (Rendez-vous ANNULÉLe 09/10/2014               | łà 17:29 - Soins 55mn)                       | NC           |
|          |            |             |                                        |              |                 |             |      |             |                                                           |                                              |              |
| Date     | 02/10/2014 | 18:49       | Acte DET DETARTRAGE 2 arcade           | es 🛛 😧       | Assistants      | CCAM        | C    | otation HB. | 001 📎 Honoraires 28,92                                    | € ✓ Oppos.                                   | ন ক (        |
| 1 5      |            |             | Dents Haut Bas                         |              |                 | ] <u>Ou</u> | alif | fication -  | T CDUU 440 20.00                                          |                                              |              |
|          |            |             | Réglé Equille S Equille deptaire à fai | re v         |                 | ] •••       |      |             | CPAM AMO 28,92                                            | \¥                                           | ) <b>n</b> ( |
|          |            | _           |                                        |              |                 | Ex          | one  | ération Pré | ention 🔻                                                  |                                              | ┣ 😔 (        |
| Arrêt de | travail    | jours       | RM                                     | IO Lieu      | d'exécution Cab | inet 🔻      |      |             | Forfait                                                   | ×                                            |              |
| Matéria  | их КТТ     | EXAM HYGTTE | CH 122013130025 per.30/12/2016         |              |                 |             |      |             |                                                           | Pra                                          | aticien NC   |
| Commor   | otaire     |             |                                        |              |                 |             |      |             | ¢ —                                                       |                                              |              |
| Commer   |            |             |                                        |              |                 |             |      |             |                                                           |                                              |              |
| <u> </u> |            |             |                                        |              |                 | _           |      |             |                                                           |                                              |              |
| Synt     | hèse I     | Morphologie | Environnement Occlusion Commentai      | res Sécurité | sociale Admin   | istratif    | 5    | Suivi       | Conclusions                                               |                                              |              |
|          |            |             |                                        |              |                 |             |      |             |                                                           |                                              |              |
|          |            |             |                                        |              |                 |             |      |             |                                                           |                                              |              |

Honoraires R F Commentaire

a

-

•

ے ا

0

- 7

Tous les actes

 $\mathcal{M} \bigcirc \bigcirc$ 

#### Ů ✿ 禁 ≫ ⊘ औ ☜ ॐ ≫ ॐ ⅲ ≽> ∅

|                     | Date                                                                                                    | Heur                                                                                                    | ure C                                                                                                    | Code                                                                  | Acte                                                                                                    | Dents           | Cotation        | Honoraires                                           | RF                   | Commentaire Tous les actes 🔻 😽                                                                                                    | ~                                      |        |
|---------------------|----------------------------------------------------------------------------------------------------|----------------------------------------------------------------------------------------------------|----------------------------------------------------------------------------------------------------|-----------------------------------------------------------------------|----------------------------------------------------------------------------------------------------|-----------------|-----------------|------------------------------------------------------|----------------------|----------------------------------------------------------------------------------------------------|----------------------------------------|--------|
|                     | 31/08/2                                                                                                    | 011 18:1                                                                                                    | :19                                                                                                    |                                                                       |                                                                                                    |                 |                 |                                                      |                      | Ed. feuille de soins électronique sécurisée n°8849 - Montant=25.00€ (AMO=25.00€ - AMC=0.00€ -                                                                                                    | NC                                     | F      |
| 0                   | 31/08/2                                                                                                    | 011 18:2                                                                                                    | 20                                                                                                    |                                                                       |                                                                                                    |                 |                 |                                                      |                      | Rendez-vous > Heure du rendez-vous : 18:00 - Début du rendez-vous : 17:53 - Durée prévue : 30mn - Durée                                                                                                    | NC                                     |        |
|                     |                                                                                                    |                                                                                                    |                                                                                                    |                                                                       |                                                                                                    |                 |                 |                                                      |                      | effective : 26mn                                                                                                    |                                        | -      |
|                     | 01/09/2                                                                                                    | 011 09:0                                                                                                    | :00 E                                                                                                    | DET                                                                   | DETARTRAGE 2 arcades                                                                                                    |                 | SC12            | 28,92€                                               | * @                  | B<br>Ed. favilla de estas (lastraciana afacición e00050, Mastrata 20,025 (MO-20,025, AMO-0,005)                                                                                                    | NC                                     |        |
|                     | 01/09/2                                                                                                    | 011 09:0                                                                                                    | :01                                                                                                    |                                                                       |                                                                                                    |                 |                 |                                                      |                      | Ed. Teulie de soins electronique securisee n°8850 - Montant=28.92€ (AMO=28.92€ - AMC=0.00€ -                                                                                                    | NC                                     | 4      |
|                     | 05/09/2                                                                                                    | 011 07:3                                                                                                    | :35 F                                                                                                    | RSP                                                                   | Traitement RSP                                                                                                    |                 |                 |                                                      |                      | Traitement RSP - Virement AMO: 25.00€ - Virement AMC: 0.00€                                                                                                    | NC                                     |        |
| +                   | 05/09/2                                                                                                    | 2011 17:1                                                                                                    | 19                                                                                                    | RSP                                                                   | Traitement RSP                                                                                                    |                 |                 |                                                      | -                    | Traitement RSP - Virement AMO: 28.92€ - Virement AMC: 0.00€                                                                                                    | NC                                     | -      |
| _                   | 12/09/2                                                                                                    | 2011 10:3                                                                                                    | :37                                                                                                    |                                                                       |                                                                                                    |                 |                 |                                                      |                      | Modification du solde Patient de -0.00€ à 0 €                                                                                                    | NC                                     |        |
|                     | 25/10/2                                                                                                    | 2011 11:0                                                                                                    | :02 E                                                                                                    | EXTL1                                                                 | EXT Tempo 1                                                                                                    | 63              | DC8             | 16,72€                                               | * @                  |                                                                                                    | NC                                     |        |
|                     | 25/10/2                                                                                                    | 011 11:0                                                                                                    | :03                                                                                                    |                                                                       |                                                                                                    |                 |                 |                                                      |                      | Articles de stérilisation: 000 000 165 004 - 000 000 169 002                                                                                                    | NC                                     |        |
| 1                   | 25/10/2                                                                                                    | 2011 11:0                                                                                                    | :05                                                                                                    |                                                                       |                                                                                                    |                 |                 |                                                      |                      | Ed. reulile de soins electronique securisee n°8983 - Montant=16,72€ (AMO=16,72€ - AMC=0,00€ -                                                                                                    | NC                                     | 4      |
| _                   | 27/10/2                                                                                                    | 011 18:3                                                                                                    | :38 F                                                                                                    | RSP                                                                   | Traitement RSP                                                                                                    |                 |                 |                                                      |                      | Traitement RSP - Virement AMO: 16.72€ - Virement AMC: 0.00€                                                                                                    | NC                                     | -      |
| 2                   | 21/02/2                                                                                                    | 012 09:0                                                                                                    | :08                                                                                                    |                                                                       |                                                                                                    |                 |                 |                                                      |                      | Réalisation d'un scanner (Photos) - Photos : PHOTO FEVRIER 2012                                                                                                    | NC                                     |        |
|                     | 09/10/2                                                                                                    | 012 12:2                                                                                                    | :22 (                                                                                                    | CONS                                                                  | CONSULTATION                                                                                                    |                 | 1C              | 21,00€                                               | * @                  | D PREVOIR DET DOULEURS GENCIVES PAS DE CARIE APPARENTE                                                                                                    | NC                                     |        |
| $\geq$              | 11/10/2                                                                                                    | 012 07:                                                                                                    | 51                                                                                                    |                                                                       |                                                                                                    |                 |                 |                                                      |                      | Edition d'un courrier (PANORAMIQUE)                                                                                                    | NC                                     |        |
| 4                   | 11/10/2                                                                                                    | 012 07:5                                                                                                    | 52                                                                                                    |                                                                       |                                                                                                    |                 |                 |                                                      |                      | Edition d'une Ordonnance SPIFEN 400MG CPR 20 ELUDRIL GE 0,5ML/0,5G/100ML FL90ML                                                                                                    | NC                                     |        |
| 2                   | 5/10/2                                                                                                    | 012 14:5                                                                                                    | :58                                                                                                    |                                                                       |                                                                                                    |                 |                 |                                                      |                      | Réalisation d'un scanner (Panoramiques) - Panoramiques : PANORAMIQUE DU 12/10/2012                                                                                                    | NC                                     |        |
| 2                   | 15/10/2                                                                                                    | 012 14:5                                                                                                    | :59                                                                                                    |                                                                       | •                                                                                                    |                 |                 | •                                                    |                      |                                                                                                    | NC                                     |        |
|                     | 15/10/2                                                                                                    | 012 15:0                                                                                                    | :02                                                                                                    |                                                                       | AUS HOUVE                                                                                                    | 7 0             | lótri           | line                                                 |                      | l'un des anciens sains                                                                                                    | NC                                     |        |
|                     | 05/11/2                                                                                                    | 2012 11:                                                                                                    | :19                                                                                                    | DET 🛛 🔍                                                               | ous pouve                                                                                                    | 2 4             |                 |                                                      |                      | i un des unciens sonis,                                                                                                    | NC                                     |        |
| C                   | 05/11/2                                                                                                    | 012 11:2                                                                                                    | 21                                                                                                    |                                                                       | •                                                                                                    |                 | •               | •                                                    |                      | 48 - Duré                                                                                                    | e NC                                   |        |
|                     | 05/03/3                                                                                                    | 013 16.1                                                                                                    | 10                                                                                                    | 0                                                                     | n vous nla                                                                                                    | CO              | nt ci           | ir la                                                | 7                    | lione correspondente                                                                                                    | NC                                     |        |
|                     | 07/02/2                                                                                                    | 012 10.1                                                                                                    | . 10                                                                                                    |                                                                       | in vous plu                                                                                                    | yu              | 11 30           | <b>JI I</b>                                          | 4                    | ngrie correspondutte                                                                                                    | NC                                     | 4      |
|                     | 1 25/00/2                                                                                                    | 015 10:2                                                                                                    | 2/ -                                                                                                    | KOP                                                                   |                                                                                                    |                 |                 |                                                      |                      |                                                                                                    | NC                                     |        |
|                     |                                                                                                    |                                                                                                    | .021                                                                                                    |                                                                       |                                                                                                    |                 |                 |                                                      |                      |                                                                                                    | NC                                     |        |
| L D                 | 23/09/2                                                                                                    | 014 18:0                                                                                                    | :03                                                                                                    | 0                                                                     | ot en clique                                                                                                    | ant             | Sur             | -1'i/                                                | ~ 1                  | ône "Feu"                                                                                                    | NC                                     |        |
|                     | 25/09/2                                                                                                    | 2014 18:0<br>2014 18:0<br>2014 18:0                                                                                                    | :03                                                                                                    | e                                                                     | et en clique                                                                                                    | ant             | sur             | l'id                                                 |                      | ône "Feu"                                                                                                    | NC<br>NC                               |        |
|                     | 25/09/2                                                                                                    | 2014         18:0           2014         18:0           2014         18:0           2014         18:0           2014         18:0           2014         18:0           2014         18:0                                                                                                    | :03<br>:04<br>:30                                                                                                    | e                                                                     | et en clique                                                                                                    | ant             | SUR             | 1'i(                                                 |                      | ône "Feu"                                                                                                    |                                        | _      |
|                     | 25/09/2<br>25/09/2<br>25/09/2<br>25/09/2                                                                                                    | 2014 18:0<br>2014 18:0<br>2014 18:3<br>2014 18:3<br>2014 18:4                                                                                                    | :03<br>:04<br>:30<br>:36 E                                                                                                    | BBD                                                                   | et en clique                                                                                                    | ant             | SUR<br>BDC1     | <b>1'iC</b><br>30,00 €                               |                      | ONE "Feu"                                                                                                    | NC<br>NC<br>NC<br>NC                   |        |
|                     | 25/09/2<br>25/09/2<br>25/09/2<br>25/09/2<br>25/09/2<br>25/09/2                                                                                         | 2014         18:0           2014         18:0           2014         18:3           2014         18:3           2014         18:3           2014         18:3           2014         18:3           2014         18:3           2014         18:4           2014         18:4           2014         18:4                                                                                                    | :03<br>:04<br>:30<br>:36<br>:40<br>:41                                                                                                    | BBD                                                                   | et en clique<br>BILAN BUCCO DENTAIRE-EXP                                                                                                    | ant             | SUP             | <b>1'iC</b><br>30,00€                                | CÔ<br>* @            | DET FAIT 1 SEANCE + EUGENATE OV SUR 46<br>Ed. feuille de soins électronique ségurisée p°11083 - Montant=30.00€ (AMQ=30.00 € - Patient=0.00 €)                                                                                                    | NC<br>NC<br>NC<br>NC<br>NC             |        |
|                     | 25/09/2<br>25/09/2<br>25/09/2<br>25/09/2<br>25/09/2<br>25/09/2<br>25/09/2                                                                              | 2014         18:0           2014         18:0           2014         18:3           2014         18:3           2014         18:3           2014         18:3           2014         18:3           2014         18:4           2014         18:4           2014         18:4           2014         18:4                                                                                                    | :03<br>:04<br>:30<br>:36<br>:40<br>:41                                                                                                    | BBD                                                                   | ET EN CLIQUE                                                                                                    | ant             | BDC1            | <b>1'i(</b><br>30,00 €                               | × @                  | One Feu<br>DET FAIT 1 SEANCE + EUGENATE OV SUR 46<br>Ed. feuille de soins électronique sécurisée n°11083 - Montant=30.00€ (AMO=30.00 € - Patient=0.00 €)<br>Traitement RSP - Virement AMO : 30.00 €                                                                                                    | NC<br>NC<br>NC<br>NC<br>NC             |        |
|                     | 25/09/2<br>25/09/2<br>25/09/2<br>25/09/2<br>25/09/2<br>25/09/2<br>25/09/2<br>29/09/2                                                                   | 2014         18:0           2014         18:0           2014         18:0           2014         18:3           2014         18:3           2014         18:4           2014         18:4           2014         18:4           2014         18:4           2014         18:4           2014         18:4           2014         18:4           2014         18:4                                                                                                    | :03<br>:04<br>:30<br>:36<br>:40<br>:41<br>:26<br>F                                                                                                    | BBD                                                                   | <b>ST EN CLIQUE</b><br>BILAN BUCCO DENTAIRE-EXP                                                                                                    | ant             | BDC1            | 30,00 €                                              |                      | DET FAIT 1 SEANCE + EUGENATE OV SUR 46<br>Ed. feuille de soins électronique sécurisée n°11083 - Montant=30.00€ (AMO=30.00 € - Patient=0.00 €)<br>Traitement RSP - Virement AMO : 30,00 €                                                                                                    | NC<br>NC<br>NC<br>NC<br>NC<br>NC       |        |
|                     | 25/09/2<br>25/09/2<br>25/09/2<br>25/09/2<br>25/09/2<br>25/09/2<br>25/09/2<br>29/09/2<br>02/10/2                                                        | 2014         18:0           2014         18:0           2014         18:3           2014         18:3           2014         18:3           2014         18:3           2014         18:4           2014         18:4           2014         18:4           2014         18:4           2014         18:4           2014         18:4           2014         18:4           2014         18:4                                                                                                    | :03<br>:04<br>:30<br>:36<br>:40<br>:41<br>:26<br>:49<br>:49                                                                                                    | RSP<br>DET<br>RVA                                                     | ET EN Clique<br>BILAN BUCCO DENTAIRE-EXP<br>Traitement RSP<br>DETARTRAGE 2 arcades<br>Rendez-yous annulé                                                                                                    | ant<br>Haut Bas | BDC1<br>HBJD001 | 30,00 €<br>28,92 €                                   |                      | One       Feu         DET FAIT 1 SEANCE + EUGENATE OV SUR 46         Ed. feuille de soins électronique sécurisée n°11083 - Montant=30.00€ (AMO=30.00 € - Patient=0.00 €)         Traitement RSP - Virement AMO : 30,00 €         S         Rendez-vous ANNI II É / Rendez-vous ANNI II É / E 09/10/2014 à 17-29 - Soins 55mn)                                                                                            | NC<br>NC<br>NC<br>NC<br>NC<br>NC<br>NC |        |
|                     | 25/09/2<br>25/09/2<br>25/09/2<br>25/09/2<br>25/09/2<br>25/09/2<br>25/09/2<br>25/09/2<br>29/09/2<br>02/10/2<br>09/10/2                                  | 2014         18:0           2014         18:0           2014         18:1           2014         18:2           2014         18:4           2014         18:4           2014         18:4           2014         18:4           2014         18:4           2014         18:4           2014         18:4           2014         18:4           2014         18:4           2014         18:4                                                                                                    | :03<br>:04<br>:30<br>:40<br>:41<br>:26<br>:49<br>:49<br>:00                                                                                                    | RSP<br>RVA                                                            | ET EN Clique<br>BILAN BUCCO DENTAIRE-EXP<br>Traitement RSP<br>DETARTRAGE 2 arcades<br>Rendez-vous annulé                                                                                                    | ant<br>Haut Bas | BDC1<br>HBJD001 | 30,00 €<br>28,92 €                                   |                      | One       Feu         DET FAIT 1 SEANCE + EUGENATE OV SUR 46         Ed. feuille de soins électronique sécurisée n°11083 - Montant=30.00€ (AMO=30.00 € - Patient=0.00 €)         Traitement RSP - Virement AMO : 30,00 €         S         Rendez-vous ANNULÉ (Rendez-vous ANNULÉLe 09/10/2014 à 17:29 - Soins 55mn)                                                                                                    | NC<br>NC<br>NC<br>NC<br>NC<br>NC<br>NC |        |
|                     | 25/09/2<br>25/09/2<br>25/09/2<br>25/09/2<br>25/09/2<br>25/09/2<br>29/09/2<br>02/10/2                                                                   | 2014         18:0           2014         18:0           2014         18:1           2014         18:2           2014         18:3           2014         18:4           2014         18:4           2014         18:4           2014         18:4           2014         18:4           2014         18:4           2014         18:4           2014         18:4           2014         18:4           2014         18:4                                                                                                    | :03<br>:04<br>:30<br>:40<br>:41<br>:26<br>:49<br>:49<br>:00<br>F                                                                                                    | RSP<br>DET<br>RVA                                                     | ET EN Clique<br>BILAN BUCCO DENTAIRE-EXP<br>Traitement RSP<br>DETARTRAGE 2 arcades<br>Rendez-vous annulé                                                                                                    | Haut Bas        | BDC1<br>HBJD001 | <b>1 i c</b><br>30,00 €<br>28,92 €                   |                      | One       Feu         DET FAIT 1 SEANCE + EUGENATE OV SUR 46         Ed. feuille de soins électronique sécurisée n°11083 - Montant=30.00€ (AMO=30.00 € - Patient=0.00 €)         Traitement RSP - Virement AMO : 30,00 €         S         Rendez-vous ANNULÉ (Rendez-vous ANNULÉLe 09/10/2014 à 17:29 - Soins 55mn)                                                                                                    | NC<br>NC<br>NC<br>NC<br>NC<br>NC<br>NC |        |
| ate                 | 25/09/2<br>25/09/2<br>25/09/2<br>25/09/2<br>25/09/2<br>25/09/2<br>25/09/2<br>25/09/2<br>02/10/2<br>09/10/2                                             | 2014     18:0       2014     18:0       2014     18:1       2014     18:1       2014     18:4       2014     18:4       2014     18:4       2014     18:4       2014     18:4       2014     18:4       2014     18:4       2014     18:4       2014     18:4       2014     18:4                                                                                                    | :03<br>:04<br>:30<br>:36<br>:41<br>:26<br>:41<br>:26<br>:49<br>:49<br>:00<br>F<br>:00                                                                                                    | RSP<br>DET<br>RVA                                                     | Ethen     Clique       BILAN BUCCO DENTAIRE-EXP       Traitement RSP       DETARTRAGE 2 arcades       Rendez-vous annulé       Acte     DET       DETARTRAGE 2 arcades                                                                                                    | Haut Bas        | BDC1<br>HBJD001 | 28,92 €<br>CCAM                                      | Cot                  | One       FeU         DET FAIT 1 SEANCE + EUGENATE OV SUR 46         Ed. feuille de soins électronique sécurisée n°11083 - Montant=30.00€ (AMO=30.00 € - Patient=0.00 €)         Traitement RSP - Virement AMO : 30,00 €         Rendez-vous ANNULÉ (Rendez-vous ANNULÉLe 09/10/2014 à 17:29 - Soins 55mn)         tation HBJD001         W       Honoraires         28,92       € ✓ Oppos.                              | NC<br>NC<br>NC<br>NC<br>NC<br>NC<br>NC |        |
| ate                 | 25/09/2<br>25/09/2<br>25/09/2<br>25/09/2<br>25/09/2<br>25/09/2<br>25/09/2<br>29/09/2<br>02/10/2<br>09/10/2                                             | 0014         18:0           0014         18:0           0014         18:0           0014         18:1           0014         18:2           0014         18:4           0014         18:4           0014         18:4           0014         18:4           0014         18:4           0014         18:4           0014         18:4           0014         18:4           0014         18:4           0014         18:4                                                                                                    | :03<br>:04<br>:30<br>:36<br>:40<br>:41<br>:26<br>F<br>:49<br>:00<br>F<br>:00<br>F                                                                                                    | BBD<br>RSP<br>DET<br>RVA<br>9 A<br>De                                 | ET EN CLIQUE<br>BILAN BUCCO DENTAIRE-EXP<br>Traitement RSP<br>DETARTRAGE 2 arcades<br>Rendez-vous annulé<br>Acte DET DETARTRAGE 2 arcades<br>ents Haut Bas                                                                                                    | Haut Bas        | BDC1<br>HBJD001 | 30,00 €<br>28,92 €<br>CCAM                           | Cot<br>alific        | One       FeU         DET FAIT 1 SEANCE + EUGENATE OV SUR 46         Ed. feuille de soins électronique sécurisée n°11083 - Montant=30.00€ (AMO=30.00 € - Patient=0.00 €)         Traitement RSP - Virement AMO : 30,00 €         Rendez-vous ANNULÉ (Rendez-vous ANNULÉLe 09/10/2014 à 17:29 - Soins 55mn)         tation       HBJD001         CPAM AMO       28,92         Q                                           |                                        |        |
| ate                 | 25/09/2<br>25/09/2<br>25/09/2<br>25/09/2<br>25/09/2<br>25/09/2<br>25/09/2<br>29/09/2<br>02/10/2<br>09/10/2                                             | 0014 18:0<br>0014 18:0<br>0014 18:0                                                                                                    | 03<br>04<br>30<br>36<br>40<br>40<br>440<br>449<br>500<br>500<br>500<br>500<br>500<br>500<br>500<br>500<br>500<br>50                                                                                                    | BBD<br>RSP<br>DET<br>RVA                                              | End     Clique       BILAN BUCCO DENTAIRE-EXP       Traitement RSP       DETARTRAGE 2 arcades       Rendez-vous annulé       Acte     DET       DET     DETARTRAGE 2 arcades       ante     DET       Haut Bas     Equille C Equille dentaire à faire                                                                                                    | Haut Bas        | BDC1<br>HBJD001 | 28,92 €<br>CCAM                                      | × «                  | One       FeU         DET FAIT 1 SEANCE + EUGENATE OV SUR 46         Ed. feuille de soins électronique sécurisée nº11083 - Montant=30.00€ (AMO=30.00 € - Patient=0.00 €)         Traitement RSP - Virement AMO : 30,00 €         Rendez-vous ANNULÉ (Rendez-vous ANNULÉLe 09/10/2014 à 17:29 - Soins 55mn)         tation       HBJD001         CPAM AMO       28,92         Q       Q                                   |                                        |        |
| ate                 | 25/09/2<br>25/09/2<br>25/09/2<br>25/09/2<br>25/09/2<br>25/09/2<br>25/09/2<br>25/09/2<br>02/10/2<br>02/10/2                                             | 0014 18:0<br>0014 18:0<br>0014 18:0                                                                                                    | 03<br>04<br>30<br>30<br>40<br>41<br>226<br>500<br>500<br>500<br>500<br>500<br>500<br>500<br>500<br>500<br>50                                                                                                    | BBD<br>RSP<br>DET<br>RVA<br>9 A<br>De<br>RVA                          | BILAN BUCCO DENTAIRE-EXP         BILAN BUCCO DENTAIRE-EXP         Traitement RSP         DETARTRAGE 2 arcades         Rendez-vous annulé         Acte       DET         DET       DETARTRAGE 2 arcades         ents       Haut Bas         églé       Feuille S Feuille dentaire à faire                                                                                                    | Haut Bas        | BDC1<br>HBJD001 | 28,92 €<br>CCAM<br>Qu                                | × Colinalific        | One       FeU         DET FAIT 1 SEANCE + EUGENATE OV SUR 46         Ed. feuille de soins électronique sécurisée n°11083 - Montant=30.00€ (AMO=30.00 € - Patient=0.00 €)         Traitement RSP - Virement AMO : 30,00 €         Rendez-vous ANNULÉ (Rendez-vous ANNULÉLe 09/10/2014 à 17:29 - Soins 55mn)         tation       Honoraires         CPAM AMO       28,92         Q       Image: CPAM AMO                  |                                        |        |
| ate                 | 25/09/2<br>25/09/2<br>25/09/2<br>25/09/2<br>25/09/2<br>25/09/2<br>25/09/2<br>02/10/2<br>02/10/2<br>02/10/2                                             | 0014 18:0<br>0014 18:0<br>0014 18:0                                                                                                    | 03<br>04<br>30<br>30<br>40<br>41<br>226<br>7<br>49<br>20<br>7<br>18:4                                                                                                    | BBD<br>RSP<br>DET<br>RVA<br>9 A<br>De<br>RVA                          | Ethen clique         BILAN BUCCO DENTAIRE-EXP         Traitement RSP         DETARTRAGE 2 arcades         Rendez-vous annulé         Acte       DET         DET       DETARTRAGE 2 arcades         ents       Haut Bas         églé       Feuille       S Feuille dentaire à faire         RMO                                                                                                    | Haut Bas        | BDC1<br>HBJD001 | 30,00 €<br>28,92 €<br>CCAM<br>Qu<br>pinet ▼          | Cot<br>alific        | One       □ET FAIT 1 SEANCE + EUGENATE OV SUR 46         Ed. feuille de soins électronique sécurisée nº11083 - Montant=30.00€ (AMO=30.00 € - Patient=0.00 €)         Traitement RSP - Virement AMO : 30,00 €         Rendez-vous ANNULÉ (Rendez-vous ANNULÉLe 09/10/2014 à 17:29 - Soins 55mn)         tation HBJD001         CPAM AMO         28,92         Q         ration         Prévention         Forfait         |                                        | -<br>- |
| ate                 | 25/09/2<br>25/09/2<br>25/09/2<br>25/09/2<br>25/09/2<br>25/09/2<br>25/09/2<br>02/10/2<br>02/10/2<br>02/10/2                                             | 0014 18:0<br>0014 18:0<br>0014 18:0                                                                                                    | 03<br>04<br>30<br>36<br>40<br>41<br>226<br>7<br>49<br>20<br>7<br>18:4                                                                                                    | BBD<br>RSP<br>DET<br>RVA<br>9 A<br>De<br>RVA                          | Ethen clique         BILAN BUCCO DENTAIRE-EXP         Traitement RSP         DETARTRAGE 2 arcades         Rendez-vous annulé         Acte       DET         DET       DETARTRAGE 2 arcades         ents       Haut Bas         églé       Feuille         S Feuille dentaire à faire         RMO                                                                                                    | Haut Bas        | BDC1<br>HBJD001 | 30,00 €<br>28,92 €<br>CCAM<br>Qu<br>sinet ▼          | Cot<br>alific        | One       □ET FAIT 1 SEANCE + EUGENATE OV SUR 46         Ed. feuille de soins électronique sécurisée n°11083 - Montant=30.00€ (AMO=30.00 € - Patient=0.00 €)         Traitement RSP - Virement AMO : 30,00 €         Rendez-vous ANNULÉ (Rendez-vous ANNULÉLe 09/10/2014 à 17:29 - Soins 55mn)         tation HBJD001         CPAM AMO         28,92         ration Prévention         Forfait                           |                                        | ·      |
| ate                 | 25/09/2<br>25/09/2<br>25/09/2<br>25/09/2<br>25/09/2<br>25/09/2<br>25/09/2<br>25/09/2<br>02/10/2<br>02/10/2<br>02/10/                                   | 014         18:0           0014         18:0           0014         18:0           0014         18:0           0014         18:0           0014         18:0           0014         18:0           0014         18:0           0014         18:0           0014         18:0           0014         18:0           0014         18:0           0014         18:0           20014         18:0           20014         19:0           jour         jour           KIT EXAM         1000000000000000000000000000000000000                                                                                                    | :03<br>:04<br>:30<br>:36<br>:40<br>:41<br>:26<br>:49<br>:26<br>:49<br>:49<br>:18:49<br>:18:49<br>:18:49<br>:18:49                                                                                                    | BBD<br>RSP<br>DET<br>RVA<br>9 A<br>De<br>RVA<br>GITECH 12201          | Image: state of the state of the state | Haut Bas        | BDC1<br>HBJD001 | 28,92 €<br>28,92 €<br>CCAM<br>Qu<br>pinet ▼          | Cot<br>alific        | One       □ET FAIT 1 SEANCE + EUGENATE OV SUR 46         Ed. feuille de soins électronique sécurisée nº11083 - Montant=30.00€ (AMO=30.00 € - Patient=0.00 €)         Traitement RSP - Virement AMO : 30,00 €         Rendez-vous ANNULÉ (Rendez-vous ANNULÉLe 09/10/2014 à 17:29 - Soins 55mn)         tation HBJD001                                                                                                    |                                        |        |
| ate<br>nrêt<br>laté | 25/09/2<br>25/09/2<br>25/09/2<br>25/09/2<br>25/09/2<br>25/09/2<br>25/09/2<br>02/10/2<br>02/10/2<br>02/10/2<br>02/10/                                   | 014         18:0           0014         18:0           0014         18:0           0014         18:0           0014         18:0           0014         18:0           0014         18:0           0014         18:0           0014         18:0           0014         18:0           0014         18:0           0014         18:0           20014         18:0           20014         18:0           20014         19:0           KIT EXAM                                                                                                    | :03<br>:04<br>:30<br>:36 E<br>:40<br>:41<br>:26 F<br>:49 E<br>:49 E<br>:49 E<br>:49 E<br>:49 E<br>:49 E<br>:49 E<br>:49 E<br>:49 E<br>:49 E<br>:49 E<br>:40<br>:40<br>:40<br>:40<br>:40<br>:40<br>:40<br>:40<br>:40<br>:40 | BBD<br>RSP<br>DET<br>RVA<br>9 A<br>De<br>RVA<br>GITECH 12201          | Image: state of the state of the state | Haut Bas        | BDC1<br>HBJD001 | 0 €<br>30,00 €<br>28,92 €<br>CCAM<br>Qu<br>binet ▼   | Cot<br>alific        | One Feu   DET FAIT 1 SEANCE + EUGENATE OV SUR 46 Ed. feuille de soins électronique sécurisée n°11083 - Montant=30.00€ (AMO=30.00 € - Patient=0.00 €) Traitement RSP - Virement AMO : 30,00 € Rendez-vous ANNULÉ (Rendez-vous ANNULÉLe 09/10/2014 à 17:29 - Soins 55mn) tation HBJD001 Honoraires 28,92 € ✓ Oppos. ration Prévention Forfait Pratide                                                                      |                                        |        |
| ate                 | 25/09/2<br>25/09/2<br>25/09/2<br>25/09/2<br>25/09/2<br>25/09/2<br>25/09/2<br>02/10/2<br>02/10/2<br>02/10/2<br>02/10/2<br>02/10/2                       | 014 18:0<br>014 18:0<br>014 18                                                                                                    | 03<br>04<br>30<br>36<br>40<br>41<br>26<br>F<br>49<br>00<br>F<br>18:4<br>MHY0                                                                                                    | BBD<br>RSP<br>DET<br>RVA<br>9 A<br>De<br>RVA<br>De<br>RVA             | Image: state of the state of the state | Haut Bas        | BDC1<br>HBJD001 | 0 €<br>30,00 €<br>28,92 €<br>CCAM<br>] Qu<br>binet ▼ | Cot<br>alific        | One       Feu         DET FAIT 1 SEANCE + EUGENATE OV SUR 46         Ed. feuille de soins électronique sécurisée n°11083 - Montant=30.00€ (AMO=30.00 € - Patient=0.00 €)         Traitement RSP - Virement AMO : 30,00 €         Rendez-vous ANNULÉ (Rendez-vous ANNULÉLe 09/10/2014 à 17:29 - Soins 55mn)         tation HBJD001         CPAM AMO       28,92         ration Prévention         Forfait         Pratice |                                        |        |
| ate<br>rrêt<br>laté | 25/09/2<br>25/09/2<br>25/09/2<br>25/09/2<br>25/09/2<br>25/09/2<br>25/09/2<br>25/09/2<br>02/10/2<br>02/10/2<br>02/10/2<br>02/10/2<br>02/10/2<br>02/10/2 | 014 18:0<br>014 18:0<br>18:0<br>014 18:0<br>18:0<br>014 18:0<br>18:0<br>014 18:0<br>18:0<br>014 18:0<br>18:0<br>014 18:0<br>18:0<br>18:0<br>014 18:0<br>18:0<br>18 | :03<br>:04<br>:30<br>:36 E<br>:40<br>:41<br>:26 F<br>:49 E<br>:00 F<br>:49 E<br>:00 F<br>:18:44                                                                                                    | BBD<br>RSP<br>DET<br>RVA<br>9 A<br>De<br>R<br>DE<br>R<br>GITECH 12201 | Ethen clique         BILAN BUCCO DENTAIRE-EXP         Traitement RSP         DETARTRAGE 2 arcades         Rendez-vous annulé         Acte       DET         DET       DETARTRAGE 2 arcades         ents       Haut Bas         églé       Feuille S Feuille dentaire à faire         RMO       3130025 per.30/12/2016                                                                                                    | Haut Bas        | BDC1<br>HBJD001 | CCAM<br>instratif                                    | Cot<br>cot<br>alific | One       Feuu         DET FAIT 1 SEANCE + EUGENATE OV SUR 46         Ed. feuille de soins électronique sécurisée nº11083 - Montant=30.00€ (AMO=30.00 € - Patient=0.00 €)         Traitement RSP - Virement AMO : 30,00 €         Rendez-vous ANNULÉ (Rendez-vous ANNULÉLe 09/10/2014 à 17:29 - Soins 55mn)         tation HBJD001                                                                                       |                                        |        |

💛 📕 🔪 😂 🖓 🎟 💽 🥔 😻 😰 🔊

Seuls sont accessibles en modification ou en destruction, les soins dont le règlement n'a pas été effectué

Un praticien ne peut accéder en modification ou en destruction, qu'aux soins dont il est l'auteur

⇒Lorsque les actes sont réglés, ils sont verrouillés et il n'est en théorie plus possible d'y accéder pour les modifier ou les supprimer ⇒Toutefois, cela peut être rendu nécessaire, par exemple suite à une erreur de saisie

### Ů ᠭ 🕅 🔤 💊 🖉 🎌 🏷 🖳 🏹 🖉

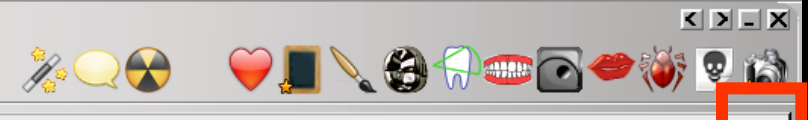

|        | Date   | e ł      | Heure   | Code       | Acte                          | Dents      | Cotation                | Honoraires | RF             | Commentaire Tous les actes                                                                                          | <del>-</del> ~? | <b>a</b> |
|--------|--------|----------|---------|------------|-------------------------------|------------|-------------------------|------------|----------------|----------------------------------------------------------------------------------------------------|-----------------|----------|
|        | 31/0   | 08/2011  | 18:19   |            |                               |            |                         |            |                | Ed. feuille de soins électronique sécurisée n°8849 - Montant=25.00€ (AMO=25.00€ - AMC=0.00€ -                       |                 |          |
| C      | 31/0   | 08/2011  | 18:20   |            |                               |            |                         |            |                | Rendez-vous > Heure du rendez-vous : 18:00 - Début du rendez-vous : 17:53 - Durée prévue : 30mr<br>effective : 26mn | - Durée         | NC       |
|        | 01/0   | 09/2011  | 09:00   | DET        | DETARTRAGE 2 arcades          |            | SC12                    | 28,92€     | * C            |                                                                                                    |                 | NC       |
|        | 01/0   | 09/2011  | 09:01   |            |                               |            |                         |            |                | Ed. feuille de soins électronique sécurisée nº8850 - Montant=28.92€ (AMO=28.92€ - AMC=0.00€ -                       |                 | NC       |
|        | 05/0   | 09/2011  | 07:35   | RSP        | Traitement RSP                |            |                         |            |                | Traitement RSP - Virement AMO: 25.00€ - Virement AMC: 0.00€                                                         |                 | NC       |
|        | 05/0   | 09/2011  | 17:19   | RSP        | Traitement RSP                |            |                         |            |                | Traitement RSP - Virement AMO: 28.92€ - Virement AMC: 0.00€                                                         |                 | NC       |
|        | 12/0   | 09/2011  | 10:37   |            |                               |            |                         |            |                | Modification du solde Patient de -0.00€ à 0 €                                                                       |                 | NC       |
|        | 25/    | 10/2011  | 11:02   | EXTL1      | EXT Tempo 1                   | 63         | DC8                     | 16,72€     | * C            |                                                                                                    |                 | NC       |
|        | 25/1   | 10/2011  | 11:03   |            |                               |            |                         |            |                | Articles de stérilisation: 000 000 165 004 - 000 000 169 002                                                        |                 | NC       |
|        | 25/1   | 10/2011  | 11:05   |            |                               |            |                         |            |                | Ed. feuille de soins électronique sécurisée nº8983 - Montant=16.72€ (AMO=16.72€ - AMC=0.00€ -                       |                 | NC       |
|        | 27/1   | 10/2011  | 18:38   | RSP        | Traitement RSP                |            |                         |            |                | Traitement RSP - Virement AMO: 16.72€ - Virement AMC: 0.00€                                                         |                 | NC       |
|        | 21/0   | 02/2012  | 09:08   |            |                               |            |                         |            |                |                                                                                                    |                 | NC       |
|        | 09/1   | 10/2012  | 12:22   |            | In alia aun                   |            |                         | · -        | _              | dense en heut à ducite                                                                                              |                 | NC       |
| $\geq$ | 11/1   | 10/2012  | 07:51   |            | Jn clic sur                   | Ie         | Det                     | IT C       | D              | aenas en naut a aroite                                                                                              |                 | NC       |
| 6      | 11/1   | 10/2012  | 07:52   |            |                               | •••        | Γ                       |            |                |                                                                                                    |                 | NC       |
|        | 15/1   | 10/2012  | 14:58   |            |                               |            | l'ar                    |            |                | ble des lienes s'affiche                                                                                            |                 | NC       |
|        | 15/1   | 10/2012  | 14:59   |            | ie ia iadie                   |            | r i er                  | iser       |                | die des lignes sattiche                                                                                             |                 | NC       |
|        | 15/1   | 10/2012  | 15:02   |            |                               |            |                         |            | • •            | <b>J</b>                                                                                                    |                 | NC       |
|        | 05/    | 11/2012  | 11:19   | DET        | along on co                   | 000        | stàn                    |            |                | upor - Ellor nouvent                                                                                                |                 | NC       |
| C      | 05/1   | 11/2012  | 11:21   | C          | liors en co                   | rac        | rere                    | 22 I       | 0              | uges 7 clies peuveni                                                                                                | - Durée         | NC       |
|        | 05/0   | 03/2013  | 16:10   |            | 1 ^.                          |            | •                       | /          |                | 1                                                                                                    |                 | NC       |
|        | 07/0   | 03/2013  | 18:27   | RSP        | ilors <i>etre</i>             | Sur        | nrin                    | 1009       | 2              | ou moditiees                                                                                                    |                 | NC       |
| - IT   | 25/0   | 09/2014  | 18:03   |            |                               | Jup        | PI                      |            | •              |                                                                                                    |                 | NC       |
|        | 25/0   | 09/2014  | 18:04   |            |                               |            |                         |            |                | Acquisition d'un fichier pdf. (CARTE AMC) : CARTE COMPLEMENTAIRE AMC 2014                                           |                 | NC       |
|        | 25/0   | 09/2014  | 18:30   |            |                               |            |                         |            |                | Création d'un formulaire : BBD2011                                                                                  |                 | NC       |
|        | 25/0   | 09/2014  | 18:36   | BBD        | BILAN BUCCO DENTAIRE-EXP      |            | BDC1                    | 30,00€     | * C            |                                                                                                    |                 | NC       |
|        | 25/0   | 09/2014  | 18:40   |            |                               |            |                         |            |                | DET FAIT 1 SEANCE + EUGENATE OV SUR 46                                                                              |                 | NC       |
|        | 25/0   | 09/2014  | 18:41   |            |                               |            |                         |            |                | Ed. feuille de soins électronique sécurisée n°11083 - Montant=30.00€ (AMO=30.00 € - Patient=0.00                    | €)              | NC       |
|        | 29/0   | 09/2014  | 14:26   | RSP        | Traitement RSP                |            |                         |            |                | Traitement RSP - Virement AMO : 30,00 €                                                                             |                 | NC       |
|        | 02/1   | 10/2014  | 18:49   | DET        | DETARTRAGE 2 arcades          | Haut Bas   | HBJD001                 | 28,92€     | S              |                                                                                                    |                 | NC       |
|        | 09/:   | 10/2014  | 18:00   | RVA        | Rendez-vous annulé            |            |                         |            |                | Rendez-vous ANNULÉ (Rendez-vous ANNULÉLe 09/10/2014 à 17:29 - Soins 55mn)                                           |                 | NC       |
|        |        |          |         |            |                               |            |                         |            |                |                                                                                                    |                 | <b>–</b> |
| Date   | 25     | /09/2014 | 18:3    | 36 D       | Acte BBD BILAN BUCCO DENTAIRE | E-EXP      | & Assistants            | CCAM<br>Qu | Cot<br>alifici | ation BDC1 ↔ Honoraires 30,00 €<br>ation - ▼ CPAM AMO 30,00 ♀                                                       | k. S            | L ()     |
|        |        |          |         |            | Rédé * Feuille © ARL requ     | <b>T</b>   |                         |            |                | · • •                                                                                                    |                 | -        |
|        |        |          |         |            |                               |            | lles ( en lles a locale | Ex         | onéra          | ation Prévention 🔻                                                                                                  | + 🤇             | ) 🚺      |
| Arreco | e ua   |          | jours   |            | RMO                           |            |                         | III I      | inder          | nnité 📃 🔻                                                                                                    |                 |          |
| Matéri | aux    |          |         |            |                               |            |                         |            |                |                                                                                                    | Praticien       | NC       |
| Comm   | entair | re l     |         |            |                               |            |                         |            |                | •                                                                                                    |                 |          |
|        |        |          |         |            |                               |            |                         |            |                |                                                                                                    |                 |          |
|        |        |          |         |            |                               | _          |                         |            |                |                                                                                                    |                 |          |
| Syr    | thèse  | e Mo     | orpholo | gie Enviro | nnement Occlusion Commentaire | s Sécurité | sociale Admin           | istratif   | Su             | vi Conclusions                                                                                                    |                 |          |

Cependant, il vous incombe, lors de ce type de modification, de vérifier la cohérence de la saisie, en particulier avec les règlements effectués

⇒Un nouveau clic sur l'icône cadenas permet de revenir au mode de saisie normale

#### Ů☆☆∞≫⊗∂ ♪ ★☆ ≤ 00 5 2

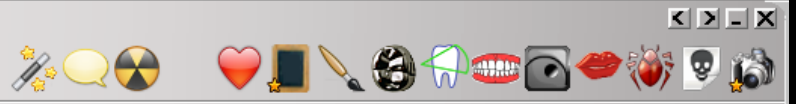

|      | D           | ate        | Heure   | Code          | Acte                                     | Dents        | Cotation      | Honoraires     | R F   | - Commentaire Tous les actes 🔻 💎                                                                            | <b>a</b> |
|------|-------------|------------|---------|---------------|------------------------------------------|--------------|---------------|----------------|-------|----------------------------------------------------------------------------------------------------|----------|
|      | 3           | 1/08/2011  | 18:19   |               |                                          |              |               |                | Π     | Ed. feuille de soins électronique sécurisée n°8849 - Montant=25.00€ (AMO=25.00€ - AMC=0.00€ -               | NC 🔺     |
|      | <b>⊙</b>  ₃ | 1/08/2011  | 18:20   |               |                                          |              |               |                |       | Rendez-vous > Heure du rendez-vous : 18:00 - Début du rendez-vous : 17:53 - Durée prévue : 30mn - Durée     | NC       |
|      | 0           | 1/09/2011  | 09:00   | DET           | DETARTRAGE 2 arcades                     |              | SC12          | 28,92€         | *     |                                                                                                    | NC       |
|      |             | 1/09/2011  | 09:01   |               |                                          |              |               |                |       | Ed. feuille de soins électronique sécurisée n°8850 - Montant=28.92€ (AMO=28.92€ - AMC=0.00€ -               | NC       |
|      | 0           | 5/09/2011  | 07:35   | RSP           | Traitement RSP                           |              |               |                |       | Traitement RSP - Virement AMO: 25.00€ - Virement AMC: 0.00€                                                 | NC       |
|      | 0           | 5/09/2011  | 17:19   | RSP           | Traitement RSP                           |              |               |                | H     | Traitement RSP - Virement AMO: 28.92€ - Virement AMC: 0.00€                                                 | NC       |
|      | 1           | 2/09/2011  | 10:37   |               |                                          |              |               |                | H     | Modification du solde Patient de -0.00€ à 0 €                                                               | NC       |
|      | 2           | 5/10/2011  | 11:02   | EXTL1         | EXT Tempo 1                              | 63           | DC8           | 16.72€         | *     | 0                                                                                                    | NC       |
|      | ے<br>2      | 5/10/2011  | 11:03   |               |                                          |              |               |                |       | Articles de stérilisation: 000 000 165 004 - 000 000 169 002                                                | NC       |
|      | 2           | 5/10/2011  | 11:05   |               |                                          |              |               |                |       | Ed. feuille de soins électronique sécurisée n°8983 - Montant=16.72€ (AMO=16.72€ - AMC=0.00€ -               | NC       |
|      | 2           | 7/10/2011  | 18:38   | RSP           | Traitement RSP                           |              |               |                |       | Traitement RSP - Virement AMO: 16.72€ - Virement AMC: 0.00€                                                 | NC       |
|      | 2           | 1/02/2012  | 09:08   |               |                                          |              |               |                | H     | Réalisation d'un scanner (Photos) - Photos : PHOTO FEVRIER 2012                                             | NC       |
| Ť    |             | 9/10/2012  | 12:22   | CONS          |                                          |              | 10            | 21.00 €        | *     |                                                                                                    | NC       |
| ſ    | <b>3</b> 1  | 1/10/2012  | 07:51   | 00110         |                                          |              |               | 21,00 0        | ľ     |                                                                                                    | NC       |
|      |             | 1/10/2012  | 07.52   |               |                                          |              |               |                |       | Edition d'une Ordonnance SPIEEN 400MG CPR 20 ELUDRIL GE 0. 5ML/0. 5G/100ML EL90ML                           | NC       |
|      |             | 5/10/2012  | 14.58   |               |                                          |              |               |                |       | Péalisation d'un scanner (Panoramigues) - Panoramigues + PANOPAMIOLE DI L 12/10/2012                        | NC       |
|      |             | 5/10/2012  | 14:59   |               |                                          |              |               |                |       | Réalisation d'un scanner (Panoramiques) - Panoramiques : PANORAMIQUE DO 12/10/2012                          | NC       |
| ľ    |             | 5/10/2012  | 15:02   |               |                                          |              |               |                |       | PELIT ETRE 16 & REPRENDRE 2222                                                                              | NC       |
| -    | - 0         | 5/11/2012  | 11.19   | DET           | DETARTRAGE 2 arcades                     |              | SC 12         | 28.92 €        | *     |                                                                                                    | NC       |
|      |             | 5/11/2012  |         |               |                                          |              | JUIL          | 20,52 0        |       | Rendez-vous > Heure d'arrivée : 00:00 - Heure du rendez-vous : 11:00 - Début du rendez-vous : 10:48 - Durée |          |
| _    | 9°          | 5/11/2012  | 11:21   |               |                                          |              |               |                |       | prévue : 55mn - Durée effective : 33mn                                                                      | NC       |
|      | 0           | 5/03/2013  | 16:10   |               |                                          |              |               |                |       | Ed. feuille de soins électronique sécurisée n°10006 - Montant=49.92€ (AMO=34.94€ - AMC=0.00€ -              | NC       |
|      | 0           | 7/03/2013  | 18:27   | RSP           | Traitement RSP                           |              |               |                |       | Traitement RSP - Virement AMO: 34.94€ - Virement AMC: 0.00€                                                 | NC       |
|      | 2           | 5/09/2014  |         |               |                                          |              | •             |                |       |                                                                                                    | NC       |
|      | 2           | 5/09/2014  |         | ree           | r lin nolive                             |              | rto           | Pn             | 6     | cliquant sur l'icone "+"                                                                                    | NC       |
|      | 2           | 5/09/2014  |         |               |                                          |              |               |                |       |                                                                                                    | NC       |
|      | 2           | 5/09/2014  | 10:00   | 000           | BILAN BUCCU DENTAIRE-EXP                 |              | BDC1          | <u>30,00 €</u> |       |                                                                                                    | NC       |
|      | _ 2         | 5/09/2014  | 18:40   |               |                                          |              |               |                |       | DET FAIT 1 SEANCE + EUGENATE OV SUR 46                                                                      | NC       |
|      | 2           | 5/09/2014  | 18:41   |               |                                          |              |               |                |       | Ed. feuille de soins électronique sécurisée n°11083 - Montant=30.00€ (AMO=30.00 € - Patient=0.00 €)         | NC       |
|      | 2           | 9/09/2014  | 14:26   | RSP           | Traitement RSP                           |              |               |                |       | Traitement RSP - Virement AMO : 30,00 €                                                                     | NC       |
|      | 0           | 2/10/2014  | 18:49   | DET           | DETARTRAGE 2 arcades                     | Haut Bas     | HBJD001       | 28,92€         |       | S                                                                                                    | NC       |
|      | 0           | 9/10/2014  | 18:00   | RVA           | Rendez-vous annulé                       |              |               |                |       | Rendez-vous ANNULÉ (Rendez-vous ANNULÉLe 09/10/2014 à 17:29 - Soins 55mn)                                   | NC       |
|      |             |            |         |               |                                          |              |               |                |       |                                                                                                    |          |
| ate  |             | 02/10/2014 | 18.     | 49            |                                          | 0            | Accietante    | CCAM           | Co    |                                                                                                    | 0        |
|      |             | 02/10/2011 | 1       |               |                                          | <del>\</del> | Assistants    |                | - 1:0 |                                                                                                    |          |
|      |             |            |         | D             | ents Haut Bas                            |              |               | j Qu           | Jaim  | CAUON - CPAM AMO 28,92                                                                                      | N 🐣      |
|      |             |            |         | R             | téglé Feuille S Feuille dentaire à faire |              |               |                |       |                                                                                                    |          |
|      |             | -1         | ٦.      |               |                                          |              |               | Ex             | coné  | ration Prévention                                                                                           | 2 🕖      |
| Arre | t de t      | ravail     | jours   |               | RMO                                      | Lieu         | Cab           | inet 🔻         |       |                                                                                                    |          |
| Mat  | ériau       | x KIT E    | EXAM H  | YGITECH 1220: | 13130025 per. 30/12/2016                 |              |               |                |       | Praticien                                                                                                   | NC       |
| Com  | men         | taire      |         |               |                                          |              |               |                |       | · · ·                                                                                                    |          |
| -01  | -neri       |            |         |               |                                          |              |               |                |       |                                                                                                    |          |
|      |             |            |         |               |                                          |              |               |                |       |                                                                                                    |          |
| S    | ynth        | èse M      | 1orphol | ogie Enviror  | nnement Occlusion Commentaire            | s Sécurité   | sociale Admin | istratif       | S     | uivi Condusions                                                                                             |          |
|      |             |            |         |               |                                          |              |               |                |       |                                                                                                    |          |

Numéro 2574 – 15 ans 2 mois – Débit : 28.92€ = 189.70

#### Ů☆☆∞≫⊘♪☆☆≫⊗∭≒≈∅

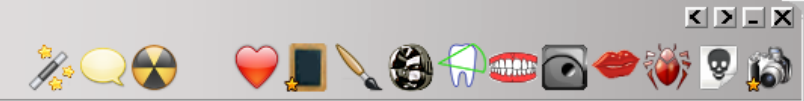

|                      | Date                                                                                                    | Н                                                                                                    | Heure C                                                                                                    | Code                                                                                       | Acte                                                                                                    | Dents           | Cotation     | Honoraires P                                            | RF                 | Commentaire Tous les actes                                                                                                    | <b>-</b> √?                                    | <b>a</b>      |
|----------------------|----------------------------------------------------------------------------------------------------|----------------------------------------------------------------------------------------------------|----------------------------------------------------------------------------------------------------|--------------------------------------------------------------------------------------------|----------------------------------------------------------------------------------------------------|-----------------|--------------|---------------------------------------------------------|--------------------|----------------------------------------------------------------------------------------------------|------------------------------------------------|---------------|
| 1                    | 31/08/                                                                                                    | /2011 1                                                                                                    | 18:19                                                                                                    |                                                                                            |                                                                                                    |                 |              |                                                         | Π                  | Ed. feuille de soins électronique sécurisée nº8849 - Montant=25.00€ (AMO=25.00€ - AMC=0.00€ -                                                                                                    | N                                              | C 🔺           |
| (                    | 31/08/                                                                                                    | /2011 1                                                                                                    | 18:20                                                                                                    |                                                                                            |                                                                                                    |                 |              |                                                         |                    | Renaez-vous > Heure du rendez-vous : 18:00 - Début du rendez-vous : 17:53 - Durée prévue : 30mn<br>effective : 26mn                                                                                                    | - Durée N                                      | IC            |
|                      | 01/09/                                                                                                    | /2011 0                                                                                                    | 09:00 L                                                                                                    | DET                                                                                        | DETARTRAGE 2 arcades                                                                                                    |                 | SC12         | 28,92€                                                  | * (                | ©<br>Ed. feuille de soins électronique sécurisée n°8850 - Montant=28.92€ (AMO=28.92€ - AMC=0.00€ -                                                                                                    | N                                              | C             |
|                      | 05/09/                                                                                                    | /2011 0                                                                                                    | 07:35 F                                                                                                    | RSP                                                                                        | Traitement RSP                                                                                                    |                 |              |                                                         |                    | Traitement RSP - Virement AMO: 25.00€ - Virement AMC: 0.00€                                                                                                    | N                                              | с             |
|                      | 05/09/                                                                                                    | /2011 1                                                                                                    | 17:19 F                                                                                                    | RSP                                                                                        | Traitement RSP                                                                                                    |                 |              |                                                         |                    | Traitement RSP - Virement AMO: 28.92€ - Virement AMC: 0.00€                                                                                                    | N                                              | C             |
|                      | 12/09/                                                                                                    | /2011 1                                                                                                    | 10:37                                                                                                    |                                                                                            |                                                                                                    |                 |              |                                                         |                    | Modification du solde Patient de -0.00€ à 0 €                                                                                                    | N                                              | C             |
|                      | 25/10/                                                                                                    | /2011 1                                                                                                    | 11:02 E                                                                                                    | EXTL1                                                                                      | EXT Tempo 1                                                                                                    | 63              | DC8          | 16,72€                                                  | * @                | 8                                                                                                    | N                                              | C             |
|                      | 25/10/                                                                                                    | /2011 1                                                                                                    | 11:03                                                                                                    |                                                                                            |                                                                                                    |                 |              |                                                         |                    | Articles de stérilisation: 000 000 165 004 - 000 000 169 002                                                                                                    | N                                              | IC            |
|                      | 25/10/                                                                                                    | /2011 1                                                                                                    | 11:05                                                                                                    | 202                                                                                        |                                                                                                    |                 |              |                                                         |                    | Ed. reulie de soins electronique securisee nº3983 - Montant=16.72€ (AMO=16.72€ - AMC=0.00€ -                                                                                                    | N                                              |               |
| _                    | 27/10/                                                                                                    | /2011 1                                                                                                    | 18:38                                                                                                    | KSP                                                                                        | I raitement RSP                                                                                                    |                 |              |                                                         |                    | Iraitement RSP - Virement AMO: 16.72€ - Virement AMC: 0.00€                                                                                                    | N                                              |               |
| 4                    | 21/02/                                                                                                    | 2012 (                                                                                                    | 12:22                                                                                                    | CONS                                                                                       |                                                                                                    |                 | 10           | 21.02.5                                                 | *                  | Realisation of un scanner (Photos) - Photos : PHOTO FEVRIER 2012                                                                                                    | N                                              |               |
|                      | 09/10/                                                                                                    | 2012                                                                                                    | 12:22                                                                                                    | CONS                                                                                       |                                                                                                    |                 | IC           | 21,00€                                                  | F.                 |                                                                                                    | N                                              |               |
| 2                    | 2 11/10/                                                                                                    | 2012                                                                                                    | 07:52                                                                                                    |                                                                                            |                                                                                                    |                 |              |                                                         |                    | Edition d'une Ordonnance SPIFEN 400MG CPR 20 ELLIDRIL CE 0. 5ML/0.5C/100ML EL 00ML                                                                                                    | N                                              |               |
|                      | 15/10/                                                                                                    | 10042                                                                                                    | 14.50                                                                                                    |                                                                                            |                                                                                                    |                 |              |                                                         |                    | Dáslas Nas dina servas (Danassisus) - Danassisus - DANODAMOUE DL 40 (0.0012                                                                                                    | N                                              | c             |
|                      | 15/:                                                                                                    |                                                                                                    | -                                                                                                    | •                                                                                          | •                                                                                                    | •               |              |                                                         |                    |                                                                                                    | N                                              | C             |
|                      | 15/:                                                                                                    |                                                                                                    | 5                                                                                                    | I VO                                                                                       | ous avez to                                                                                                    | TID             | un c         | 1evi                                                    | S                  | - Dian de traitement                                                                                                    | N                                              | C             |
|                      | 05/:                                                                                                    |                                                                                                    |                                                                                                    |                                                                                            |                                                                                                    |                 |              |                                                         |                    |                                                                                                    | N                                              | IC            |
| (                    | €]05/i                                                                                                    | ~                                                                                                    |                                                                                                    | nic                                                                                        | ing "non                                                                                                    | 001             | , de         | ah                                                      |                    | 4                                                                                                    | 48 - Durée N                                   | c I           |
|                      |                                                                                                    |                                                                                                    |                                                                                                    |                                                                                            |                                                                                                    |                 |              |                                                         |                    | ATIAN                                                                                                    |                                                |               |
|                      | 05/0                                                                                                    |                                                                                                    | U                                                                                                    |                                                                                            | lone parm                                                                                                    | eut             | I UE         | cnc                                                     | ][                 | ntier                                                                                                    | N                                              |               |
|                      | 05/0<br>07/0                                                                                                    | ~                                                                                                    |                                                                                                    |                                                                                            | Jone pann                                                                                                    | eut             | i ue         | cnc                                                     | ]                  | ntier                                                                                                    | N                                              |               |
|                      | 05/0<br>07/0                                                                                                    |                                                                                                    |                                                                                                    | alid                                                                                       | lation de l                                                                                                    | n n             | i ue<br>ério | cnc<br>de d                                             | 11<br>0            | ntier<br>n cours à nartir des                                                                                                    | N<br>N                                         | C<br>IC<br>IC |
|                      | 05/0<br>07/0<br>25/0<br>25/0                                                                                                    |                                                                                                    | V                                                                                                    | alid                                                                                       | lation de l                                                                                                    | a p             | ério         | de (                                                    | 11<br>2            | n cours à partir des                                                                                                    | N                                              |               |
|                      | 05/0<br>07/0<br>25/0<br>25/0<br>25/0                                                                                                    |                                                                                                    | V                                                                                                    | alid                                                                                       | lation de l                                                                                                    | a p             | ério         | de e                                                    | 11<br>2            | n cours à partir des                                                                                                    |                                                |               |
|                      | 05/0<br>07/0<br>25/0<br>25/0<br>25/0<br>25/0                                                                                                    | →<br>⇔<br>do                                                                                                    | V                                                                                                    | alid<br>née                                                                                | lation de l<br>s du devis                                                                                                    | a p             | ério         | de e                                                    | 11<br>2            | n cours à partir des                                                                                                    | N                                              |               |
|                      | 05/0<br>07/0<br>25/0<br>25/0<br>25/0<br>25/0<br>25/0                                                                                                    | →<br>do                                                                                                    | V<br>on                                                                                                    | alid<br>née                                                                                | lation de l<br>s du devis                                                                                                    | a p             | ério         | de e                                                    | 11<br>2            | ntier<br>n cours à partir des                                                                                                    |                                                |               |
|                      | <ul> <li>05/0</li> <li>07/0</li> <li>25/0</li> <li>25/0</li> <li>25/0</li> <li>25/0</li> <li>25/0</li> <li>25/0</li> <li>25/0</li> <li>25/0</li> <li>97/0</li> </ul>                                                                                                    |                                                                                                    | V<br>DN<br>10:41<br>14:26                                                                                                    | alid<br>née                                                                                | lation de l<br>s du devis                                                                                                    | a p             | ério         | de e                                                    | 2                  | ntier<br>n cours à partir des<br>ca. reuille de soins electronique securisee n° 11063 - Montant=30.00€ (AMO=30.00€ - Patient=0.00€<br>Traitement RSP - Virement AMO : 30,00 €                                                                                                    |                                                |               |
|                      | <ul> <li>05/0</li> <li>07/0</li> <li>25/0</li> <li>25/0</li> <li< td=""><td></td><td>V<br/>DN<br/>10:41<br/>14:26<br/>18:49</td><td>alid<br/>née</td><td>lation de l<br/>s du devis</td><td>a p</td><td>f de<br/>ério</td><td>28,92 €</td><td>2</td><td>ntier<br/>n cours à partir des<br/>ca. reulie de soins electronique securisee n°11083 - Montant=30.00€ (AMO=30.00€ - Patient=0.00€<br/>Traitement RSP - Virement AMO : 30,00 €<br/>s</td><td>N<br/>N<br/>E)</td><td></td></li<></ul>                                     |                                                                                                    | V<br>DN<br>10:41<br>14:26<br>18:49                                                                                                    | alid<br>née                                                                                | lation de l<br>s du devis                                                                                                    | a p             | f de<br>ério | 28,92 €                                                 | 2                  | ntier<br>n cours à partir des<br>ca. reulie de soins electronique securisee n°11083 - Montant=30.00€ (AMO=30.00€ - Patient=0.00€<br>Traitement RSP - Virement AMO : 30,00 €<br>s                                                                                                    | N<br>N<br>E)                                   |               |
|                      |                                                                                                    | 2014 1<br>/2014 1<br>/2014 1<br>/2014 1                                                                                                    | V<br>DN<br>18:49<br>18:00                                                                                                    | alid<br>née<br>RSP<br>Det<br>RVA                                                           | Intion de l<br>Intion de l<br>Intion de l<br>Intitut devis<br>Intitut devis<br>Intitut de la construction<br>Intitut de la construction<br>Intitut de                                                                                                    | a p             | f de<br>ério | 28,92 €                                                 | 2                  | TTIER<br>n cours à partir des<br>Ed. Teulle de soins electronique securisee n°11083 - Montant=30.00€ (AMO=30.00€ - Pauent=0.00€<br>Traitement RSP - Virement AMO : 30,00 €<br>S<br>Rendez-vous ANNULÉ (Rendez-vous ANNULÉLe 09/10/2014 à 17:29 - Soins 55mn)                                                                                                    |                                                |               |
|                      | <ul> <li>05/(</li> <li>07/(</li> <li>25/(</li> <li>25/(</li> <li>25/(</li> <li>25/(</li> <li>25/(</li> <li>25/(</li> <li>25/(</li> <li>25/(</li> <li>29/09/</li> <li>02/10/</li> <li>09/10/</li> </ul>                                                                                                    | 2014<br>/2014<br>/2014<br>/2014<br>/2014<br>/2014                                                                                                    | <b>V</b><br><b>D</b><br><b>1</b><br><b>1</b><br><b>1</b><br><b>1</b><br><b>1</b><br><b>1</b><br><b>1</b><br><b>1</b><br><b>1</b><br><b>1</b> | alid<br>née<br>RSP<br>DET<br>RVA                                                           | Intion de l<br>Intion de l<br>Intion de l<br>Intitument RSP<br>DETARTRAGE 2 arcades<br>Rendez-vous annulé                                                                                                    | a p             | HBJD001      | 28,92 €                                                 |                    | TTIER<br>n cours à partir des<br>Ed. reulle de sons electronique securisee n°11085 - Montant=30.00€ (AMO=30.00€ - Patient=0.00€<br>Traitement RSP - Virement AMO : 30,00 €<br>S<br>Rendez-vous ANNULÉ (Rendez-vous ANNULÉLE 09/10/2014 à 17:29 - Soins 55mn)                                                                                                    |                                                |               |
|                      | 05/0           07/0           25/0           25/0           25/0           25/0           25/0           25/0           25/0           29/09/           02/10/           09/10/                                                                                                    | 2014 1<br>(2014 1<br>(2014 1<br>(2014 1<br>(2014 1                                                                                                    | <b>V</b><br><b>D</b><br><b>1</b><br><b>1</b><br><b>1</b><br><b>1</b><br><b>1</b><br><b>1</b><br><b>1</b><br><b>1</b><br><b>1</b><br><b>1</b> | alid<br>née<br>RSP<br>DET<br>RVA                                                           | Intion de l<br>Intion de l<br>Intion de l<br>Intitement RSP<br>DETARTRAGE 2 arcades<br>Rendez-vous annulé                                                                                                    | a p<br>Haut Bas | HEJD01       | 28,92 €<br>3 CCAM                                       |                    | ATIER         N COURS à partir des         La. realle de sollts electrollique securisee nº 11003 - Montaint= 30.00€ (AMO= 30.00 € - Patient=0.00 €         Traitement RSP - Virement AMO : 30,00 €         S         Rendez-vous ANNULÉ (Rendez-vous ANNULÉLe 09/10/2014 à 17:29 - Soins 55mn)         tation HBJD001         Monoraires       28,92         € ✓ Oppos.                                                       |                                                |               |
| Date                 | □         05/0           □         07/0           □         25/0           □         25/0           □         25/0           □         25/0           □         25/0           □         25/0           □         25/0           □         02/10/           □         02/100                                                                                                    | 2014 1<br>(2014 1<br>(2014 1<br>(2014 1<br>(2014 1<br>)<br>(2014 1                                                                                                    | <b>V</b><br><b>D</b><br><b>1</b><br>14:26<br>18:49<br>18:00<br>18:00                                                                         | alid<br>née<br>RSP<br>DET<br>RVA                                                           | Internation de l<br>Intion de l<br>Intion de l<br>I | a p<br>Haut Bas | HBJD001      | 28,92 €<br>28,92 €                                      |                    | ATIER         N cours à partir des         La. reulle de solfis electronique securisee n°11083 - Montant=30.00€ (AMO=30.00 € - Pabent=0.00 €         Traitement RSP - Virement AMO : 30,00 €         S         Rendez-vous ANNULÉ (Rendez-vous ANNULÉLe 09/10/2014 à 17:29 - Soins 55mn)         Nation       Honoraires       28,92       € ✓ Oppos.         CPAM AMO       28,92       €       Oppos.                       |                                                |               |
| Date                 | □         05/0           □         07/0           □         25/0           □         25/0           □         25/0           □         25/0           □         25/0           □         25/0           □         25/0           □         25/0           □         25/0           □         02/10/           □         02/10/                                                                                                    | 2014<br>12014<br>12014<br>12014<br>12014<br>12014                                                                                                    | <b>V</b><br><b>D</b><br><b>1</b><br><b>1</b><br><b>1</b><br><b>1</b><br><b>1</b><br><b>1</b><br><b>1</b><br><b>1</b><br><b>1</b><br><b>1</b> | alid<br>née<br>RSP<br>DET<br>RVA                                                           | Intion de l<br>Intion de l<br>Intion | a p             | HBJD001      | Cnc<br>de e<br>28,92 €                                  |                    | ATIER         N COURS à partir des         Ca. reulie de soins electronique securisee n°11083 - Montant=30.00€ (AMO=30.00 € - Patient=0.00 €         Traitement RSP - Virement AMO : 30,00 €         S         Rendez-vous ANNULÉ (Rendez-vous ANNULÉLe 09/10/2014 à 17:29 - Soins 55mn)         tation HBJD001         CPAM AMO       28,92       € ✓ Oppos.                                                                 |                                                |               |
| Date                 | OS/0     O7/0     O7/0     O7/0     O7/0     O5/0     O5/0     O5/0     O5/0     O5/0     O5/0     O5/0     O5/0     O5/0     O5/0     O5/0     O5/0     O5/0     O5/0     O5/0                                                                                                    | 2014<br>2014<br>2014<br>2014<br>1<br>2014<br>1<br>2014<br>2014                                                                                                    | <b>V</b><br><b>D</b><br><b>1</b><br><b>1</b><br><b>1</b><br><b>1</b><br><b>1</b><br><b>1</b><br><b>1</b><br><b>1</b><br><b>1</b><br><b>1</b> | alid<br>née<br>RSP<br>DET<br>RVA                                                           | Jonie       pann         lation       de l         lation       de l         s       du devis         Traitement RSP       DETARTRAGE 2 arcades         Rendez-vous annulé       Acte         DET       DETARTRAGE 2 arcade         Haut Bas       Feuille S Feuille dentaire à fair                                                                                                    |                 | HBJD001      | Cnc<br>de e<br>28,92 €<br>; ccam<br>] Qu                |                    | ATIER         N COURS à partir des         Ed. Teulle de soins electronique securisee n°11085 - Montant=30.00€ (AMO=30.00 € - Patient=0.00 €         Traitement RSP - Virement AMO : 30,00 €         S         Rendez-vous ANNULÉ (Rendez-vous ANNULÉLe 09/10/2014 à 17:29 - Soins 55mn)         Itation HBJD001         CPAM AMO         28,92         ©                                                                     |                                                |               |
| Date                 | OS/0     O7/0     O7/0     O7/0     O7/0     O5/0     O5/0 | 2014<br>2014<br>2014<br>2014<br>1<br>2014<br>1<br>2014<br>1<br>2014<br>1<br>2014                                                                                                    | <b>V</b><br><b>D</b><br><b>1</b><br><b>1</b><br><b>1</b><br><b>1</b><br><b>1</b><br><b>1</b><br><b>1</b><br><b>1</b><br><b>1</b><br><b>1</b> | alid<br>née<br>RSP<br>DET<br>RVA                                                           | Internation de la la la la la la la la la la la la la                                                                                                    |                 | HBJD001      | ChC<br>de e<br>28,92 €<br>3 CCAM<br>] Qu<br>binet ▼     | 2<br>Co<br>ualific | ATIER         N COURS à partir des         Co. reune de sons electronique securisee nº11085 - Montant=30.00e (AMO=30.00 € - Padent=0.00 €         Traitement RSP - Virement AMO : 30,00 €         S         Rendez-vous ANNULÉ (Rendez-vous ANNULÉLe 09/10/2014 à 17:29 - Soins 55mn)         Itation HBJD001         CPAM AMO       28,92         Forfait         Forfait                                                    |                                                |               |
| Date<br>Arrêt        | OS/0     O7/0     O7/0     O7/0     O7/0     O7/0     O5/0     O5/0 | 2014<br>2014<br>2014<br>1<br>2014<br>1<br>1<br>1<br>1<br>1<br>1<br>1<br>1<br>1<br>1<br>1<br>1<br>1 | 18:49<br>18:00 F<br>18:00 F<br>18:00 F<br>18:00 F<br>18:00 F<br>18:00 F                                                                      | alid<br>née<br>RSP<br>DET<br>RVA                                                           | Internation de la la la la la la la la la la la la la                                                                                                    |                 | HBJD001      | ChC<br>de e<br>28,92 €<br>; ccam<br>] Qu<br>binet ▼ Ext |                    | ATIER         N COURS à partir des         Ed. reulle de soins electronique securisee n°11083 - Montant=30.00€ (AMO=30.00 € - Padent=0.00 €         Traitement RSP - Virement AMO : 30,00 €         S         Rendez-vous ANNULÉ (Rendez-vous ANNULÉLe 09/10/2014 à 17:29 - Soins 55mn)         Itation HBJD001         Itation Prévention         Forfait                                                                    |                                                |               |
| Date<br>Arrêt        | OS/0     O7/0     O7/0     O7/0     O7/0     O7/0     O5/0     O5/0 |                                                                                                    | 18:49<br>18:49<br>18:00 F<br>18:00 F<br>18:00 F<br>18:00 F<br>18:00 F                                                                        | alid<br>née<br>RSP<br>DET<br>RVA<br>P<br>P<br>CGITECH 1220                                 | Internation de la la la la la la la la la la la la la                                                                                                    |                 | HBJD001      | Chc<br>de e<br>28,92 €<br>; ccam<br>] Qu<br>binet ▼ Exi |                    | ATIER         N COURS à partir des         Ed. reulie de soins electronique securisee nº11083 - Montant=30.00e (AMO=30.00 € - Padent=0.00 €         Traitement RSP - Virement AMO : 30,00 €         s         Rendez-vous ANNULÉ (Rendez-vous ANNULÉLe 09/10/2014 à 17:29 - Soins 55mn)         tation HBJD001         tation - ▼         CPAM AMO         28,92         €         Forfait         ▼                          | NNNN<br>NNN<br>NNNN<br>NNNN<br>NNNNNNNNNNNNNNN |               |
| Date<br>Arrêt<br>Com | OS/0     O7/0     O7/0     O7/0     O7/0     O7/0     O5/0     O5/0 | 2014 1<br>(2014 1<br>(2014 1<br>(2014 1<br>)/2014 1<br>)/2014 1<br>(2014 1<br>(2014 1<br>)/2014 1<br>(2014 1<br>(2014 1)                                                                                                    | 13:41<br>14:26<br>18:49<br>18:00<br>18:00<br>18:49                                                                                           | alid<br>née<br>RSP<br>DET<br>RVA<br>P<br>(GITECH 1220                                      | Internation de la la la la la la la la la la la la la                                                                                                    |                 | d'exécution  | Chc<br>de e<br>28,92 €<br>; ccam<br>] Qu<br>binet ▼ Ex  |                    | ATIER         N cours à partir des         Ed. reulie de soins electronique securisee nº11083 - Montant=30.00e (AMO=30.00 € - Pauent=0.00 €         Traitement RSP - Virement AMO : 30,00 €         S         Rendez-vous ANNULÉ (Rendez-vous ANNULÉLe 09/10/2014 à 17:29 - Soins 55mn)         tation HBJD001         CPAM AMO         28,92         ©                                                                       | Praticien N                                    |               |
| Date<br>Arrêt<br>Com | Os/<br>O7/<br>O7/<br>Z<br>Z                                                                                                    | 2014 1<br>(2014 1<br>(2014 1<br>(2014 1<br>)/2014 1<br>)/2014 1<br>(2014 1<br>(2014 1<br>)/2014 1<br>(2014 1<br>(2014 1<br>(2014 1))                                                                                                    | V<br>DN<br>13:41<br>14:26<br>18:49<br>18:00<br>18:49<br>18:00<br>18:49                                                                       | alid<br>née<br>RSP<br>DET<br>RVA<br>P)<br>CGITECH 1220:                                    | Internation de la la la la la la la la la la la la la                                                                                                    |                 | HBJD001      | CCAM                                                    |                    | ATIER         N cours à partir des         E0. Teulle de soins electronique securisee nº11085 - Montant=30.00e (AMO=30.00 € - Pauent=0.00 €         Traitement RSP - Virement AMO : 30,00 €         S         Rendez-vous ANNULÉ (Rendez-vous ANNULÉLe 09/10/2014 à 17:29 - Soins 55mn)         tation HBJD001         CPAM AMO         28,92         ©                                                                       | Praticien                                      |               |
| Arrêt<br>Matê        | Os/<br>Os/<br>O7/<br>Z<br>Z                                                                                                    | 2014 1<br>(2014 1<br>(2014 1<br>(2014 1<br>)/2014 1<br>)/2014 1<br>(2014 1<br>(2014 1<br>)/2014 1<br>(2014 1<br>(2014 1<br>)/2014 1<br>(2014 1<br>(2014 1)))))))))))))))))))))))))))))))))))                                                                                                    | 0<br>0<br>0<br>0<br>0<br>0<br>0<br>0<br>0<br>0<br>0<br>0<br>0<br>0<br>0<br>0<br>0<br>0<br>0                                                  | A ic<br>alid<br>née<br>RSP<br>DET<br>RVA<br>P9<br>0<br>F<br>RVA<br>0<br>F<br>CGITECH 1220: | Innement Occlusion Commentair                                                                                                    | A P<br>Haut Bas | HBJD001      |                                                         |                    | ATIER         N cours à partir des         Ed. reulie de soins electronique securisee n°11085 - Montant=30.00e (AMO=30.00 € - Patient=0.00 €         Traitement RSP - Virement AMO : 30,00 €         S         Rendez-vous ANNULÉ (Rendez-vous ANNULÉLe 09/10/2014 à 17:29 - Soins 55mn)         tation HBJD001         CPAM AMO         28,92         ©         ration Prévention         ©         uivi         Conclusions | Praticien                                      |               |
#### Ů ✿ ?? 🔤 💊 🖉 🏋 🏠 🖉 😒 🖉

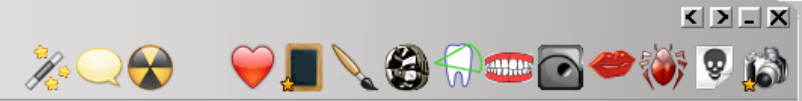

|                                                                                             | Date                                                                                                    | He                                                                                                    | eure (                                                                               | Code                                      | Acte                                                                                |                                                                         |                                                        | Dents                 | Cotation               | Honoraires                               | R F                         | F Commentaire Tous les actes                                                                                                    | <del>-</del> 💎 🔒                                                                                                    |
|---------------------------------------------------------------------------------------------|----------------------------------------------------------------------------------------------------|----------------------------------------------------------------------------------------------------|--------------------------------------------------------------------------------------|-------------------------------------------|-------------------------------------------------------------------------------------|-------------------------------------------------------------------------|--------------------------------------------------------|-----------------------|------------------------|------------------------------------------|-----------------------------|----------------------------------------------------------------------------------------------------|----------------------------------------------------------------------------------------------------|
|                                                                                             | 31/08/20                                                                                                    | 11 1                                                                                                    | 8:19                                                                                 |                                           |                                                                                     |                                                                         |                                                        |                       |                        |                                          |                             | Ed. feuille de soins électronique sécurisée nº8849 - Montant=25.00€ (AMO=25.00€ - AMC=0.00€ -                                                                                                    | NC 🔺                                                                                                    |
| C                                                                                           | 31/08/20:                                                                                                    | 11 1                                                                                                    | 8:20                                                                                 |                                           |                                                                                     |                                                                         |                                                        |                       |                        |                                          |                             | Rendez-vous > Heure du rendez-vous : 18:00 - Début du rendez-vous : 17:53 - Durée prévue : 30m<br>effective : 26mn                                                                                                    | n - Durée NC                                                                                                    |
|                                                                                             | 01/09/20                                                                                                    | 11 0                                                                                                    | 9:00                                                                                 | DET                                       | DETARTRAG                                                                           | E 2 arcades                                                             |                                                        |                       | SC12                   | 28,92€                                   | * (                         | ©                                                                                                    | NC                                                                                                    |
|                                                                                             | 01/09/20                                                                                                    | 11 0                                                                                                    | 9:01                                                                                 |                                           |                                                                                     |                                                                         |                                                        |                       |                        |                                          |                             | Ed. feuille de soins électronique sécurisée nº8850 - Montant=28.92€ (AMO=28.92€ - AMC=0.00€ -                                                                                                    | NC                                                                                                    |
|                                                                                             | 05/09/20                                                                                                    | 11 0                                                                                                    | 7:35                                                                                 | RSP                                       | Traitement R                                                                        | SP                                                                      |                                                        |                       |                        |                                          |                             | Traitement RSP - Virement AMO: 25.00€ - Virement AMC: 0.00€                                                                                                    | NC                                                                                                    |
|                                                                                             | 05/09/20                                                                                                    | 11 1                                                                                                    | 7:19                                                                                 | RSP                                       | Traitement R                                                                        | SP                                                                      |                                                        |                       |                        |                                          |                             | Traitement RSP - Virement AMO: 28.92€ - Virement AMC: 0.00€                                                                                                    | NC                                                                                                    |
|                                                                                             | 12/09/20                                                                                                    | 11 1                                                                                                    | 0:37                                                                                 |                                           |                                                                                     |                                                                         |                                                        |                       |                        |                                          |                             | Modification du solde Patient de -0.00€ à 0 €                                                                                                    | NC                                                                                                    |
|                                                                                             | 25/10/20                                                                                                    | 11 1                                                                                                    | 1:02                                                                                 | EXTL1                                     | EXT Tempo 1                                                                         |                                                                         |                                                        | 63                    | DC8                    | 16,72€                                   | * (                         | ©                                                                                                    | NC                                                                                                    |
|                                                                                             | 25/10/20                                                                                                    | 11 1                                                                                                    | 1:03                                                                                 |                                           |                                                                                     |                                                                         |                                                        |                       |                        |                                          |                             | Articles de stérilisation: 000 000 165 004 - 000 000 169 002                                                                                                    | NC                                                                                                    |
|                                                                                             | 25/10/20                                                                                                    | 11 1                                                                                                    | 1:05                                                                                 |                                           |                                                                                     |                                                                         |                                                        |                       |                        |                                          |                             | Ed. feuille de soins électronique sécurisée nº8983 - Montant=16.72€ (AMO=16.72€ - AMC=0.00€ -                                                                                                    | NC                                                                                                    |
|                                                                                             | 27/10/20                                                                                                    | 11 1                                                                                                    | 8:38                                                                                 | RSP                                       | Traitement R                                                                        | SP                                                                      |                                                        |                       |                        |                                          |                             | Traitement RSP - Virement AMO: 16.72€ - Virement AMC: 0.00€                                                                                                    | NC                                                                                                    |
|                                                                                             | 21/02/20                                                                                                    | 12 0                                                                                                    | 9:08                                                                                 |                                           |                                                                                     |                                                                         |                                                        |                       |                        |                                          |                             | Réalisation d'un scanner (Photos) - Photos : PHOTO FEVRIER 2012                                                                                                    | NC                                                                                                    |
|                                                                                             | 09/10/20                                                                                                    | 12 1                                                                                                    | 2:22                                                                                 | CONS                                      | CONSULTAT                                                                           | ON                                                                      |                                                        |                       | 1C                     | 21,00€                                   | * (                         | © PREVOIR DET DOULEURS GENCIVES PAS DE CARIE APPARENTE                                                                                                    | NC                                                                                                    |
| $\sim$                                                                                      | 11/10/20                                                                                                    | 12 0                                                                                                    | 7:51                                                                                 |                                           |                                                                                     |                                                                         |                                                        |                       |                        |                                          |                             | Edition d'un courrier (PANORAMIQUE)                                                                                                    | NC                                                                                                    |
| - 0                                                                                         | 11/10/20:                                                                                                    | 12 0                                                                                                    | 7:52                                                                                 |                                           |                                                                                     |                                                                         |                                                        |                       |                        |                                          |                             | Edition d'une Ordonnance SPIFEN 400MG CPR 20 ELUDRIL GE 0,5ML/0,5G/100ML FL90ML                                                                                                    | NC                                                                                                    |
|                                                                                             | 15/10/20                                                                                                    | 12 1                                                                                                    | 4:58                                                                                 |                                           |                                                                                     |                                                                         |                                                        |                       |                        |                                          |                             | Réalisation d'un scanner (Panoramiques) - Panoramiques : PANORAMIQUE DU 12/10/2012                                                                                                    | NC                                                                                                    |
|                                                                                             | 15/10/20                                                                                                    | 12 1                                                                                                    | 4.59                                                                                 |                                           |                                                                                     |                                                                         |                                                        |                       |                        |                                          |                             | Réalisation d'un scanner (Panoramiques) - Panoramiques • PANOR AMIOUE RIS DU 12/10/2012                                                                                                    | NC                                                                                                    |
|                                                                                             | 15/10/2                                                                                                    |                                                                                                    |                                                                                      |                                           | •                                                                                   |                                                                         |                                                        | •                     |                        |                                          |                             |                                                                                                    | NC                                                                                                    |
|                                                                                             | 05/11/2                                                                                                    |                                                                                                    | C                                                                                    | SOC                                       | ion                                                                                 |                                                                         | dos                                                    | Sie                   | r IIn                  | n dou                                    | ~1                          | ument quel qu'il soit                                                                                                    | NC                                                                                                    |
|                                                                                             |                                                                                                    |                                                                                                    |                                                                                      |                                           |                                                                                     |                                                                         |                                                        |                       |                        |                                          |                             |                                                                                                    |                                                                                                    |
| 6                                                                                           | 05/11/2                                                                                                    |                                                                                                    |                                                                                      | 300                                       | ICI                                                                                 | uu                                                                      |                                                        |                       |                        |                                          |                             | unieni, quei qu'il son,                                                                                                    | Durée NC                                                                                                    |
| C                                                                                           | 05/11/2                                                                                                    |                                                                                                    |                                                                                      | 300                                       | ICI                                                                                 | uu                                                                      |                                                        |                       |                        |                                          |                             |                                                                                                    | Durée NC                                                                                                    |
| C                                                                                           | 05/11/2                                                                                                    | 0                                                                                                    | n                                                                                    | suc<br>clia                               | nun                                                                                 | nt s                                                                    | ur l                                                   |                       | ne                     | "Ra                                      | C                           | courci" représenté par                                                                                                    | · Durée NC                                                                                                    |
| C                                                                                           | 05/11/2                                                                                                    | e                                                                                                    | n                                                                                    | cli                                       | qual                                                                                | nt s                                                                    | ur l                                                   | 'icô                  | ône                    | "Ra                                      | C                           | courci" représenté par                                                                                                    | Durée NC                                                                                                    |
|                                                                                             | 05/11/2<br>05/03/2<br>07/03/2<br>25/09/2                                                                                                    | e                                                                                                    | n                                                                                    | clie                                      | qual                                                                                | nt s                                                                    | ur I                                                   | 'icć                  | ône                    | "Ra                                      | C                           | courci" représenté par                                                                                                    | ·Durée NC<br>NC<br>NC<br>NC                                                                                                    |
|                                                                                             | 05/11/2<br>05/03/2<br>07/03/2<br>25/09/2<br>25/09/2                                                                                                    | e                                                                                                    | n                                                                                    | clie<br>clie                              | qual<br>lèch                                                                        | nt s                                                                    | ur l                                                   | icć                   | ône                    | "Ra                                      | C                           | courci" représenté par                                                                                                    | Durée NC<br>NC<br>NC<br>NC<br>NC                                                                                                    |
|                                                                                             | 05/11/2<br>05/03/2<br>07/03/2<br>25/09/2<br>25/09/2<br>25/09/2                                                                                                    | e<br>u                                                                                                    | n<br>ne                                                                              | clie<br>clie                              | quai<br>lèch                                                                        | nt s<br>le d                                                            | ur l<br>ans                                            | icá<br>un             | ône<br>cai             | "Ra<br>rré                               | C                           | courci" représenté par                                                                                                    | Durée NC<br>NC<br>NC<br>NC<br>NC                                                                                                    |
|                                                                                             | 05/11/2<br>05/03/2<br>07/03/2<br>25/09/2<br>25/09/2<br>25/09/2<br>25/09/2                                                                                                    | e<br>u                                                                                                    | n<br>ne                                                                              | clie<br>clie<br>e fl                      | quai<br>lèch                                                                        | nt s<br>le d                                                            | ur l<br>ans                                            | 'icá<br>un            | ône<br>cai             | "Ra<br>rré                               | C                           | courci" représenté par                                                                                                    | Durée NC<br>NC<br>NC<br>NC<br>NC<br>NC                                                                                                    |
|                                                                                             | 05/11/2<br>05/03/2<br>07/03/2<br>25/09/2<br>25/09/2<br>25/09/2<br>25/09/2<br>25/09/2                                                                                                    | e<br>U                                                                                                    | n<br>n<br>8:40                                                                       | clia<br>clia<br>e fl                      | quai<br>lèch                                                                        | nt s<br>le d                                                            | ur l<br>ans                                            | 'ică<br>un            | ône<br>cai             | "Ra<br>rré                               | C                           | courci représenté par                                                                                                    | Durée NC<br>NC<br>NC<br>NC<br>NC<br>NC<br>NC                                                                                                    |
|                                                                                             | 05/11/2           05/03/2           07/03/2           25/09/2           25/09/2           25/09/2           25/09/2           25/09/2           25/09/2           25/09/2           25/09/2           25/09/202           25/09/202           25/09/202           25/09/202                                                                                                    | <b>e</b><br><b>u</b>                                                                                                    | 8:40<br>8:41                                                                         | clia<br>clia<br>e fl                      | quai<br>lèch                                                                        | nt s<br>le d                                                            | ur l<br>ans                                            | 'icá<br>un            | ône<br>cai             | "Ra<br>rré                               | C                           | COURCI <sup>®</sup> représenté par<br>DET FAIT 1 SEANCE + EUGENATE OV SUR 46<br>Ed. feuille de soins électronique sécurisée nº11083 - Montant=30.00€ (AMO=30.00 € - Patient=0.00                                                                                                    | Durée         NC           NC         NC           NC         NC           NC         NC           NC         NC           NC         NC           NC         NC           NC         NC           NC         NC           NC         NC           NC         NC           NC         NC                                                                                                    |
|                                                                                             | 05/11/2           05/03/2           07/03/2           25/09/2           25/09/2           25/09/2           25/09/2           25/09/2           25/09/2           25/09/2           25/09/2           25/09/20           25/09/20           25/09/20           25/09/20           25/09/20           25/09/20           25/09/20                                                                                | e<br>U<br>14 14<br>14 14<br>14 14                                                                                                    | 8:40<br>8:41<br>4:26                                                                 | clia<br>clia<br>e fl                      | quai<br>èch                                                                         | nt s<br>le d                                                            | ur l<br>ans                                            | 'icá<br>un            | ône<br>cai             | "Ra<br>rré                               | C                           | COURCI " représenté par         DET FAIT 1 SEANCE + EUGENATE OV SUR 46         Ed. feuille de soins électronique sécurisée n°11083 - Montant=30.00€ (AMO=30.00 € - Patient=0.00         Traitement RSP - Virement AMO : 30,00 €                                                                                                    | Durée         NC           NC         NC           NC         NC           NC         NC           NC         NC           NC         NC           NC         NC           NC         NC           NC         NC           NC         NC           NC         NC           NC         NC           NC         NC                                                                                                    |
|                                                                                             | 05/11/2           05/03/2           07/03/2           25/09/2           25/09/2           25/09/2           25/09/2           25/09/2           25/09/2           25/09/2           25/09/2           25/09/2           25/09/20           25/09/20           29/09/20           02/10/20                                                                                                    | <b>e</b><br><b>u</b><br>14 14<br>14 14<br>14 14<br>14 14                                                                                                    | 8:40<br>8:41<br>4:26<br>8:49                                                         | clic<br>clic<br>e fl                      | quai<br>èch                                                                         | nt s<br>e d                                                             | ur l<br>ans                                            | 'icć<br>un            | õne<br>cai             | "Ra<br>rré<br>28,92€                     |                             | DET FAIT 1 SEANCE + EUGENATE OV SUR 46         Ed. feuille de soins électronique sécurisée n°11083 - Montant=30.00€ (AMO=30.00 € - Patient=0.00         Traitement RSP - Virement AMO : 30,00 €                                                                                                    | Durée         NC           NC         NC           NC         NC           NC         NC           NC         NC           NC         NC           NC         NC           NC         NC           NC         NC           NC         NC           NC         NC           NC         NC           NC         NC                                                                                                    |
|                                                                                             | 05/11/2<br>05/03/2<br>07/03/2<br>25/09/2<br>25/09/2<br>25/09/2<br>25/09/2<br>25/09/2<br>25/09/2<br>25/09/2<br>25/09/2<br>25/09/20<br>02/10/20<br>09/10/20                                                                                                    | e<br>U<br>14 14<br>014 14<br>014 14<br>014 14<br>014 14                                                                                                    | 8:40<br>8:41<br>4:26<br>8:49<br>8:00                                                 | Clic<br>clic<br>e fl                      | Traitement R<br>DETARTRAG<br>Rendez-vous                                            | nt s<br>e d<br>sp<br>2 arcades<br>annulé                                | ur l<br>ans                                            | 'icć<br>un            | õne<br>cai             | "Ra<br>rré<br>28,92€                     |                             | DET FAIT 1 SEANCE + EUGENATE OV SUR 46         Ed. feuille de soins électronique sécurisée n°11083 - Montant=30.00€ (AMO=30.00 € - Patient=0.00         Traitement RSP - Virement AMO : 30,00 €         S         Rendez-vous ANNULÉ (Rendez-vous ANNULÉLe 09/10/2014 à 17:29 - Soins 55mn)                                                                                                    | Durée         NC           NC         NC           NC         NC           NC         NC           NC         NC           NC         NC           NC         NC           NC         NC           NC         NC           NC         NC           NC         NC           NC         NC           NC         NC           NC         NC                                                                                                    |
|                                                                                             | 05/11/2<br>05/03/2<br>07/03/2<br>125/09/2<br>25/09/2<br>25/09/2<br>25/09/2<br>25/09/2<br>25/09/2<br>02/10/20<br>09/10/20                                                                                                    | e<br>U<br>14<br>14<br>14<br>14<br>14<br>14<br>14<br>14<br>14<br>14<br>14                                                                                                    | 8:40<br>8:41<br>4:26<br>8:49<br>8:00                                                 | clic<br>clic<br>e fl                      | Traitement R<br>DETARTRAG<br>Rendez-vous                                            | nt s<br>e d<br>sp<br>2 arcades<br>annulé                                | ur l<br>ans                                            | 'icć<br>un            | Dine<br>Cal            | "Ra<br>rré<br>28,92€                     |                             | DET FAIT 1 SEANCE + EUGENATE OV SUR 46<br>Ed. feuille de soins électronique sécurisée nº11083 - Montant=30.00€ (AMO=30.00 € - Patient=0.00<br>Traitement RSP - Virement AMO : 30,00 €<br>S<br>Rendez-vous ANNULÉ (Rendez-vous ANNULÉLE 09/10/2014 à 17:29 - Soins 55mn)                                                                                                    | Durée         NC           NC         NC           NC         NC           NC         NC           NC         NC           NC         NC           NC         NC           NC         NC           NC         NC           NC         NC                                                                                                    |
| C<br>C<br>C<br>C<br>C<br>C<br>C<br>C<br>C<br>C<br>C<br>C<br>C<br>C<br>C<br>C<br>C<br>C<br>C | 05/11/2           05/03/2           07/03/2           25/09/2           25/09/2           25/09/2           25/09/2           25/09/2           25/09/2           25/09/2           25/09/2           25/09/2           02/10/20           09/10/20           02/10/20                                                                                                    | <b>C</b><br><b>U</b><br>14 14<br>14 14<br>14 14<br>14 14<br>14 14<br>14 14<br>14 14<br>14 14<br>14 14<br>14 14<br>14 14                                                                                                    | 8:40<br>8:41<br>4:26<br>8:49<br>8:49                                                 | Clic<br>clic<br>e fl<br>RSP<br>DET<br>RVA | Traitement R<br>DETARTRAG<br>Rendez-vous<br>Acte DET                                | sp<br>2 arcades<br>annulé                                               | ur l<br>ans                                            | icá<br>un<br>Haut Bas | Dine<br>Cal<br>HBJD001 | "Ra<br>rré<br>28,92 €                    | Co                          | DET FAIT 1 SEANCE + EUGENATE OV SUR 46         Ed. feuille de soins électronique sécurisée n°11083 - Montant=30.00€ (AMO=30.00 € - Patient=0.00         Traitement RSP - Virement AMO : 30,00 €         S         Rendez-vous ANNULÉ (Rendez-vous ANNULÉLe 09/10/2014 à 17:29 - Soins 55mn)         otation HBJD001         W         Honoraires       28,92         €                                                                                                    | Durée NC<br>NC<br>NC<br>NC<br>NC<br>SC<br>NC<br>NC<br>NC<br>NC<br>NC<br>NC                                                                                                    |
| C<br>C<br>C<br>C<br>C<br>C<br>C<br>C<br>C<br>C<br>C<br>C<br>C<br>C<br>C<br>C<br>C<br>C<br>C | 05/11/2           05/03/2           07/03/2           25/09/2           25/09/2           25/09/2           25/09/2           25/09/2           25/09/2           25/09/2           25/09/2           25/09/2           02/10/20           09/10/20           02/10/20                                                                                                    | <b>e</b><br><b>u</b><br>14 14<br>14 14<br>14 14<br>14 14<br>14 14<br>14 14<br>14 14                                                                                                    | 8:40<br>8:41<br>4:26<br>8:49<br>8:00                                                 | clic<br>clic<br>e fl<br>RSP<br>DET<br>RVA | Traitement R<br>DETARTRAG<br>Rendez-vous<br>Acte DET<br>Dents Haut Ba               | sp<br>2 arcades<br>annulé<br>DETARTRI                                   | ur l<br>ans                                            | icá<br>un<br>Haut Bas | Dine<br>Cal<br>HBJD001 |                                          | Co                          | DET FAIT 1 SEANCE + EUGENATE OV SUR 46         Ed. feuille de soins électronique sécurisée n°11083 - Montant=30.00€ (AMO=30.00 € - Patient=0.00         Traitement RSP - Virement AMO : 30,00 €         S         Rendez-vous ANNULÉ (Rendez-vous ANNULÉLe 09/10/2014 à 17:29 - Soins 55mn)         otation HBJD001         Image: S         Gram Amo         28,92         €                                                                                                    | Durée NC<br>NC<br>NC<br>NC<br>NC<br>S<br>NC<br>NC<br>NC<br>NC<br>NC<br>NC                                                                                                    |
| C<br>C<br>C<br>C<br>C<br>C<br>C<br>C<br>C<br>C<br>C<br>C<br>C<br>C<br>C<br>C<br>C<br>C<br>C | 05/11/2           05/03/2           07/03/2           25/09/2           25/09/2           25/09/2           25/09/2           25/09/2           25/09/2           25/09/2           25/09/2           002/10/20           09/10/20           02/10/20                                                                                                    | C<br>U<br>114 12<br>114 12<br>114 12<br>114 12<br>114 12<br>114 12<br>114 12                                                                                                    | 8:40<br>8:41<br>4:26<br>8:49<br>8:00<br>1<br>13<br>18:4                              | Clic<br>clic<br>e fl<br>RSP<br>DET<br>RVA | Traitement R<br>DETARTRAG<br>Rendez-vous<br>Acte DET<br>Dents Haut Ba               | sp<br>2 arcades<br>annulé<br>DETARTRI<br>is                             | ans                                                    | icá<br>un<br>Haut Bas | Dine<br>Cal<br>HBJD001 |                                          | Co                          | DET FAIT 1 SEANCE + EUGENATE OV SUR 46         Ed. feuille de soins électronique sécurisée n°11083 - Montant=30.00€ (AMO=30.00 € - Patient=0.00         Traitement RSP - Virement AMO : 30,00 €         S         Rendez-vous ANNULÉ (Rendez-vous ANNULÉLe 09/10/2014 à 17:29 - Soins 55mn)         otation HBJD001         Image: S         CPAM AMO         28,92         €                                                                                                    | Durée NC<br>NC<br>NC<br>NC<br>NC<br>S<br>NC<br>NC<br>NC<br>NC<br>NC                                                                                                    |
| 2<br>2<br>2<br>2<br>2<br>2<br>2<br>2<br>2<br>2<br>2<br>2<br>2<br>2<br>2<br>2<br>2<br>2<br>2 | 05/11/2<br>05/03/2<br>07/03/2<br>25/09/2<br>25/09/2<br>25/09/2<br>25/09/2<br>25/09/2<br>25/09/2<br>02/10/20<br>02/10/20                                                                                                    | C<br>U<br>114 11<br>114 12<br>114 12<br>114 1    | 8:40<br>8:41<br>4:26<br>8:49<br>8:00                                                 | clic<br>clic<br>e fl<br>RVA               | Traitement R<br>DETARTRAG<br>Rendez-vous<br>Acte DET<br>Dents Haut Ba<br>Réglé _ Fe | sp<br>2 arcades<br>annulé<br>DETARTRU<br>as<br>uille S Feuille d        | ur l<br>ans                                            | icá<br>un<br>Haut Bas | Dine<br>Cal<br>HBJD001 | "Ra<br>rré<br>28,92 €                    |                             | DET FAIT 1 SEANCE + EUGENATE OV SUR 46         Ed. feuille de soins électronique sécurisée n°11083 - Montant=30.00€ (AMO=30.00 € - Patient=0.00         Traitement RSP - Virement AMO : 30,00 €         S         Rendez-vous ANNULÉ (Rendez-vous ANNULÉLe 09/10/2014 à 17:29 - Soins 55mn)         otation HBJD001         Image: S         Annoraires         28,92         €         ération Prévention                                                                                                    | Durée NC<br>NC<br>NC<br>NC<br>NC<br>NC<br>NC<br>NC<br>NC<br>NC                                                                                                    |
| Date                                                                                        | 05/11/2<br>05/03/2<br>07/03/2<br>25/09/2<br>25/09/2<br>25/09/2<br>25/09/2<br>25/09/20<br>25/09/20<br>02/10/20<br>02/10/20                                                                                                    | C<br>U<br>U<br>U<br>U<br>U<br>U<br>U<br>U<br>U<br>U<br>U<br>U<br>U<br>U<br>U<br>U<br>U<br>U<br>U                                                                                                    | 8:40<br>8:41<br>4:26<br>8:49<br>4:10<br>1 18:4                                       | clic<br>clic<br>e fl<br>RSP<br>DET<br>RVA | Traitement R<br>DETARTRAG<br>Rendez-vous<br>Acte DET<br>Dents Haut Ba<br>Réglé _ Fe | sp<br>2 arcades<br>: annulé<br>DETARTR<br>Is<br>uille S Feulle d        | ur l<br>ans<br>AGE 2 arcades<br>entaire à faire<br>RMO | Haut Bas              | Dine<br>Cal<br>HBJD001 | "Ra<br>rré<br>28,92 €<br>its CCAM<br>▼ Q | Co<br>ualific               | DET FAIT 1 SEANCE + EUGENATE OV SUR 46         Ed. feuille de soins électronique sécurisée n°11083 - Montant=30.00€ (AMO=30.00 € - Patient=0.00         Traitement RSP - Virement AMO : 30,00 €         S         Rendez-vous ANNULÉ (Rendez-vous ANNULÉLe 09/10/2014 à 17:29 - Soins 55mn)         otation HBJD001         Image: S         CPAM AMO         28,92         ©         Forfait                                                                                                    | Durée NC<br>NC<br>NC<br>NC<br>NC<br>NC<br>NC<br>NC<br>NC<br>NC<br>NC<br>NC<br>NC<br>N                                                                                                    |
| Date                                                                                        | 05/11/2           05/03/2           07/03/2           25/09/2           25/09/2           25/09/2           25/09/2           25/09/2           25/09/2           25/09/2           25/09/2           25/09/2           25/09/2           25/09/2           25/09/2           20/07/20           02/10/20           02/10/20           02/10/20           iaux         K                                        | C<br>U<br>U<br>U<br>U<br>U<br>U<br>U<br>U<br>U<br>U<br>U<br>U<br>U<br>U<br>U<br>U<br>U<br>U<br>U                                                                                                    | 8:40<br>8:41<br>4:26<br>8:49<br>8:00<br>13:44<br>00000000000000000000000000000000000 | Clic<br>clic<br>e fl<br>RSP<br>DET<br>RVA | Traitement R<br>DETARTRAG<br>Rendez-vous<br>Acte DET<br>Dents Haut Ba<br>Réglé Fe   | sp<br>2 arcades<br>annulé<br>DETARTRA<br>uille S Feuille d              | AGE 2 arcades<br>entaire à faire<br>RMO                | Haut Bas              | Dine<br>Cal<br>HBJD001 | "Ra<br>rré<br>28,92 €<br>                | Co<br>ualific               | Courci " représenté par         DET FAIT 1 SEANCE + EUGENATE OV SUR 46         Ed. feuille de soins électronique sécurisée n°11083 - Montant=30.00€ (AMO=30.00 € - Patient=0.00         Traitement RSP - Virement AMO : 30,00 €         S         Rendez-vous ANNULÉ (Rendez-vous ANNULÉLe 09/10/2014 à 17:29 - Soins 55mn)         otation HBJD001         Image: CPAM AMO         28,92         ération Prévention         Forfait                                                                                                    | Durée     NC       NC     NC       NC     NC       NC     NC       NC     NC       NC     NC       NC     NC       VC     NC       VC     NC       NC     NC       VC     NC       VC     NC       VC     NC       VC     NC       VC     NC       VC     NC       VC     NC       VC     VC       VC     VC       V     Image: Constraint of the set of the set |
| Date                                                                                        | 05/11/2           05/03/2           07/03/2           25/09/2           25/09/2           25/09/2           25/09/2           25/09/2           25/09/2           25/09/2           25/09/2           25/09/2           25/09/2           25/09/2           25/09/2           25/09/2           02/10/20           02/10/20           02/10/20           02/10/20           le travail           iaux         K | C<br>U<br>U<br>014 11<br>014 11<br>011 | 00000000000000000000000000000000000000                                               | Clic<br>clic<br>e fl<br>RSP<br>DET<br>RVA | Traitement R<br>DETARTRAG<br>Rendez-vous<br>Acte DET<br>Dents Haut Ba<br>Réglé Fe   | sp<br>2 arcades<br>annulé<br>DETARTR<br>is<br>uille S Feuille d         | AGE 2 arcades<br>RMO                                   | Haut Bas              | Done<br>Cal<br>HBJD001 | "Ra<br>rré<br>28,92 €<br>                | Co<br>Co<br>ualific<br>xoné | Courci " représenté par         DET FAIT 1 SEANCE + EUGENATE OV SUR 46         Ed. feuille de soins électronique sécurisée n°11083 - Montant=30.00€ (AMO=30.00 € - Patient=0.00         Traitement RSP - Virement AMO : 30,00 €         S         Rendez-vous ANNULÉ (Rendez-vous ANNULÉLe 09/10/2014 à 17:29 - Soins 55mn)         otation HBJD001         Image: CPAM AMO         28,92         ération         Prévention         Forfait                                                                                                    | Durée     NC       NC     NC       NC     NC       NC     NC       NC     NC       NC     NC       NC     NC       NC     NC       NC     NC       NC     NC       NC     NC       NC     NC       NC     NC       NC     NC       NC     NC       NC     NC       NC     NC       NC     NC       NC     NC       Praticien     NC                                                                                                    |
| Arrêt d<br>Matéri<br>Comme                                                                  | 05/11/2           05/03/2           07/03/2           25/09/2           25/09/2           25/09/2           25/09/2           25/09/2           25/09/2           25/09/2           25/09/2           25/09/2           25/09/2           25/09/2           25/09/2           29/09/20           02/10/20           02/10/20           02/10/20           iaux         K           entaire                      | C<br>U<br>U<br>014 11<br>014 11<br>011 | 00000000000000000000000000000000000000                                               | Clic<br>clic<br>e fl<br>RSP<br>DET<br>RVA | Traitement R<br>DETARTRAG<br>Rendez-vous<br>Acte DET<br>Dents Haut Ba<br>Réglé Fe   | sp<br>2 arcades<br>annulé<br>DETARTR<br>is<br>uille S Feuille d         | AGE 2 arcades<br>RMO                                   | Haut Bas              | Done<br>Cal<br>HBJD001 | "Ra<br>rré<br>28,92 €<br>tts CCAM<br>▼ Q | Co<br>Co<br>valific         | Courci " représenté par         DET FAIT 1 SEANCE + EUGENATE OV SUR 46         Ed. feuille de soins électronique sécurisée n°11083 - Montant=30.00€ (AMO=30.00 € - Patient=0.00         Traitement RSP - Virement AMO : 30,00 €         S         Rendez-vous ANNULÉ (Rendez-vous ANNULÉLe 09/10/2014 à 17:29 - Soins 55mn)         otation HBJD001         Monoraires       28,92         CPAM AMO       28,92         ération       Prévention         Forfait       Image: Source and Source and So | Durée     NC       NC     NC       NC     NC       NC     NC       NC     NC       NC     NC       NC     NC       NC     NC       NC     NC       NC     NC       NC     NC       NC     NC       NC     NC       NC     NC       NC     NC       Praticien     NC                                                                                                    |
| Arrêt d                                                                                     | 05/11/2           05/03/2           07/03/2           25/09/2           25/09/2           25/09/2           25/09/2           25/09/2           25/09/2           25/09/2           25/09/2           25/09/2           25/09/2           25/09/2           25/09/2           29/09/20           02/10/20           02/10/20           02/10/20           iaux         K           entaire                      | C<br>U<br>U<br>014 11<br>014 11<br>011 | 00000000000000000000000000000000000000                                               | Clic<br>clic<br>e fl<br>RSP<br>DET<br>RVA | Traitement R<br>DETARTRAG<br>Rendez-vous<br>Acte DET<br>Dents Haut Ba<br>Réglé Fe   | sp<br>2 arcades<br>annulé<br>DETARTR<br>uille S Feuille d<br>30/12/2016 | AGE 2 arcades<br>RMO                                   | Haut Bas              | Done<br>Cal<br>HBJD001 | "Ra<br>rré<br>28,92 €<br>tts CCAM<br>▼ Q | Co<br>ualific               | Courci " représenté par         DET FAIT 1 SEANCE + EUGENATE OV SUR 46         Ed. feuille de soins électronique sécurisée n°11083 - Montant=30.00€ (AMO=30.00 € - Patient=0.00         Traitement RSP - Virement AMO : 30,00 €         Rendez-vous ANNULÉ (Rendez-vous ANNULÉLE 09/10/2014 à 17:29 - Soins 55mn)         otation HBJD001         Image: Prévention Image: CPAM AMO 28,92         Image: Prévention Image: CPAM AMO 28,92         Image: CPAM AMO 28,92                                                                                                    | Durée     NC       NC     NC       NC     NC       NC     NC       NC     NC       NC     NC       NC     NC       NC     NC       NC     NC       NC     NC       NC     NC       NC     NC       Praticien     NC                                                                                                    |

| Associer un document au dossier                                      | G Sélection d'un fic | hier             |             | ×                                    |
|----------------------------------------------------------------------|----------------------|------------------|-------------|--------------------------------------|
|                                                                      | Organiser 🗸          | Nouveau dossier  |             | ≣ ▼ 🔟 🔞                              |
| Chemin complet du document à associer au dossier:                    | → Favoris            | <b>^</b>         | Nom         | Modifié le 🔺                         |
| Pa <u>r</u> courir                                                   | - Bureau             |                  | <b>a</b> 4  | 17/03/2014 14:01                     |
|                                                                      | 📃 Emplaceme          | ents récents     | 9           | 17/03/2014 14:02                     |
| O Copier le fichier dans le répertoire par défaut (fortement conseil | Google Driv          | /e               | 10          | 17/03/2014 14:00                     |
| Annexer le fichier à l'emplacement actuel                            | . 🧔 Téléchargen      | ments            | 16          | 30/06/2014 13:45                     |
| Incritice commo impage                                               | Sibliothèques        | E                | 21          | 26/05/2014 09:37<br>17/03/2014 14:00 |
|                                                                      | Documents            |                  | 28          | 10/06/2014 12:13                     |
| Catégorie d'image                                                    | 🔚 Images             |                  | 30          | 17/03/2014 14:00                     |
| PAPIER CMU                                                           | 👌 Musique            |                  | 31          | 26/03/2014 08:38                     |
|                                                                      | Vidéos               |                  | 33          | 17/03/2014 14:01                     |
| Commentaire                                                          |                      |                  | <b>3</b> 41 | 17/03/2014 14:01                     |
|                                                                      | 📢 Groupe réside      | entiel           | 43          | 17/03/2014 14:01                     |
|                                                                      | S Ordinateur         |                  | 44          | 17/03/2014 14:01                     |
|                                                                      | b Disgue local       | I (C:)           | 51          | 15/10/2014 14:01                     |
|                                                                      | Réservé au s         | système (D:) 🚽   | III         |                                      |
|                                                                      |                      | Nom du fichier : |             | ▼ Tous fichiers (*.*)                |
| Ok Appuler                                                           |                      | _                |             |                                      |
| Annue                                                                |                      |                  |             | Ouvrir 🗨 Annuler                     |
|                                                                      |                      |                  |             |                                      |

 Lorsqu'un document est associé à la fiche d'un patient, s'il est placé dans un répertoire défini arbitrairement comme : RépertoireDesPatients "\LIENS" (on peut créer des sous répertoires), le lien sera préservé sur tous les postes d'un réseau

Cette solution a aussi pour avantage que les fichiers en question soient sauvegardés avec les autres par la sauvegarde LOGOS\_w

# Fichiers associés

Possibilité d'associer un fichier quelconque à un dossier patient à partir du menu contextuel de Windows par clic droit sur le fichier, option "Associer à LOGOS\_w" avec création d'une ligne bureautique

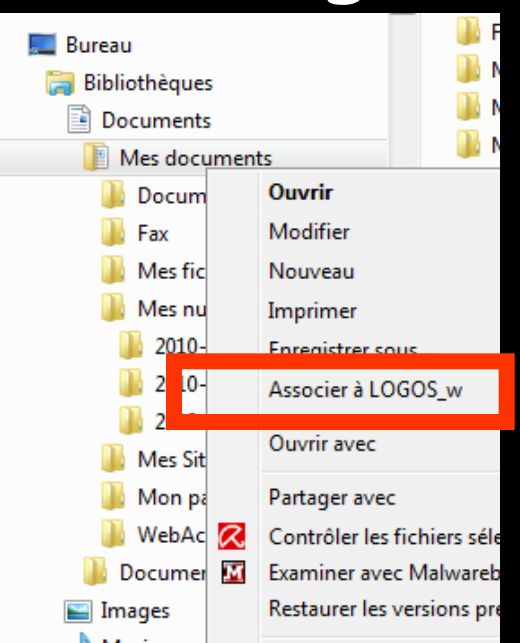

Ligne bureautique avec accès direct au document associé

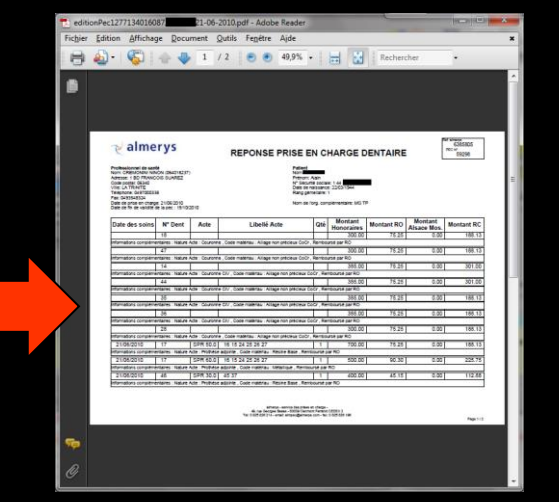

# Le répertoire par défaut du chargement de tous ces fichiers sera dans WLOGOS2\Patients\Liens\numéro du dossier patient

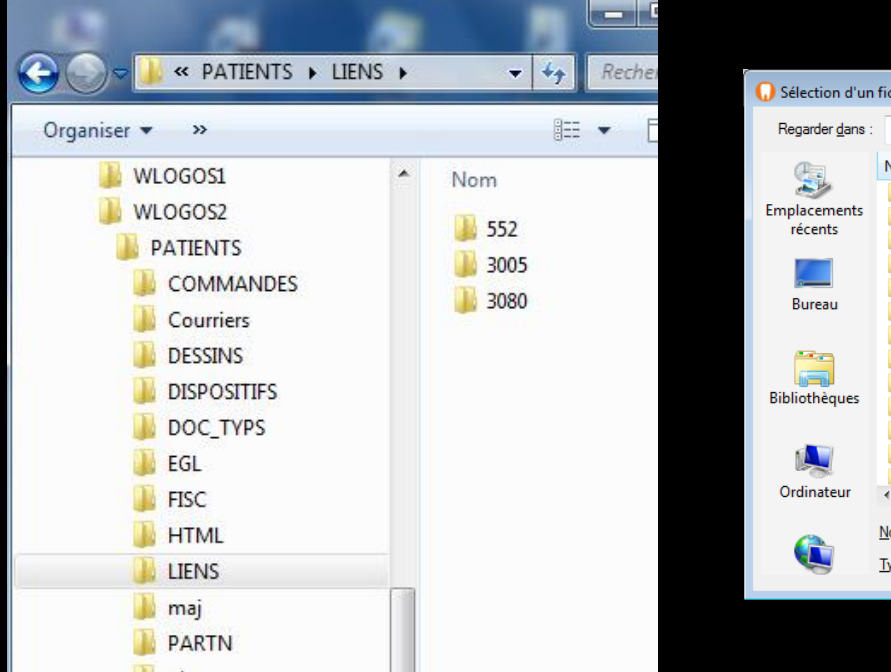

| 🕠 Sélection d'un        | fichier                                 |                  | ×              |
|-------------------------|-----------------------------------------|------------------|----------------|
| Regarder <u>d</u> ans : | LIENS 🗸                                 | G 🤌 📂 🛄 -        |                |
| An                      | Nom                                     | Modifié le       | Туре 🔺         |
|                         | Jan 4                                   | 02/02/2012 19:33 | Dossier (      |
| Emplacements            | 9                                       | 22/03/2012 19:37 | Dossier (      |
| recents                 | 28                                      | 02/02/2012 19:32 | Dossier (      |
|                         | 30                                      | 25/04/2012 19:40 | Dossier (      |
|                         | 31                                      | 02/02/2012 19:32 | Dossier (      |
| Bureau                  | Jan 41                                  | 13/02/2012 19:40 | Dossier (      |
|                         | <u>]]</u> 44                            | 23/04/2012 18:49 | Dossier (      |
|                         | Jan 46                                  | 05/04/2012 11:48 | Dossier (      |
| Pibliothàguas           | Jan 19                                  | 15/02/2012 07:49 | Dossier (      |
| bibliotneques           | 115                                     | 20/02/2012 19:26 | Dossier (      |
|                         | 129                                     | 25/04/2012 19:40 | Dossier (      |
|                         | 138                                     | 02/02/2012 19:32 | Dossier (      |
| Ordinateur              | 148                                     | 02/02/2012 19:32 | Dossier        |
| oranatear               |                                         |                  |                |
|                         | Nom du fichier :                        | - <u> </u>       | <u>)</u> uvrir |
|                         | Types de fichiers : Tous fichiers (*.*) | ▼ Ar             | nuler          |

Si un scanner est branché, possibilité de l'appeler à partir de la fiche patient et de réaliser des documents scannés associés directement à la fiche du patient avec ligne bureautique et commentaire

Comptabilité

Per

Patients

Numérotation

| L) | 13/10/2014 | 09:02 |  |  |  | Réalisation d'un scanner (Panoramiques) - Panoramiques : PANORAMIQUE DU 11/10/2014      |
|----|------------|-------|--|--|--|-----------------------------------------------------------------------------------------|
|    | 13/10/2014 | 09:03 |  |  |  | Réalisation d'un scanner (Panoramiques) - Panoramiques : PANORAMIQUE DU 11/10/2014      |
| 2  | 13/10/2014 | 09:06 |  |  |  | Acquisition d'un fichier pdf. (Panoramiques) : ATTESTATION COMPLEMENTAIRE AMC 2014 2015 |
|    |            |       |  |  |  |                                                                                         |

Un double clic sur la ligne bureautique donne un accès direct au document ou à l'image

3/10/2014

13/10/2014

13/10/2014

09:02

09:03

09:06

L'image se retrouve également dans la palette d'images et l'imagerie lorsqu'elles sont utilisées

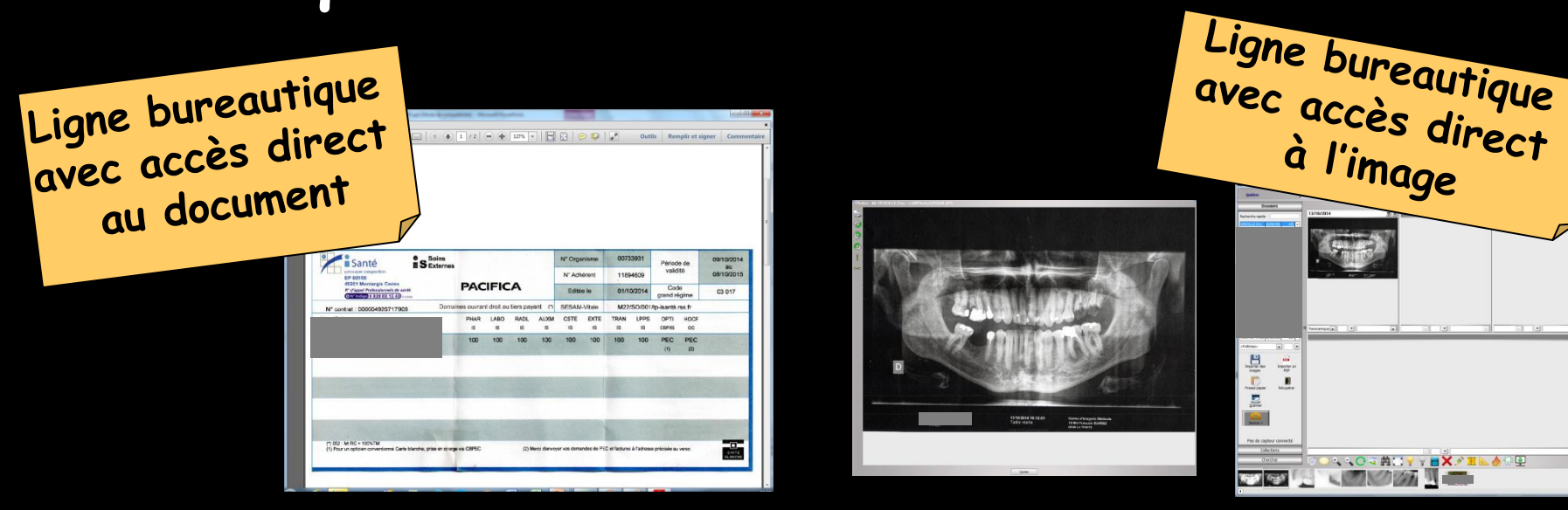

⇒Sur une ligne correspondant à la rédaction d'un document (ordonnance, courrier, devis ...), un icône en début de ligne rappelle de quel type de document il s'agit ⇒Un double clic sur la ligne permet d'ouvrir directement ce document

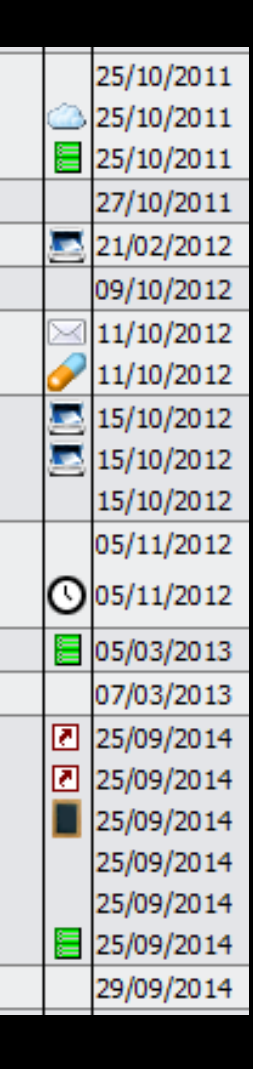

# Les lignes bureautiques

En cas de suppression d'un devis, d'un courrier, d'un document, d'un compte rendu, d'une ordonnance, d'une DEP, d'une fiche de laboratoire, d'une facture, d'un questionnaire médical, d'un échéancier de règlement...

La ligne bureautique correspondante est détruite

۵ 😓 🥪 % 🎦 🚹 💫 💫 📼 😒 🔍

Acte

Date

Heure Code

Cotation Honoraires R F Commentaire

Tous les actes

📏 🔮 🎧 🥶 💽 🥔 👔

 $\sim$ 

#### Pour paramétrer l'affichage des lignes bureautiques

L'icône (paire de jumelles) situé à la partie supérieure droite de la table des actes permet

Dents

- De choisir d'afficher ou non certaines lignes bureautiques
- De définir la couleur de fond des divers types de lignes de la table des actes
  - ⇒La couleur de fond des actes réglés
  - ⇒La couleur de fond des actes gratuits
  - La couleur de fond de la colonne lorsque la feuille de sécurité sociale est réalisée
  - La couleur de fond de la colonne lorsque la feuille de sécurité sociale est à faire...

| Paramé                                                                                                    | trage de l   | 'affichage des actes                   |                                |                      |
|----------------------------------------------------------------------------------------------------|--------------|----------------------------------------|--------------------------------|----------------------|
|                                                                                                    |              | Nom de la présentation des actes :     | Tous les actes                 |                      |
| <b>V</b>                                                                                                    |              |                                        | I Utilizer cette vue à l'ouver | bre                  |
| Enregister                                                                                                    | Annuer       |                                        |                                | ture -               |
| Regroup                                                                                                    | er par date  | Déployer toutes les dates              | Colorer les lignes             | Police grande taille |
| =                                                                                                    |              |                                        |                                |                      |
|                                                                                                    |              | Lignes bureautiqu                      | es visualisées                 |                      |
| Toutes                                                                                                    | Aucune       |                                        |                                |                      |
| Afficher                                                                                                    |              | Type de ligne                          | •                              | Couleur              |
|                                                                                                    | Actes reg    | ies                                    |                                |                      |
| V                                                                                                    | Actes gra    | tuits                                  |                                |                      |
| ¥                                                                                                    | Colonne I    | orsque la teulle est faite             |                                |                      |
| 4                                                                                                    | Colonne I    | orsqu'il n'y a pas de feuille à faire  |                                |                      |
|                                                                                                    | Courriers    |                                        |                                |                      |
| V /                                                                                                    | Compte-r     | endus                                  |                                |                      |
|                                                                                                    | Documen      | 5                                      |                                |                      |
| V .                                                                                                    | formulaire   | es personnalisés                       |                                |                      |
| Image: Image: | Ordonnar     | nces                                   |                                |                      |
| <b>V</b> 🤅                                                                                                    | C Devis      |                                        |                                |                      |
| <b>V</b>                                                                                                    | Demande      | s d'entente préalable                  |                                |                      |
|                                                                                                    | Feuiles S    | S                                      |                                |                      |
| <b>V</b>                                                                                                    | Fiches de    | laboratoire                            |                                |                      |
| V 2                                                                                                    | Raccourd     | 5                                      |                                |                      |
| V (2                                                                                                    | Factures     |                                        |                                |                      |
| V (                                                                                                    | Rendez-v     | ous                                    |                                |                      |
| <b>V</b>                                                                                                    | Couleur d    | es lignes bureautiques pour les rendez | -vous manqués ou annulés       |                      |
| 2                                                                                                    | Echéancie    | ers de réglement                       |                                |                      |
|                                                                                                    | Question     | naires médicaux                        |                                |                      |
|                                                                                                    | Prises de    | teinte                                 |                                |                      |
| V                                                                                                    | Scanners     |                                        |                                |                      |
|                                                                                                    | Articles d   | e stérilisation                        |                                |                      |
|                                                                                                    | Fiches d'a   | ppel                                   |                                |                      |
|                                                                                                    | Emails       |                                        |                                |                      |
|                                                                                                    | SMS          |                                        |                                |                      |
|                                                                                                    | Analyse c    | éphalométrique                         |                                |                      |
|                                                                                                    | Cobáma d     | antaira                                |                                |                      |
| - O                                                                                                    | J) screina u | ALCONTRACT OF                          |                                |                      |

#### Ů ᠭ 🐼 🔤 💊 🏡 🍸 🌮 🌭 🎯 🥪 🖄

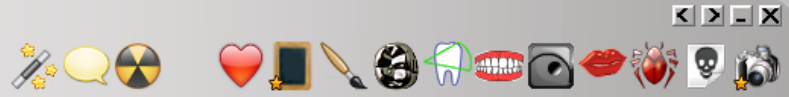

|      | [           | Date                                                         | Heure        | Code            | Acte               |                               | Dents               | Cotation      | Honoraires | R F     | F Commentaire Tous les ac                                                                                                    | rtes 🔽 🐨 🔒              |
|------|-------------|--------------------------------------------------------------|--------------|-----------------|--------------------|-------------------------------|---------------------|---------------|------------|---------|----------------------------------------------------------------------------------------------------|-------------------------|
|      |             | 31/08/2011                                                   | 18:19        |                 |                    |                               |                     |               |            |         | Ed. feuille de soins électronique sécurisée nº8849 - Montant=25.00€ (AMO=25.00€ - AMC=                                            | 0.00€- NC ▲             |
|      | 0           | 31/08/2011                                                   | 18:20        |                 |                    |                               |                     |               |            |         | Rendez-vous > Heure du rendez-vous : 18:00 - Début du rendez-vous : 17:53 - Durée prév<br>effective : 26mn                        | ue : 30mn - Durée NC    |
|      | (           | 01/09/2011                                                   | 09:00        | DET             | DETARTRAGE         | E 2 arcades                   |                     | SC12          | 28,92€     | *       | ©                                                                                                    | NC                      |
|      |             | 01/09/2011                                                   | 09:01        |                 |                    |                               |                     |               |            |         | Ed. feuille de soins électronique sécurisée nº8850 - Montant=28.92€ (AMO=28.92€ - AMC=                                            | 0.00€- NC               |
|      | (           | 05/09/2011                                                   | 07:35        | RSP             | Traitement R       | SP                            |                     |               |            | Π       | Traitement RSP - Virement AMO: 25.00€ - Virement AMC: 0.00€                                                                       | NC                      |
|      | (           | 05/09/2011                                                   | 17:19        | RSP             | Traitement R       | SP                            |                     |               |            |         | Traitement RSP - Virement AMO: 28.92€ - Virement AMC: 0.00€                                                                       | NC                      |
|      |             | 12/09/2011                                                   | 10:37        |                 |                    |                               |                     |               |            |         | Modification du solde Patient de -0.00€ à 0 €                                                                                     | NC                      |
|      | 1           | 25/10/2011                                                   | 11:02        | EXTL1           | EXT Tempo 1        |                               | 63                  | DC8           | 16,72€     | *       | ©                                                                                                    | NC                      |
|      |             | 25/10/2011                                                   | 11:03        |                 |                    |                               |                     |               |            |         | Articles de stérilisation: 000 000 165 004 - 000 000 169 002                                                                      | NC                      |
|      |             | 25/10/2011                                                   | 11:05        |                 |                    |                               |                     |               |            |         | Ed. feuille de soins électronique sécurisée nº8983 - Montant=16.72€ (AMO=16.72€ - AMC=                                            | 0.00€- NC               |
|      |             | 27/10/2011                                                   | 18:38        | RSP             | Traitement R       | SP                            |                     |               |            |         | Traitement RSP - Virement AMO: 16.72€ - Virement AMC: 0.00€                                                                       | NC                      |
|      | 2           | 21/02/2012                                                   | 09:08        |                 |                    |                               |                     |               |            |         | Réalisation d'un scanner (Photos) - Photos : PHOTO FEVRIER 2012                                                                   | NC                      |
|      | (           | 09/10/2012                                                   | 12:22        | CONS            | CONSULTATI         | ION                           |                     | 1C            | 21,00€     | *       | © PREVOIR DET DOULEURS GENCIVES PAS DE CARIE APPARENTE                                                                            | NC                      |
|      | $\boxtimes$ | 11/10/2012                                                   | 07:51        |                 |                    |                               |                     |               |            |         | Edition d'un courrier (PANORAMIQUE)                                                                                               | NC                      |
|      | <b>/</b>    | 11/10/2012                                                   | 07:52        |                 |                    |                               |                     |               |            |         | Edition d'une Ordonnance SPIFEN 400MG CPR 20 ELUDRIL GE 0,5ML/0,5G/100ML FL90ML                                                   | NC                      |
|      |             | 15/10/2012                                                   | 14:58        |                 |                    |                               |                     |               |            |         | Réalisation d'un scanner (Panoramiques) - Panoramiques : PANORAMIQUE DU 12/10/2012                                                | NC                      |
|      | 2           | 15/10/2012                                                   | 14:59        |                 |                    |                               |                     |               |            |         | Réalisation d'un scanner (Panoramiques) - Panoramiques : PANORAMIQUE BIS DU 12/10/20                                              | 12 NC                   |
|      |             | 15/10/2012                                                   | 15:02        |                 |                    |                               |                     |               |            |         | PEUT ETRE 16 A REPRENDRE ????                                                                                                    | NC                      |
|      | (           | 05/11/2012                                                   | 11:19        | DET             | DETARTRAGE         | E 2 arcades                   |                     | SC12          | 28,92€     | *       | ©                                                                                                    | NC                      |
|      | 0           | 05/11/2012                                                   | 11:21        |                 |                    |                               |                     |               |            |         | Rendez-vous > Heure d'arrivée : 00:00 - Heure du rendez-vous : 11:00 - Début du rendez-<br>prévue : 55mn - Durée effective : 33mn | vous : 10:48 - Durée NC |
|      |             | 05/03/2013                                                   | 16:10        |                 |                    |                               |                     |               |            |         | Ed. feuille de soins électronique sécurisée n°10006 - Montant=49.92€ (AMO=34.94€ - AMC                                            | =0.00€ - NC             |
|      | (           | 07/03/2013                                                   | 18:27        | RSP             | Traitement R       | SP                            |                     |               |            |         | Traitement RSP - Virement AMO: 34.94€ - Virement AMC: 0.00€                                                                       | NC                      |
|      |             | 25/0<br>25/0<br>25/0<br>25/0<br>25/0<br>25/0<br>25/0<br>25/0 | n<br>au<br>e | cli<br>ne<br>la | quan<br>→ a<br>nom | t sur l<br>accès d<br>enclatu | 'icĉ<br>lire<br>Ire | ine r<br>ct à | repr<br>la | ré<br>f | ésenté par un petit livi<br>fenêtre de paramétrag                                                                                 | re<br>R<br>e            |
| Date | e           | 30/10/2014                                                   | 09:          | 33              | Acte               |                               | 💡                   | & Assistants  | CCAM       | Co      | Cotation ♦ Honoraires 0,00 €                                                                                                    |                         |
|      |             |                                                              |              |                 | Dents              |                               |                     |               | Qu         | Jalifi  | fication -  CPAM AMO                                                                                                    |                         |
|      |             |                                                              |              |                 | Réalé Ee           | nille                         | <b>_</b>            |               | -          |         |                                                                                                    |                         |
|      |             |                                                              | _            |                 |                    |                               |                     |               | Ex         | coné    | ération 👻                                                                                                    |                         |
| Arré | t de        | travail                                                      | jours        |                 |                    | RM                            | 0 Lieu              | d'exécution   | *          | Inde    | Jemnité 🔹 👻                                                                                                    |                         |
| Ma   | tériau      | x                                                            |              |                 |                    |                               |                     |               |            |         |                                                                                                    | Praticien NC            |
| Cor  | nmen        | taire                                                        |              |                 |                    |                               |                     |               |            |         | • —                                                                                                    |                         |
| 0    | ci          |                                                              |              |                 |                    |                               |                     |               |            |         |                                                                                                    |                         |
| _    |             |                                                              |              |                 |                    |                               |                     |               |            |         |                                                                                                    |                         |
|      | Synth       | nèse I                                                       | Morphol      | ogie Ei         | invironnement      | Occlusion Commentair          | es Sécurité         | sociale Admir | nistratif  | S       | Suivi Condusions                                                                                                    |                         |
|      |             |                                                              |              |                 |                    |                               |                     |               |            |         |                                                                                                    |                         |

| A DECEMPTOR OF A DECEMPTOR OF A DECE | 54 ULT 64 UL - | I PATIS CONTRACT | A DATE OF A DATE OF A DATE OF A DATE OF A DATE OF A DATE OF A DATE OF A DATE OF A DATE OF A DATE OF A DATE OF A | = X 10 2 0 2 0 |
|----------------------------------------------------------------------------------------------------|----------------|------------------|----------------------------------------------------------------------------------------------------|----------------|
|                                                                                                    |                |                  |                                                                                                    |                |

| Qutter                          | Calculs A  | Associations d'actes       |                       |                    |           | Imprimer Ai          | 2)<br>de |
|---------------------------------|------------|----------------------------|-----------------------|--------------------|-----------|----------------------|----------|
| Type Odf                        | 0.4 mm m O | Code Libele                | ŧ                     |                    | _         |                      | ]        |
| TO90 TO90                       | TO90       | Catégorie                  |                       |                    | •         | Afficher les montant |          |
|                                 |            | NGAP Cotatio               | n Ta                  | if                 |           |                      |          |
|                                 |            | -13 ans                    |                       | •                  |           |                      |          |
|                                 |            | Adulte                     |                       |                    | _         |                      |          |
| — Possibilité d'ef <sup>.</sup> | fectuer d  | les modit                  | fication              | is de l            | a         |                      | _        |
| nomenclature a                  | i cours d  | la la sais                 | ie d'un               | acte               |           |                      |          |
| nomenciarui e u                 | u cours u  | e iu suis                  | ie u un               | ucre               |           |                      |          |
| Une fois les mo                 | dification | ns néces                   | saires a              | effect             | liées     | VOUS                 |          |
|                                 |            |                            |                       |                    | 4005,     | vous                 |          |
| — pourrez revenir               | a la sais  | sie des a                  | ctes                  |                    |           |                      |          |
|                                 |            |                            |                       |                    |           |                      |          |
|                                 |            |                            |                       |                    |           |                      |          |
|                                 |            |                            |                       |                    |           |                      |          |
|                                 |            |                            |                       |                    |           |                      |          |
|                                 |            |                            |                       |                    |           |                      |          |
|                                 |            |                            |                       |                    |           |                      |          |
|                                 |            |                            |                       |                    |           |                      |          |
|                                 |            |                            |                       |                    |           |                      |          |
|                                 |            |                            |                       |                    |           |                      |          |
|                                 |            |                            |                       |                    |           |                      |          |
|                                 |            |                            |                       |                    |           |                      |          |
|                                 |            |                            |                       |                    |           |                      |          |
|                                 |            |                            |                       |                    |           |                      |          |
|                                 |            | Cotation Sector Diser      | Gradia a Tracelited   | Contraintee Device | Protocole |                      |          |
|                                 | []         | Controll recilies - Divers | anaprinque maçabilité | Correction devis   | -TOTOLONE |                      |          |

# Saisie des actes au clavier

| Date 30/10/2     | 014 09:47   | Acte          |           |              | S 🖓 🕹 As         | sistants CCAM | Cotation    | ¢          | Honoraires | 0,00 | € | <u>a</u> k. S                                                                                                    |           |
|------------------|-------------|---------------|-----------|--------------|------------------|---------------|-------------|------------|------------|------|---|----------------------------------------------------------------------------------------------------|-----------|
| Arrôt do travail | iouro       | Réglé         | Feuille   | DMO [        |                  |               | Exonération |            | CPAM AMO   |      | ¥ | <ul> <li>Second second sec</li></ul> | <u>()</u> |
| Matériaux        |             |               |           | RMO          |                  |               | Indemnité   | <br>💡 =    | 8          |      |   | Praticien                                                                                                    | VC        |
| Synthèse         | Morphologie | Environnement | Occlusion | Commentaires | Sécurité sociale | Administratif | Suivi       | Condusions |            |      |   |                                                                                                    |           |

Différents champs à remplir pour un acte : Date : date de l'acte (à remplir en premier) Par défaut, c'est la date du jour qui est affichée lors de la création d'un nouvel acte Heure : heure à laquelle l'acte a été effectué (nécessaire pour la télétransmission) Par défaut, l'heure lors de la création de l'acte (modifiable) Acte : code d'acte choisi au préalable par l'utilisateur. Saisissez dans ce champ le code d'un acte présent dans le fichier des nomenclatures. Les autres champs seront alors éventuellement remplis automatiquement

# Si nomenclature bien remplie

Le fait de remplir le champ Code, remplit automatiquement les deux champs suivants (libellé de l'acte et cotation)

## Ainsi que le champ Honoraires (modifiable)

| Date 30/10/2     | 014 09:47   | Acte          |           |              | 🛛 💡 🕭 As         | sistants CCAM | Cotation    | <b></b>     | Honoraires | 0,00 | € |   | ē 🛦 🌰        |
|------------------|-------------|---------------|-----------|--------------|------------------|---------------|-------------|-------------|------------|------|---|---|--------------|
|                  |             | Dents         |           |              |                  |               | Quanterdon  |             | CPAM AMO   |      | ¥ | • | 🥑 🝙 🤚        |
| _                |             | Réglé         | Feuille   |              | <b>*</b>         |               | Exonération | -           |            |      |   |   | 🔶 🕕          |
| Arrêt de travail | jours       |               |           | RMO          | Lieu d'exécuti   | on            | Í Indemnité | *           |            |      |   |   |              |
| Matériaux        |             |               |           |              |                  |               |             | <b>9</b>    | l          |      |   |   | Praticien NC |
| Commentaire      |             |               |           |              |                  |               |             |             |            |      |   |   |              |
| L                |             |               | _         |              |                  | 1             | -           |             |            |      |   |   |              |
| Synthèse         | Morphologie | Environnement | Occlusion | Commentaires | Sécurité sociale | Administratif | Suivi       | Conclusions |            |      |   |   |              |

#### Assistants CCAM : pour accéder aux assistants

| Date 30/10/2 Arrêt de travail [ Matériaux [ Commentaire [ Synthèse | 014 09:47<br>jours<br>Morphologie | Acte<br>Dents<br>Réglé | Feuille | RMO Lieu d'exéa | Assistants CCAMe Cota<br>Qualificat<br>ution vonérat<br>e Administratif Suivi | tion                           | Honoraires 0,00 €<br>CPAM AMO | Image: Praticien NC |
|--------------------------------------------------------------------|-----------------------------------|------------------------|---------|-----------------|-------------------------------------------------------------------------------|--------------------------------|-------------------------------|---------------------|
|                                                                    |                                   |                        |         | 📩 favoris 🜘     | nomenclature 🐊 ass                                                            | istants 🔥 schéma               |                               |                     |
|                                                                    |                                   |                        |         | Prothèses       | Prothèse conjointe                                                            | Prothèse adjointe              |                               |                     |
|                                                                    |                                   |                        |         |                 | Inlay core                                                                    | Descellement /<br>rescellement |                               |                     |
|                                                                    |                                   |                        |         |                 | Inlay-onlay / coping                                                          | Implants                       |                               |                     |
|                                                                    |                                   |                        |         |                 | Guides, gouttières,<br>contentions                                            | Prothèses<br>maxillo-faciales  |                               |                     |
|                                                                    |                                   |                        |         | Soins           | Prophylaxie                                                                   | Explorations, bilans           | Ξ                             |                     |
|                                                                    |                                   |                        |         |                 | Obturations                                                                   | Endodontie                     |                               |                     |
|                                                                    |                                   |                        |         | Chirurgie       | Extractions                                                                   | Chirurgie dentaire             |                               |                     |
|                                                                    |                                   |                        |         |                 | Parodontie                                                                    | Chirurgie<br>maxillo-faciale   |                               |                     |
|                                                                    |                                   |                        |         | Radios          | Radios                                                                        |                                |                               |                     |
|                                                                    |                                   |                        |         | 🞇 paramétrer    |                                                                               |                                | Ŧ                             |                     |

#### Cotation : cotation de l'acte Possibilité de retrouver le code d'un acte en cliquant sur le petit livre bleu à droite du champ pour accéder au référentiel CCAM

| Date 30/10/2     | 014 09:47   | Acte<br>Dents |           |              | 💡 🌡 As              | sistants CCAM | Cotation                 |             | Honoraires 0,00 € | 🕹 🗼 😒      |
|------------------|-------------|---------------|-----------|--------------|---------------------|---------------|--------------------------|-------------|-------------------|------------|
| Arrêt de travail | jours       | Réglé         | Feuille   | RMO          | ▼<br>Lieu d'exécuti | on 🖉 🔻        | Exonération<br>Indemnité |             |                   |            |
| Materiaux        |             |               |           |              |                     |               |                          | V =         |                   | Prauden NC |
| Commentaire      |             |               |           |              |                     |               |                          |             |                   |            |
|                  |             |               |           |              |                     |               |                          |             |                   |            |
| Synthèse         | Morphologie | Environnement | Occlusion | Commentaires | Sécurité sociale    | Administratif | Suivi                    | Conclusions |                   |            |

| Recherch     | e d'un code        | CCAM      | 1         |                 |                   |                 |               |
|--------------|--------------------|-----------|-----------|-----------------|-------------------|-----------------|---------------|
| Mots clés    | Code CCAM          | Arbor     | escence   | Arbre des codes | Code regroupement | Cotation NGAP   |               |
| Rechercher I | un terme :         |           | Code      |                 | bellé             | Tarif           |               |
|              | nt les actes autor | isés pour | ma CPS (1 | a)              | ○ Libe            | llés simplifiés |               |
| • Chiquemer  |                    |           | Annule    | r Détails       | <u>Imprimer</u>   | Aide            | ubelies iongs |

| Date 3                | 09:47          | Acte<br>Dents |           |              | 🛛 💡 🕭 As             | sistants CCAM | Cotation _               |             | Honoraires 0,00 € |              |
|-----------------------|----------------|---------------|-----------|--------------|----------------------|---------------|--------------------------|-------------|-------------------|--------------|
| Arrêt de tr           | avail jours    | Réglé         | Feuille   | RMO          | ▼<br>Lieu d'exécutio | on 🖉 👻        | Exonération<br>Indemnité | *<br>*      |                   | \$ 0         |
| Matériaux<br>Commenta | ire            |               |           |              |                      |               |                          | <b>9</b>    |                   | Praticien NC |
|                       |                |               |           |              |                      |               |                          |             |                   |              |
| Synthè                | se Morphologie | Environnement | Occlusion | Commentaires | Sécurité sociale     | Administratif | Suivi                    | Conclusions |                   |              |

#### Honoraires : honoraires totaux Peut être modifié à votre gré Si vous laissez quelques secondes le curseur de la souris immobile sur ce champ une bulle d'aide affichera la contrepartie en Francs

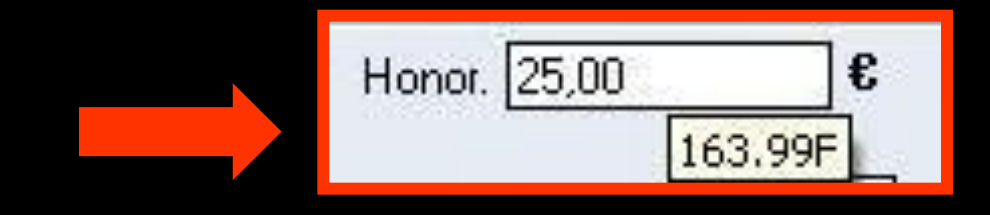

| Date 30/10/2                    | 014 09:47   | Dents         |           |              | <u></u>          | <b>•</b>      | Cotation<br>Qualification - |             | Honoraires<br>CPAM AMO | 0,00 | ]€<br>] <b></b> | 2 🔬 🤇<br>🗸 💽 | 3 |
|---------------------------------|-------------|---------------|-----------|--------------|------------------|---------------|-----------------------------|-------------|------------------------|------|-----------------|--------------|---|
| Arrêt de travail [<br>Matériaux | jours       | Kegie         |           | RMO          | Lieu d'exécutio  | on 🖉          | Exonération<br>Indemnité    |             |                        |      |                 | Praticien NC |   |
| Commentaire                     |             |               |           |              |                  |               |                             |             |                        |      |                 |              |   |
| Synthèse                        | Morphologie | Environnement | Occlusion | Commentaires | Sécurité sociale | Administratif | Suivi                       | Conclusions |                        |      |                 |              |   |

#### Dent :

Numéro de la ou des dents traitées s'il y a lieu. Lorsqu'il s'agit de plusieurs dents, les numéros des dents sont séparés par un espace qui s'insère automatiquement

|                                                                                                    | <u></u> _    |
|----------------------------------------------------------------------------------------------------|--------------|
| Dents Qualification - Y CPAM Out Figure 100                                                                | 🥑 🝙 🤚        |
| Réglé Feuille Exonération Gratuit                                                                          | 🔶 🕡          |
| Arrêt de travail jours RMO Lieu d'exécution Indemnité                                                      |              |
| Matériaux HN                                                                                               | Praticien NC |
| Commentaire                                                                                                |              |
|                                                                                                    |              |
| Synthèse Morphologie Environnement Occlusion Commentaires Sécurité sociale Administratif Suivi Conclusions |              |

Qualification : Qualification de l'acte. (Nécessaire pour la télétransmission).

- La plupart du temps, pas de qualification
- Gratuit. Pour qu'un acte soit considéré comme gratuit, le champ honoraires doit être à zéro, mais il doit posséder une cotation
- Entente directe (ED)
- Hors nomenclature (HN)
- Exigence spéciale (DE)
- Non remboursable (NR)
- Dépassement permanent (DP)

## ⇒Motif du dépassement

|                      | Qualification | 875 | - |
|----------------------|---------------|-----|---|
| Motif du dépassement | 0             |     | ] |

| Date 30                   | /10/2014   | 47 Acte<br>Dents<br>Réglé | Feuille       |              | ♀ & As           | ssistants CCAM | Cotation Qualification - |             | : Honor<br>CPAM | AMO    | €<br> | 2                                              | دے بید<br>اہ م |
|---------------------------|------------|---------------------------|---------------|--------------|------------------|----------------|--------------------------|-------------|-----------------|--------|-------|------------------------------------------------|----------------|
| Arrêt de tra<br>Matériaux | vail jours |                           |               | RMO          | Lieu d'exécuti   | ion            | t to down the            | Ş =         |                 | Exonér | ation | -                                              |                |
| Commentai                 | re         |                           |               |              |                  |                |                          |             |                 |        |       | -                                              |                |
| Synthès                   | e Morpho   | ogie Environnem           | ent Occlusion | Commentaires | Sécurité sociale | Administratif  | Suivi                    | Conclusions |                 |        |       | ALD                                            |                |
|                           |            |                           |               |              |                  |                |                          |             |                 |        |       | Traitement Exo.<br>Régimes Spec.<br>Prévention |                |
|                           |            |                           |               |              |                  |                |                          |             |                 |        |       |                                                |                |

Exonération : à renseigner si l'acte est en rapport avec une affection de longue durée, un acte de prévention etc... (Nécessaire pour la télétransmission)

#### 🕛 🏫 🗺 💊 🏊 🎦 🛣 🌭 🖉 🔤 😒 🖉

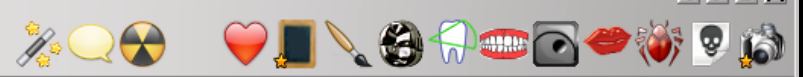

|   | Date  | F       | Heure | Code | Acte                 | Dents | Cotation | Honoraires | R F | - Commentaire Tous les actes 🔽 💎                                                                                            |    | 6 |
|---|-------|---------|-------|------|----------------------|-------|----------|------------|-----|----------------------------------------------------------------------------------------------------|----|---|
|   | 31/08 | /2011   | 18:19 |      |                      |       |          |            |     | Ed. feuille de soins électronique sécurisée n°8849 - Montant=25.00€ (AMO=25.00€ - AMC=0.00€ -                               | NC | F |
|   | 31/08 | /2011   | 18:20 |      |                      |       |          |            |     | Rendez-vous > Heure du rendez-vous : 18:00 - Début du rendez-vous : 17:53 - Durée prévue : 30mn - Durée<br>effective : 26mn | NC |   |
|   | 01/09 | /2011 ( | 09:00 | DET  | DETARTRAGE 2 arcades |       | SC12     | 28,92€     | * ( | 0                                                                                                    | NC |   |
|   | 01/09 | /2011   | 09:01 |      |                      |       |          |            |     | Ed. feuille de soins électronique sécurisée n°8850 - Montant=28.92€ (AMO=28.92€ - AMC=0.00€ -                               | NC |   |
| Ţ | 05/09 | /2011 ( | 07:35 | RSP  | Traitement RSP       |       |          |            |     | Traitement RSP - Virement AMO: 25.00€ - Virement AMC: 0.00€                                                                 | NC | ] |

Identificateur du praticien. Ce champ, non accessible en saisie, identifie le praticien qui a rédigé la ligne d'acte (ou de commentaire) Ce champ est automatiquement rempli par l'identificateur du praticien (2 caractères) éventuellement suivi de "r" s'il s'agit d'un remplaçant ou d'un collaborateur

|      | 2                              | 25/09/2014 | 18:40   |           |                      |           |              |          |             |            |       | D     | DET FAIT 1 SEANCE + EUGENATE OV SUR 46 NC                                                              |
|------|--------------------------------|------------|---------|-----------|----------------------|-----------|--------------|----------|-------------|------------|-------|-------|----------------------------------------------------------------------------------------------------|
|      | 2                              | 25/09/2014 | 18:41   |           |                      |           |              |          |             |            |       | E     | Ed. feuille de soins électronique sécurisée n°11083 - Montant=30.00€ (AMO=30.00 € - Patient=0.00 €) NC |
|      | 2                              | 9/09/2014  | 14:26   | RSP       | Traiteme             | ent RSP   |              |          |             |            |       | Ti    | Traitement RSP - Virement AMO : 30,00 € NC                                                             |
|      | 0                              | 2/10/2014  | 18:49   | DET       | DETARTRAGE 2 arcades |           |              |          | HBJD001     | 28,92      | !€    | S     |                                                                                                    |
|      | 0                              | 9/10/2014  | 18:00   | RVA       | A Rendez-vous annulé |           |              |          |             |            |       | R     | Rendez-vous ANNULÉ (Rendez-vous ANNULÉLe 09/10/2014 à 17:29 - Soins 55mn) NC                           |
|      |                                |            |         |           |                      |           |              |          |             |            |       |       |                                                                                                    |
| Date |                                | 30/10/2014 | 09:3    | 33        | Acte                 |           |              | <b>9</b> | & Assistant | s CCAM     | Co    | otati | ation ♦ Honoraires 0,00 € 🛛 🗈 🖍 🍊                                                                      |
|      | Dents Qualification - CPAM AMO |            |         |           |                      |           |              |          |             |            |       |       |                                                                                                    |
|      |                                |            |         |           | Réglé                | Feuille   |              | Ŧ        |             |            | Evoné | Śrati | ation V                                                                                                |
| Arrê | t de t                         | travail    | jours   |           |                      |           | RMO          | Lieu d   | l'exécution | Ŧ          | Ind   | emni  | nnité 🔹                                                                                                |
| Mat  | ériau                          | x          |         |           |                      |           |              |          |             |            |       |       | Praticien NC                                                                                           |
| Con  | men                            | taire      |         |           |                      |           |              |          |             |            |       |       |                                                                                                    |
|      |                                |            |         |           |                      |           |              |          |             |            |       |       |                                                                                                    |
| S    | Synth                          | èse M      | orpholo | gie Envir | onnement             | Occlusion | Commentaires | Sécurité | sociale Adm | inistratif | 5     | Suivi | Vi Conclusions                                                                                         |

- DEP : champ apparaissant quand l'acte est répertorié dans votre nomenclature comme soumis à entente préalable J Indiquez dans ce champ la date de la demande correspondant à l'acte
- Par défaut, ce champ sera rempli avec la date de la dernière demande effectuée pour le patient
- L'ampoule adjacente permet de visualiser et de sélectionner les dates des demandes attachées au dossier (Nécessaire pour la télétransmission)

| Date 02/12/      | 2014 🔝 13:00 | Acte  | то90    | ТО90                       | <u></u> |
|------------------|--------------|-------|---------|----------------------------|---------|
| DEP 02/06/20     | )14          | Dents |         |                            |         |
| Accord Accorde   | • •          | Réglé | Feuille | S Feuille dentaire à faire | *       |
| Arrêt de travail | jours        |       |         | RMO R                      | Lieu d  |
| Matériaux        |              |       |         |                            |         |
| Commentaire      |              |       |         |                            |         |

Accord : champ apparaissant lorsque, dans votre fichier de nomenclature, l'acte est répertorié comme soumis à entente préalable -> indiquez dans ce champ

- ⇒Si la demande a été accordée
  ⇒Si la demande a été refusée
- Ou si l'acte a été effectué en urgence (Nécessaire pour la télétransmission)

| Date 02/12/2     | 2014 🔝 13:00 | Acte  | ТО90 ТО90         | Q                      |
|------------------|--------------|-------|-------------------|------------------------|
| DEP 02/06/20     | 14 🔛 😧       | Dents |                   |                        |
| Accord Accordé   | T            | Réalé | Feuille S Feuille | e dentaire à faire 🔻 🔻 |
| Arrêt de travail | jours        | Acco  | ord Accordé -     | RMO R Lieu d           |
| Matériaux        |              |       | Accordé<br>Rofinó |                        |
| Commentaire      |              |       | Urgence           |                        |

Mr I

#### Ů ᠭ 🕅 📼 💊 🎧 者 🍸 🏈 💌 🍪 🔛 😒

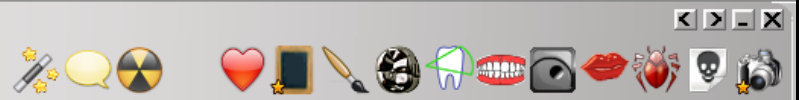

|                           | Date                                                                                                    | Heure C                                                                                                    | ode            | Acte                                                                                                    | Dents      | Cotation                          | Honoraires R                                                                 | R F Commentaire Tous les actes 🗸 🖓                                                                                                    | <b>a</b>                                                      |
|---------------------------|----------------------------------------------------------------------------------------------------|----------------------------------------------------------------------------------------------------|----------------|----------------------------------------------------------------------------------------------------|------------|-----------------------------------|------------------------------------------------------------------------------|----------------------------------------------------------------------------------------------------|---------------------------------------------------------------|
|                           | 31/08/2011                                                                                                    | 18:19                                                                                                    |                |                                                                                                    |            |                                   |                                                                              | Ed. feuille de soins électronique sécurisée n°8849 - Montant=25.00€ (AMO=25.00€ - AMC=0.00€ - NC                                                                                                    |                                                               |
| C                         | 31/08/2011                                                                                                    | 18:20                                                                                                    |                |                                                                                                    |            |                                   |                                                                              | Rendez-vous > Heure du rendez-vous : 18:00 - Début du rendez-vous : 17:53 - Durée prévue : 30mn - Durée<br>effective : 26mn                                                                                                    |                                                               |
|                           | 01/09/2011                                                                                                    | 09:00                                                                                                    | ET             | DETARTRAGE 2 arcades                                                                                                    |            | SC12                              | 28,92€                                                                       | * ©                                                                                                    |                                                               |
|                           | 01/09/2011                                                                                                    | 09:01                                                                                                    |                |                                                                                                    |            |                                   |                                                                              | Ed. feuille de soins électronique sécurisée n°8850 - Montant=28.92€ (AMO=28.92€ - AMC=0.00€ - NC                                                                                                    |                                                               |
|                           | 05/09/2011                                                                                                    | 07:35 F                                                                                                    | SP             | Traitement RSP                                                                                                    |            |                                   |                                                                              | Traitement RSP - Virement AMO: 25.00€ - Virement AMC: 0.00€ NC                                                                                                    |                                                               |
|                           | 05/09/2011                                                                                                    | 17:19 F                                                                                                    | SP             | Traitement RSP                                                                                                    |            |                                   |                                                                              | Traitement RSP - Virement AMO: 28.92€ - Virement AMC: 0.00€ NC                                                                                                    |                                                               |
|                           | 12/09/2011                                                                                                    | 10:37                                                                                                    |                |                                                                                                    |            |                                   |                                                                              | Modification du solde Patient de -0.00€ à 0 € NC                                                                                                    |                                                               |
|                           | 25/10/2011                                                                                                    | 11:02 E                                                                                                    | XTL1           | EXT Tempo 1                                                                                                    | 63         | DC8                               | 16,72€                                                                       | * © NC                                                                                                    |                                                               |
|                           | 25/10/2011                                                                                                    | 11:03                                                                                                    |                |                                                                                                    |            |                                   |                                                                              | Articles de stérilisation: 000 000 165 004 - 000 000 169 002                                                                                                    |                                                               |
|                           | 25/10/2011                                                                                                    | 19,20                                                                                                    |                | églé : act                                                                                                    | 0 n        | églé                              |                                                                              |                                                                                                    |                                                               |
| -                         | 21/10/2011                                                                                                    | 10:00                                                                                                    |                | eyie uci                                                                                                    | CI         | eyie                              |                                                                              |                                                                                                    | -                                                             |
| -                         | 09/10/2012                                                                                                    | 12:22                                                                                                    |                |                                                                                                    | /          | 1                                 |                                                                              |                                                                                                    |                                                               |
|                           | 11/10/2012                                                                                                    | 07:51                                                                                                    |                | es actes r                                                                                                    | real       | 25 5                              | ont                                                                          | automatiquement                                                                                                    |                                                               |
| -                         | 11/10/2012                                                                                                    | 07:52                                                                                                    |                |                                                                                                    | 27.        |                                   |                                                                              | OML FL90ML                                                                                                    |                                                               |
|                           | 15/10/2012                                                                                                    | 14:58                                                                                                    | m              | arauès na                                                                                                    | r          | 2 COM                             | rnrt                                                                         | re resent 12/10/2012 NC                                                                                                    |                                                               |
|                           | 15/10/2012                                                                                                    | 14:59                                                                                                    |                | ia ques po                                                                                                    |            |                                   | uci                                                                          | IS DU 12/10/2012 NC                                                                                                    |                                                               |
|                           | 15/10/2012                                                                                                    | 15:02                                                                                                    |                | ans ce ch                                                                                                    | amr        |                                   |                                                                              | NC                                                                                                    |                                                               |
|                           | 05/11/2012                                                                                                    | 11:19                                                                                                    | et U           | uns ce chi                                                                                                    | սու        |                                   |                                                                              | NC NC                                                                                                    |                                                               |
| C                         | 05/11/2012                                                                                                    | 11:21                                                                                                    |                | • •                                                                                                    |            |                                   |                                                                              | put du rendez-vous : 10:48 - Durée No                                                                                                    |                                                               |
|                           |                                                                                                    |                                                                                                    |                |                                                                                                    |            |                                   |                                                                              | • •                                                                                                    |                                                               |
|                           | 05/03/2013                                                                                                    | 16:10                                                                                                    | - N            | lormaleme                                                                                                    | nt_        | VOUS                              | s n'a                                                                        | avez has besoin de 34.94€-AMC=0.00€-                                                                                                    |                                                               |
|                           | 05/03/2013                                                                                                    | 16:10<br>18:27 F                                                                                                    | SP N           | Iormaleme                                                                                                    | nt,        | vous                              | s_n'o                                                                        | avez pas besoin de 34.94E-AMC=0.00E-                                                                                                    |                                                               |
|                           | 05/03/2013<br>07/03/2013<br>25/09/2014                                                                                                    | 16:10<br>18:27 F<br>18:03                                                                                                    | SP Ig          | lormaleme<br>modifier                                                                                                    | nt,        |                                   | s n'a                                                                        | avez pas besoin de                                                                                                    |                                                               |
| 2<br>2                    | 05/03/2013<br>07/03/2013<br>25/09/2014<br>25/09/2014                                                                                                    | 16:10<br>18:27 F<br>18:03<br>18:04                                                                                                    | s₽ Ie          | lormaleme<br>modifier                                                                                                    | nt,<br>voi | vous<br>us-m                      | s n'o<br>nême                                                                | avez pas besoin de<br>e                                                                                                    |                                                               |
| 2                         | 05/03/2013           07/03/2013           25/09/2014           25/09/2014           25/09/2014                                                                                                    | 16:10<br>18:27 F<br>18:03<br>18:04<br>18:30                                                                                                    | s₽<br>Ie       | lormaleme<br>modifier                                                                                                    | nt,<br>vo  | vous<br>us-m                      | s n'a<br>nêma                                                                | avez pas besoin de<br>Création d'un formulaire : BBD2011                                                                                                    |                                                               |
|                           | 05/03/2013           07/03/2013           25/09/2014           25/09/2014           25/09/2014           25/09/2014           25/09/2014           25/09/2014                                                                                                    | 16:10<br>18:27 F<br>18:03<br>18:04<br>18:30<br>18:36 F                                                                                                    | SP Ie          | Iormaleme<br>modifier                                                                                                    | nt,<br>vo  |                                   | 5 n' (<br>nême<br><sub>3,00 €</sub>                                          | avez pas besoin de<br>Création d'un formulaire : BBD2011                                                                                                    |                                                               |
| 2                         | 05/03/2013           07/03/2013           25/09/2014           25/09/2014           25/09/2014           25/09/2014           25/09/2014           25/09/2014           25/09/2014           25/09/2014                                                                                                    | 16:10<br>18:27 F<br>18:03<br>18:04<br>18:30<br>18:36 F<br>18:40                                                                                                    | SP Ie          | Iormaleme<br>modifier                                                                                                    | nt,<br>vo  |                                   | s n'a<br>nême<br><sup>3,00 €</sup>                                           | avez pas besoin de       -34.94€ - AMC=0.00€ - NC         NC       NC         2       014         014       NC         014       NC         014       NC         014       NC         014       NC         NC       NC         014       NC         NC       NC         NC       NC         NC       NC         NC       NC         NC       NC         NC       NC         NC       NC         NC       NC         NC       NC                                                                                                    |                                                               |
|                           | 05/03/2013           07/03/2013           25/09/2014           25/09/2014           25/09/2014           25/09/2014           25/09/2014           25/09/2014           25/09/2014           25/09/2014           25/09/2014           25/09/2014           25/09/2014           25/09/2014                                                                                                    | 16:10         18:27         18:03         18:04         18:30         18:36         18:40         18:41                                                                                                    | SP le          | Iormaleme<br>modifier                                                                                                    | nt,<br>voi |                                   | s n'a<br>nême<br>30,00 €                                                     | avez pas besoin de       =34.94€ - AMC=0.00€ - NC         avez pas besoin de       NC         avez pas besoin de       NC         avez pas besoin de       NC         avez pas besoin de       NC         avez pas besoin de       NC         avez pas besoin de       NC         besoin d'un formulaire : BBD2011       NC         création d'un formulaire : BBD2011       NC         DET FAIT 1 SEANCE + EUGENATE OV SUR 46       NC         Ed. feuille de soins électronique sécurisée n°11083 - Montant=30.00€ (AMO=30.00 € - Patient=0.00 €)       NC                                                                                                    |                                                               |
|                           | 05/03/2013           07/03/2013           25/09/2014           25/09/2014           25/09/2014           25/09/2014           25/09/2014           25/09/2014           25/09/2014           25/09/2014           25/09/2014           25/09/2014           25/09/2014           25/09/2014           25/09/2014           25/09/2014           25/09/2014           25/09/2014           25/09/2014           25/09/2014 | 16:10         18:27         18:03         18:04         18:30         18:30         18:40         18:41         14:26                                                                                                    | SP Ie          | Iormaleme<br>modifier                                                                                                    | nt,<br>voi |                                   | s n'a<br>nême<br>30,00 €                                                     | avez pas besoin de       =34.94€ - AMC = 0.00€ - NC         avez pas besoin de       =34.94€ - AMC = 0.00€ - NC         NC       NC         014       NC         014       NC         014       NC         014       NC         014       NC         014       NC         015       NC         016       NC         017       NC         018       NC         019       NC         010       NC         011       NC         011       NC         012       NC         013       NC </td <td></td>                                                                                                    |                                                               |
|                           | 05/03/2013           07/03/2013           25/09/2014           25/09/2014           25/09/2014           25/09/2014           25/09/2014           25/09/2014           25/09/2014           25/09/2014           25/09/2014           25/09/2014           25/09/2014           25/09/2014           25/09/2014           20/09/2014           02/10/2014                                                                | 16:10<br>18:27 F<br>18:03<br>18:04<br>18:30<br>18:36 E<br>18:40<br>18:41<br>14:26 F<br>18:49 E                                                                                                    | SP Ie          | Iormaleme<br>modifier                                                                                                    | nt,<br>voi | VOUS<br>US – M<br>BDC1<br>HBJD001 | 5 <b>n</b> ' (<br><b>) 6 me</b><br>30,00 €<br>28,92 €                        | avez pas besoin de       =34.94€ - AMC =0.00€ - NC         avez pas besoin de       =34.94€ - AMC =0.00€ - NC         014       NC         014       NC         014       NC         014       NC         014       NC         014       NC         014       NC         015       NC         016       NC         017       NC         018       NC         019       NC         010       NC         011       NC         012       NC         014       NC         014       NC         014       NC         014       NC         014       NC         014       NC         014       NC         014       NC         015       NC         016       NC         017       NC         017       NC         018       NC         019       NC         019       NC         019       NC         019       NC         0100       NC </td <td></td>                                                                                                    |                                                               |
|                           | 05/03/2013           07/03/2013           25/09/2014           25/09/2014           25/09/2014           25/09/2014           25/09/2014           25/09/2014           25/09/2014           25/09/2014           25/09/2014           25/09/2014           29/09/2014           02/10/2014           09/10/2014                                                                                                    | 16:10           18:27           18:03           18:04           18:30           18:30           18:40           18:41           14:26           18:49           18:40                                                                                                    | SP IE          | Iormaleme<br>modifier                                                                                                    | nt,<br>voi | VOUS<br>US - M<br>BDC1<br>HBJD001 | 5 <b>n'</b> (<br><b>1000 €</b><br>30,00 €<br>28,92 €                         | avez pas besoin de<br>s       avez pas besoin de<br>s       avez pas besoin de<br>s       avez pas besoin de<br>s         création d'un formulaire : BBD2011       avez pas besoin de<br>s       avez pas besoin de<br>s       avez pas besoin de<br>s         création d'un formulaire : BBD2011       avez pas besoin de<br>s       avez pas besoin de<br>s       avez pas besoin de<br>s         création d'un formulaire : BBD2011       avez pas besoin de<br>s       avez pas besoin de<br>s       avez pas besoin de<br>s         création d'un formulaire : BBD2011       nc       avez pas besoin de<br>s       avez pas besoin de<br>s       avez pas besoin de<br>s         création d'un formulaire : BBD2011       nc       nc       avez pas besoin de<br>s       nc         création d'un formulaire : BBD2011       nc       nc       nc       nc         création d'un formulaire : BBD2011       nc       nc       nc         de soins électronique sécurisée n°11083 - Montant=30.00€ (AMO=30.00 € - Patient=0.00 €)       nc         raitement RSP - Virement AMO : 30,00 €       nc       nc         s       nc       nc         création d'un formulaire : BBD2011       nc       nc         de soins électronique sécurisée n°11083 - Montant=30.00€ (AMO=30.00 € - Patient=0.00 €)       nc         s       nc       nc         de soins 4000000000000000000000000000000000000 |                                                               |
|                           | 05/03/2013           07/03/2013           25/09/2014           25/09/2014           25/09/2014           25/09/2014           25/09/2014           25/09/2014           29/09/2014           29/09/2014           02/10/2014           09/10/2014           09/10/2014                                                                                                    | 16:10<br>18:27 F<br>18:03<br>18:04<br>18:30<br>18:30<br>18:40<br>18:40<br>18:41<br>14:26 F<br>18:49 C<br>18:49 C                                                                                                    | SP IET         | Iormaleme<br>modifier                                                                                                    | Haut Bas   | VOUS<br>US – M<br>BDC1<br>HBJD001 | 5 <b>n'</b><br>5 <b>n</b><br>30,00 €<br>28,92 €                              | avez pas besoin de       :34.94€ - AMC=0.00€ - NC         S       :014         014       NC         014       NC         014       NC         014       NC         015       NC         016       Ed. feuille de soins électronique sécurisée n°11083 - Montant=30.00€ (AMO=30.00 € - Patient=0.00 €)         NC       Traitement RSP - Virement AMO : 30,00 €         NC       NC         Rendez-vous ANNULLÉ (Rendez-vous ANNULÉLe 09/10/2014 à 17:29 - Soins 55mn)                                                                                                    |                                                               |
| Date                      | 05/03/2013           07/03/2013           25/09/2014           25/09/2014           25/09/2014           25/09/2014           25/09/2014           25/09/2014           25/09/2014           25/09/2014           25/09/2014           25/09/2014           09/10/2014           09/10/2014           09/10/2014           30/10/2014                                                                                     | 16:10           18:27           18:03           18:04           18:04           18:04           18:04           18:40           18:41           14:26           18:49           18:40           18:40                                                                                                    | SP<br>ET<br>VA | Iormaleme<br>BILAN BUCCO DENTAIRE-EXP<br>Traitement RSP<br>DETARTRAGE 2 arcades<br>Rendez-vous annulé                                                                                                    | Haut Bas   | VOUS<br>US – M<br>BDC1<br>HBJD001 | 5 <b>n</b> (<br>30,00 €<br>28,92 €                                           | avez pas besoin de<br>s       avez pas besoin de<br>s       avez pas besoin de<br>s         avez pas besoin de<br>s       avez pas besoin de<br>s       avez pas besoin de<br>s         création d'un formulaire : BBD2011       avez pas besoin de<br>s       avez pas besoin de<br>s         création d'un formulaire : BBD2011       NC         DET FAIT 1 SEANCE + EUGENATE OV SUR 46       NC         Ed. feuille de soins électronique sécurisée n°11083 - Montant=30.00€ (AMO=30.00 € - Patient=0.00 €)       NC         Traitement RSP - Virement AMO : 30,00 €       NC         S       NC         Rendez-vous ANNULÉ (Rendez-vous ANNULÉLe 09/10/2014 à 17:29 - Soins 55mn)       NC         Cotation       Monoraires       0,00       €                                                                                                    |                                                               |
| Date                      | 05/03/2013           07/03/2013           125/09/2014           125/09/2014           125/09/2014           125/09/2014           125/09/2014           125/09/2014           125/09/2014           125/09/2014           125/09/2014           125/09/2014           129/09/2014           102/10/2014           09/10/2014           30/10/2014                                                                         | 16:10           18:27           18:03           18:04           18:30           18:40           18:41           14:26           18:40           18:40           18:40           18:41           14:26           18:40           18:40           18:40                                                                                                    | SP IC          | Iormaleme<br>BILAN BUCCO DENTAIRE-EXP<br>Traitement RSP<br>DETARTRAGE 2 arcades<br>Rendez-vous annulé                                                                                                    | Haut Bas   | VOUS<br>US - M<br>BDC1<br>HBJD001 | 5 <b>n</b> (<br>5 <b>n</b> (<br>30,00 €<br>28,92 €<br>5 CCAM                 | avez pas besoin de<br>s       :34.94€ - AMC=0.00€ - NC         S       :014         Olf       :014         Olf       :014         NC       :014         NC       :000         S       :000         Rendez-vous ANNULÉ (Rendez-vous ANNULÉLe 09/10/2014 à 17:29 - Soins 55mn)       NC         Cotation :       :       :       :         alification :       :       :       :         Co                                                                                                    | •                                                             |
| Cate                      | 05/03/2013           07/03/2013           125/09/2014           125/09/2014           125/09/2014           125/09/2014           125/09/2014           125/09/2014           125/09/2014           125/09/2014           125/09/2014           125/09/2014           129/09/2014           129/09/2014           102/10/2014           103/10/2014                                                                       | 16:10         18:27         18:03         18:04         18:30         18:40         18:41         14:26         18:49         18:40         18:40         18:41         14:26         18:40         18:40         18:40         18:41         14:26         18:40         18:40         18:40         18:40         18:40         18:41                                                                                                    |                | Iormaleme<br>BILAN BUCCO DENTAIRE-EXP<br>Traitement RSP<br>DETARTRAGE 2 arcades<br>Rendez-vous annulé                                                                                                    | Haut Bas   | VOUS<br>US - M<br>BDC1<br>HBJD001 | S n'e<br>Seme<br>30,00 €<br>28,92 €                                          | avez pas besoin de<br>s       avez pas besoin de<br>s       avez pas besoin de<br>s         création d'un formulaire : BBD2011       avez pas besoin de<br>s       avez pas besoin de<br>s         création d'un formulaire : BBD2011       out avez pas besoin de<br>s       avez pas besoin de<br>s         création d'un formulaire : BBD2011       out avez pas besoin de<br>s       out avez pas besoin de<br>s         création d'un formulaire : BBD2011       out avez pas besoin de<br>s       out avez pas besoin de<br>s         création d'un formulaire : BBD2011       out avez pas besoin de<br>s       out avez pas besoin de<br>s         création d'un formulaire : BBD2011       out avez pas besoin de<br>s       out avez pas besoin de<br>s         cotation alification -       e       out avez pas besoin de<br>cotation -       out avez pas besoin de<br>cotation -                                                                                                    |                                                               |
| Date                      | 05/03/2013           07/03/2013           125/09/2014           125/09/2014           125/09/2014           125/09/2014           125/09/2014           125/09/2014           125/09/2014           125/09/2014           125/09/2014           129/09/2014           129/09/2014           102/10/2014           103/10/2014                                                                                             | 16:10         18:27         18:03         18:04         18:30         18:30         18:40         18:41         14:26         18:40         18:40         18:41         14:26         18:40         18:40         18:40         18:41         14:26         18:40         18:40         18:40         18:40         18:40         18:40         18:40         18:40         18:40         18:40         18:40         18:40         18:40         18:40         18:40         18:40         18:40         18:40         18:40         18:40         18:40         18:40         18:40         18:40         18:40         18:40         18:40         18:40         18:40         18:40         18:40         18:40         18:40                                                                                                    | SP<br>ET<br>VA | Iormaleme<br>modifier         BILAN BUCCO DENTAIRE-EXP         Traitement RSP         DETARTRAGE 2 arcades         Rendez-vous annulé         Acte         Dents         Réglé       F         uille                                        | Haut Bas   | VOUS<br>US - M<br>BDC1<br>HBJD001 | 5 n'o<br>Seme<br>30,00 €<br>28,92 €<br>28,92 €                               | avez pas besoin de<br>statut       avez pas besoin de<br>statut         création d'un formulaire : BBD2011       avez pas besoin de<br>statut         ©       Création d'un formulaire : BBD2011         ©       DET FAIT 1 SEANCE + EUGENATE OV SUR 46         Ed. feuille de soins électronique sécurisée n°11083 - Montant=30.00€ (AMO=30.00 € - Patient=0.00 €)       NC         Traitement RSP - Virement AMO : 30,00 €       NC         S       NC         Rendez-vous ANNULÉ (Rendez-vous ANNULÉLE 09/10/2014 à 17:29 - Soins 55mn)       NC         Cotation          alification          onération                                                                                                    |                                                               |
| Date                      | 05/03/2013           07/03/2013           125/09/2014           125/09/2014           125/09/2014           125/09/2014           125/09/2014           125/09/2014           125/09/2014           125/09/2014           125/09/2014           120/09/2014           120/0/2014           102/10/2014           109/10/2014           109/10/2014                                                                        | in 16:10<br>in 18:27<br>in 18:04<br>in 18:04<br>in 18:30<br>in 18:30<br>in 18:40<br>in 18:40<br>in 18:                                                                                                    | SP<br>ET<br>VA | Iormaleme<br>bilan BUCCO DENTAIRE-EXP         BILAN BUCCO DENTAIRE-EXP         Traitement RSP         DETARTRAGE 2 arcades         Rendez-vous annulé         Acte         Dents         Réglé       Fuille         Réglé       Fuille      | Haut Bas   | VOUS<br>US - M<br>BDC1<br>HBJD001 | S n'e<br>Sene<br>30,00 €<br>28,92 €<br>28,92 €<br>CCAM<br>Qua<br>S CCAM      | avez pas besoin de<br>statut       avez pas besoin de<br>statut         création d'un formulaire : BBD2011       avez pas besoin de<br>statut         création d'un formulaire : BBD2011       avez pas besoin de<br>statut         création d'un formulaire : BBD2011       avez pas besoin de<br>statut         création d'un formulaire : BBD2011       avez pas besoin de<br>statut         création d'un formulaire : BBD2011       avez pas besoin de<br>statut         création d'un formulaire : BBD2011       avez pas besoin de<br>statut         création d'un formulaire : BBD2011       avez pas besoin de<br>statut         création d'un formulaire : BBD2011       avez pas besoin de<br>statut         cotation allification -       avez pas besoin de<br>cepam amo         alification -       avez pas besoin de<br>cepam amo         alification -       avez pas besoin de<br>cepam amo         alification -       avez pas besoin de<br>cepam amo                                                                                                    | ▼<br>()<br>()<br>()<br>()<br>()<br>()<br>()<br>()<br>()<br>() |
| Date                      | 05/03/2013           07/03/2013           125/09/2014           25/09/2014           25/09/2014           25/09/2014           25/09/2014           25/09/2014           25/09/2014           25/09/2014           20/09/2014           02/10/2014           09/10/2014           30/10/2014           de travail           iaux                                                                                          | in 16:10<br>in 18:27<br>in 18:04<br>in 18:04<br>in 18:30<br>in 18:30<br>in 18:40<br>in 18:40<br>in 18:                                                                                                    | SP<br>ET<br>VA | Iormaleme<br>BILAN BUCCO DENTAIRE-EXP<br>Traitement RSP<br>DETARTRAGE 2 arcades<br>Rendez-vous annulé<br>Acte                                                                                                    | Haut Bas   | VOUS<br>US - M<br>BDC1<br>HBJD001 | S n'e<br>Sene<br>30,00 €<br>28,92 €<br>28,92 €<br>Qua<br>s CCAM<br>Qua<br>In | avez pas besoin de<br>statut       avez pas besoin de<br>statut         création d'un formulaire : BBD2011       avez pas besoin de<br>statut         création d'un formulaire : BBD2011       avez pas besoin de<br>statut         création d'un formulaire : BBD2011       avez pas besoin de<br>statut         création d'un formulaire : BBD2011       avez pas besoin de<br>statut         création d'un formulaire : BBD2011       avez pas besoin de<br>statut         création d'un formulaire : BBD2011       avez pas besoin de<br>statut         DET FAIT 1 SEANCE + EUGENATE OV SUR 46       NC         Ed. feuille de soins électronique sécurisée n°11083 - Montant=30.00€ (AMO=30.00 € - Patient=0.00 €)       NC         Traitement RSP - Virement AMO : 30,00 €       NC         S       NC         Rendez-vous ANNULÉ (Rendez-vous ANNULÉLE 09/10/2014 à 17:29 - Soins 55mn)       NC         Cotation       Image particle         alification       Image particle         onération       Image particle         Indemnité       Image particle         Praticien       Praticien                                                                                                    | •                                                             |
| Date<br>Arrêt c<br>Matéri | 05/03/2013           07/03/2013           125/09/2014           25/09/2014           25/09/2014           25/09/2014           25/09/2014           25/09/2014           25/09/2014           25/09/2014           29/09/2014           02/10/2014           09/10/2014           30/10/2014           de travail           iaux           pentaire                                                                       | international international in                                                                                                    | SP<br>ET<br>VA | Iormaleme         BILAN BUCCO DENTAIRE-EXP         BILAN BUCCO DENTAIRE-EXP         Traitement RSP         DETARTRAGE 2 arcades         Rendez-vous annulé         Acte         Dents         Réglé       Fuille         Réglé       Fuille | Haut Bas   | VOUS<br>US - M<br>BDC1<br>HBJD001 | S n'e<br>Sene<br>30,00 €<br>28,92 €<br>28,92 €<br>Qua                        | avez pas besoin de<br>statut       avez pas besoin de<br>statut         Création d'un formulaire : BBD2011       avez pas besoin de<br>noc         ©       Création d'un formulaire : BBD2011         ©       DET FAIT 1 SEANCE + EUGENATE OV SUR 46         Ed. feuille de soins électronique sécurisée nº11083 - Montant=30.00€ (AMO=30.00 € - Patient=0.00 €)       NC         Traitement RSP - Virement AMO : 30,00 €       NC         S       NC         Rendez-vous ANNULÉ (Rendez-vous ANNULÉLE 09/10/2014 à 17:29 - Soins 55mn)       NC         Cotation       Image: CPAM AMO       Image: CPAM AMO         Indemnité       Image: CPAM AMO       Image: CPAM AMO         Image: Constation       Image: CPAM AMO       Image: CPAM AMO         Image: Constation       Image: CPAM AMO       Image: CPAM AMO         Image: Constation       Image: CPAM AMO       Image: CPAM AMO         Image: Constation       Image: CPAM AMO       Image: CPAM AMO         Image: Constation       Image: CPAM AMO       Image: CPAM AMO         Image: Constation       Image: CPAM AMO       Image: CPAM AMO         Image: Constation       Image: CPAM AMO       Image: CPAM AMO         Image: Constation       Image: CPAM AMO       Image: CPAM AMO         Image: Constation       Image: CPAM AMO       Image: CPAM AMO <td></td>                                                            |                                                               |
| Date<br>Arrêt c<br>Comm   | 05/03/2013           07/03/2013           125/09/2014           25/09/2014           25/09/2014           25/09/2014           25/09/2014           25/09/2014           25/09/2014           25/09/2014           29/09/2014           02/10/2014           09/10/2014           30/10/2014           de travail           iaux           uentaire                                                                       | 16:10<br>18:27<br>18:03<br>18:04<br>18:30<br>18:30<br>18:40<br>18:40<br>18:40<br>18:41<br>14:26<br>18:49<br>18:49<br>18:40<br>18:40<br>19:53<br>19:55<br>19:55<br>19 | SP<br>ET<br>VA | Iormaleme<br>BILAN BUCCO DENTAIRE-EXP<br>Traitement RSP<br>DETARTRAGE 2 arcades<br>Rendez-vous annulé<br>Acte                                                                                                    | Haut Bas   | VOUS                              | S n'a<br>Sena<br>30,00 €<br>28,92 €<br>28,92 €<br>Qua                        | avez pas besoin de<br>s       avez pas besoin de<br>s       avez pas besoin de<br>s         avez pas besoin de<br>s       avez pas besoin de<br>s       avez pas besoin de<br>s         création d'un formulaire : BBD2011       avez pas besoin de<br>s       avez pas besoin de<br>s         création d'un formulaire : BBD2011       avez pas besoin de<br>s       avez pas besoin de<br>s         création d'un formulaire : BBD2011       avez pas besoin de<br>s       avez pas besoin de<br>s         DET FAIT 1 SEANCE + EUGENATE OV SUR 46       avez pas besoin de<br>s       avez pas besoin de<br>s         DET FAIT 1 SEANCE + EUGENATE OV SUR 46       avez pas besoin de<br>s       avez pas besoin de<br>s         Traitement RSP - Virement AMO : 30,00 €       avez pas besoin s       avez pas besoin s         raitement RSP - Virement AMO : 30,00 €       avez pas besoin s       avez pas besoin s         Cotation                                                                                                    | ►<br>()<br>()<br>()<br>()<br>()<br>()<br>()<br>()<br>()<br>() |
| Date<br>Arrêt c<br>Comm   | 05/03/2013           07/03/2013           125/09/2014           25/09/2014           25/09/2014           25/09/2014           25/09/2014           25/09/2014           25/09/2014           25/09/2014           29/09/2014           02/10/2014           09/10/2014           30/10/2014           de travail           iaux           ientaire                                                                       | 16:10         18:27         18:03         18:04         18:30         18:30         18:40         18:40         18:41         14:26         18:49         18:40         18:40         18:41         14:26         18:49         18:00         18:00         18:00         18:00         18:00         18:00         jours                                                                                                    | SP<br>ET<br>VA | Iormaleme<br>BILAN BUCCO DENTAIRE-EXP                                                                                                    | Haut Bas   | VOUS                              | S n'o<br>Seme<br>30,00 €<br>28,92 €<br>28,92 €<br>CCAM<br>Qua                | avez pas besoin de<br>s       34.94€ - AMC=0.00€ - NC         014       NC         014       NC         015       NC         Rendez-vous ANNULÉ (Rendez-vous ANNULÉLE 09/10/2014 à 17:29 - Soins 55mn)       NC         Cotation       Image: CPAM AMO       Image: CPAM AMO         Indemnité       Image: Praticien       Image: Praticien         Image: Image: Image: Image: Image: Image: Image: Image: Image: Image: Image: Image: Image: Image: Image: Image: Image: Image: Image: Image: Image: Image: Image: Image: Image: Image: Image: Image: Image: Image: Image: Image: Image: Image: Image: Image: Image: Image: Image: Image: Image: Image:                                                                                                    | · ·                                                           |

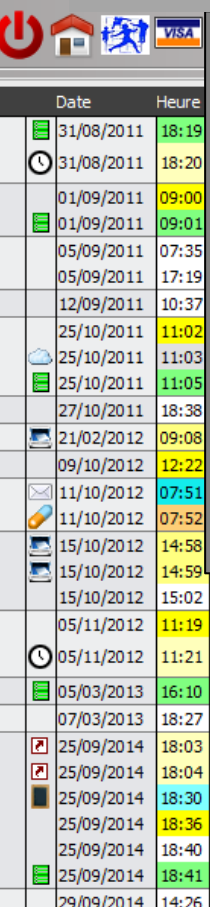

Mr

#### Feuille : feuille de Sécurité Sociale correspondant à l'acte réalisé

En principe vous n'avez pas besoin de remplir ce champ

LOGOS\_w assignera à chaque acte la feuille correspondante et l'état de la feuille après télétransmission

|      | 1     | 5/10/201 | 12 15:02 |            |                 |                             |              |            |           |       | PE     | UT ETRE 16 A REPRENDRE ???? NC                                                                                                    |   |
|------|-------|----------|----------|------------|-----------------|-----------------------------|--------------|------------|-----------|-------|--------|----------------------------------------------------------------------------------------------------|---|
|      | 0     | 5/11/201 | 12 11:19 | DET        | DETARTRAGE 2 a  | rcades                      | SC           | 12         | 28,92€    | *     | ©      | NC                                                                                                    |   |
|      | 3þ    | 5/11/201 | 12 11:21 |            |                 |                             |              |            |           |       | Re     | ndez-vous > Heure d'arrivée : 00:00 - Heure du rendez-vous : 11:00 - Début du rendez-vous : 10:48 - Durée<br>évue : 55mn - Durée effective : 33mn |   |
|      | 0 📃   | 5/03/201 | 13 16:10 |            |                 | × Pas de feuille            |              |            |           |       | Ed     | . feuille de soins électronique sécurisée n°10006 - Montant=49.92€ (AMO=34.94€ - AMC=0.00€ - NC                                                   |   |
|      | 0     | 7/03/201 | 13 18:27 | RSP        | Traitement RSP  | 5 Feuille dentaire à faire  |              |            |           |       | Tr     | aitement RSP - Virement AMO: 34.94€ - Virement AMC: 0.00€ NC                                                                                      | 1 |
|      | 2 2   | 5/09/201 | 14 18:03 |            |                 | M Feuille medecin a faire   |              |            |           |       | Ac     | guisition d'un fichier pdf. (CARTE AMC) : CARTE COMPLEMENTAIRE AMC 2014                                                                           | 1 |
|      | 2 2   | 5/09/201 | 14 18:04 |            |                 | O Feuille ODE à faire       | -            |            |           |       | Ad     | guisition d'un fichier pdf. (CARTE AMC) : CARTE COMPLEMENTAIRE AMC 2014                                                                           |   |
|      | 2     | 5/09/201 | 14 18:30 |            |                 | A Feuille ED à faire        |              |            |           |       | Cr     | éation d'un formulaire : BBD2011 NC                                                                                                    |   |
|      | 2     | 5/09/201 | 18:36    | BBD        | BILAN BUCCO DE  |                             | BDC          | 1          | 30,00€    | *     | ©      | NC                                                                                                    |   |
|      | 2     | 5/09/201 | 18:40    |            |                 | * FSP medecin faite         |              |            |           |       | DE     | T FAIT 1 SEANCE + EUGENATE OV SUR 46 NC                                                                                                    | 1 |
|      | 2     | 5/09/201 | 18:41    |            |                 |                             |              |            |           |       | Ed     | . feuille de soins électronique sécurisée n°11083 - Montant=30.00€ (AMO=30.00 € - Patient=0.00 €) NC                                              |   |
|      | 2     | 9/09/201 | 14:26    | RSP        | Traitement RSP  | # ESP ODE faite             |              |            |           |       | Tr     | aitement RSP - Virement AMO : 30,00 € NC                                                                                                    | 1 |
|      | 0     | 2/10/201 | 14 18:49 | DET        | DETARTRAGE 2 a  | @ ESP EP faite              | HBJ          | D001       | 28,97     |       | s      | NC                                                                                                    | 1 |
|      | 0     | 9/10/201 | 14 18:00 | RVA        | Rendez-vous ann | • ESE faite                 |              |            |           |       | Re     | ndez-vous ANNULÉ (Rendez-vous ANNULÉLe 09/10/2014 à 17:29 - Soins 55mn) NC                                                                        | 1 |
|      |       |          |          |            |                 | Ø ESE faite                 |              | 4          |           |       |        |                                                                                                    | - |
| ate  |       | 30/10/20 | 14 09::  | 33         | Acte            | þ FSE envoyée<br>© ARL reçu |              |            |           | Co    | otatio | n € Ionoraires 0,00 € IZ .≸⊾ 0                                                                                                    |   |
|      |       |          |          |            | Dents           | / ARL fautif                |              |            | Q         | ualit | Icatio | " 🚬 🔹 CPAM AMO 🔤 💡 🕐 (                                                                                                    | 0 |
|      |       |          |          |            | Réglé Feuille   | S Feuille dentaire à faire  | -            |            |           |       |        |                                                                                                    |   |
|      |       |          |          |            |                 |                             |              | (          | E         | xoné  | ératio | n 📉 👻 🕻                                                                                                    | U |
| Arre | de t  |          | jours    |            |                 | RMO                         | Lieu d'exi   | ecution    | · · · ·   | Ind   | emnit  | é                                                                                                    |   |
| Mat  | ériau | x        |          |            |                 |                             |              |            |           |       |        | 💡 💻 Praticien NC                                                                                                    |   |
| Com  | ment  | taire    |          |            |                 |                             |              |            |           |       |        |                                                                                                    |   |
|      |       | L        |          |            |                 |                             |              |            |           |       |        |                                                                                                    |   |
|      |       |          |          |            |                 |                             | 1            |            |           |       |        |                                                                                                    | _ |
| S    | ynth  | èse      | Morpholo | ogie Envir | ronnement Ocd   | usion Commentaires          | Sécurité soc | iale Admir | nistratif | S     | Suivi  | Condusions                                                                                                    |   |
|      |       |          |          |            |                 |                             |              |            |           |       |        |                                                                                                    |   |

#### Ů ✿ 禁™≫ ♠ ♠ ₩ ₩ ≫ ₽

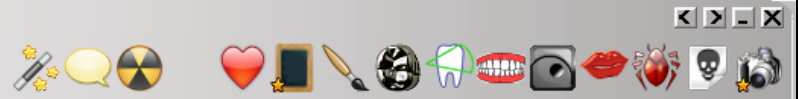

|                             | D                                                                                                    | ate                                                                        | Heure                                     | Code          | Acte                          | Dents      | Cotation      | Honoraires R         | ۲F                 | Commentaire Tous les actes 🗸 🗸                                                                                                    | 7 <sup>0</sup>                                  | <b>a</b> |
|-----------------------------|----------------------------------------------------------------------------------------------------|----------------------------------------------------------------------------|-------------------------------------------|---------------|-------------------------------|------------|---------------|----------------------|--------------------|----------------------------------------------------------------------------------------------------|-------------------------------------------------|----------|
|                             | 3                                                                                                    | 1/08/2011                                                                  | 18:19                                     |               |                               |            |               |                      |                    | Ed. feuille de soins électronique sécurisée n°8849 - Montant=25.00€ (AMO=25.00€ - AMC=0.00€ -                                                                                                    | NC                                              | -        |
| (                           | פ 3                                                                                                    | 1/08/2011                                                                  | 18:20                                     |               |                               |            |               |                      |                    | Rendez-vous > Heure du rendez-vous : 18:00 - Début du rendez-vous : 17:53 - Durée prévue : 30mn - Durée<br>effective : 26mn                                                                                                    | NC                                              |          |
|                             | 0                                                                                                    | 1/09/2011                                                                  | 09:00                                     | DET           | DETARTRAGE 2 arcades          |            | SC12          | 28,92€               | * @                |                                                                                                    | NC                                              |          |
|                             | <b>=</b> 0                                                                                                    | 1/09/2011                                                                  | 09:01                                     |               |                               |            |               |                      |                    | Ed. feuille de soins électronique sécurisée n°8850 - Montant=28.92€ (AMO=28.92€ - AMC=0.00€ -                                                                                                    | NC                                              |          |
|                             | 0                                                                                                    | 5/09/2011                                                                  | 07:35                                     | RSP           | Traitement RSP                |            |               |                      |                    | Traitement RSP - Virement AMO: 25.00€ - Virement AMC: 0.00€                                                                                                    | NC                                              | 1        |
|                             | 0                                                                                                    | 5/09/2011                                                                  | 17:19                                     | RSP           | Traitement RSP                |            |               |                      |                    | Traitement RSP - Virement AMO: 28.92€ - Virement AMC: 0.00€                                                                                                    | NC                                              |          |
|                             | 1                                                                                                    | 2/09/2011                                                                  | 10:37                                     | ,             |                               |            |               |                      |                    | Modification du solde Patient de -0.00€ à 0 €                                                                                                    | NC                                              | 1        |
|                             | 2                                                                                                    | 5/10/2011                                                                  | 11:02                                     | EXTL1         | EXT Tempo 1                   | 63         | DC8           | 16,72 €              | * @                |                                                                                                    | NC                                              |          |
| 0                           | 2                                                                                                    | 5/10/2011                                                                  | 11:03                                     | 1             |                               |            |               |                      |                    | Articles de stérilisation: 000 000 165 004 - 000 000 169 002                                                                                                    | NC                                              |          |
|                             | 2                                                                                                    | 5/10/2011                                                                  | 11:05                                     | ;             |                               |            |               |                      |                    | Ed. feuille de soins électronique sécurisée nº8983 - Montant=16.72€ (AMO=16.72€ - AMC=0.00€ -                                                                                                    | NC                                              |          |
|                             | 2                                                                                                    | 7/10/2011                                                                  | 18:38                                     | RSP           | Traitement RSP                |            |               |                      |                    | Traitement RSP - Virement AMO: 16.72€ - Virement AMC: 0.00€                                                                                                    | NC                                              |          |
| į                           | 2                                                                                                    | 1/02/2012                                                                  | 09:08                                     | ; ·           |                               |            |               |                      |                    | Réalisation d'un scanner (Photos) - Photos : PHOTO FEVRIER 2012                                                                                                    | NC                                              |          |
|                             | 0                                                                                                    | 9/10/2012                                                                  | 12:22                                     | CONS          | CONSULTATION                  |            | 1C            | 21,00 €              | * @                | PREVOIR DET DOULEURS GENCIVES PAS DE CARIE APPARENTE                                                                                                    | NC                                              |          |
| 0                           | 3                                                                                                    | 1/10/2012                                                                  | 07:51                                     |               |                               |            |               |                      |                    | Edition d'un courrier (PANORAMIQUE)                                                                                                    | NC                                              |          |
|                             | 21                                                                                                    | 1/10/2012                                                                  | 07:52                                     | 2             |                               |            |               |                      |                    | Edition d'une Ordonnance SPIFEN 400MG CPR 20 ELUDRIL GE 0,5ML/0,5G/100ML FL90ML                                                                                                    | NC                                              |          |
| )                           | 1                                                                                                    | 5/10/2012                                                                  | 14:58                                     | 1             |                               |            |               |                      |                    | Réalisation d'un scanner (Panoramiques) - Panoramiques : PANORAMIQUE DU 12/10/2012                                                                                                    | NC                                              | 1        |
|                             | 1                                                                                                    | 5/10/2012                                                                  | 14:59                                     | )             |                               |            |               |                      |                    | Réalisation d'un scanner (Panoramiques) - Panoramiques : PANORAMIQUE BIS DU 12/10/2012                                                                                                    | NC                                              |          |
|                             | 1                                                                                                    | C10/2012                                                                   | 15.00                                     |               |                               |            |               |                      |                    | DELIT ETDE 16 A DEDDENIODE 2000                                                                                                    | NC                                              | 1        |
|                             | ○ 0 ○ 0 ○ 0 ○ 0 ○ 2 ○ 2 | 5/09/2014<br>5/09/2014<br>5/09/2014<br>5/09/2014<br>5/09/2014<br>5/09/2014 | 18:03<br>18:04<br>18:30<br>18:36<br>18:40 | ent           | (Nécessai                     | re         |               | 30,00 € 3            | -<br>-             | Acquisition d'un fichier pdf. (CARTE AMC) : CARTE COMPLEMENTAIRE AMC 2014<br>Acquisition d'un fichier pdf. (CARTE AMC) : CARTE COMPLEMENTAIRE AMC 2014<br>Création d'un formulaire : BBD2011<br>DET FAIT 1 SEANCE + EUGENATE OV SUR 46 | ée NC<br>NC<br>NC<br>NC<br>NC<br>NC<br>NC<br>NC |          |
|                             | 2                                                                                                    | 5/09/2014                                                                  | 18:41                                     |               |                               |            |               |                      |                    | Ed. feuille de soins électronique sécurisée n°11083 - Montant=30.00€ (AMO=30.00 € - Patient=0.00 €)                                                                                                    | NC                                              |          |
|                             | 2                                                                                                    | 9/09/2014                                                                  | 14:26                                     | RSP           | Traitement RSP                |            |               |                      |                    | Traitement RSP - Virement AMO : 30,00 €                                                                                                    | NC                                              | 1        |
|                             | 0                                                                                                    | 2/10/2014                                                                  | 18:49                                     | DET           | DETARTRAGE 2 arcades          | Haut Bas   | HBJD001       | 28,92€               | S                  |                                                                                                    | NC                                              | 11       |
|                             | 0                                                                                                    | 9/10/2014                                                                  | 18:00                                     | RVA           | Rendez-vous annulé            |            |               |                      |                    | Rendez-vous ANNULÉ (Rendez-vous ANNULÉLe 09/10/2014 à 17:29 - Soins 55mn)                                                                                                    | NC                                              | 11       |
|                             |                                                                                                    |                                                                            |                                           |               |                               |            |               |                      |                    |                                                                                                    |                                                 | 1        |
| ate<br>Arrêt<br>Mate<br>Com | de t                                                                                                    | aire                                                                       | jours                                     | :33<br>D<br>F | Acte                          | )          | Assistants    | CCAM<br>] Qua<br>Exo | Cot<br>ali<br>onér | tation Honoraires 0,00 €<br>Lieu d'exécution Cabinet<br>tátion Cabinet<br>Cabinet<br>Clinique<br>Domicile Praticio                                                                                                    | s a                                             |          |
| s                           | ynth                                                                                                    | èse M                                                                      | Iorpho                                    | logie Enviro  | nnement Occlusion Commentaire | s Sécurité | sociale Admin | istratif             | Su                 | ivi Conclusions                                                                                                    |                                                 |          |
|                             |                                                                                                    |                                                                            | -                                         |               | J                             |            |               |                      |                    |                                                                                                    |                                                 |          |

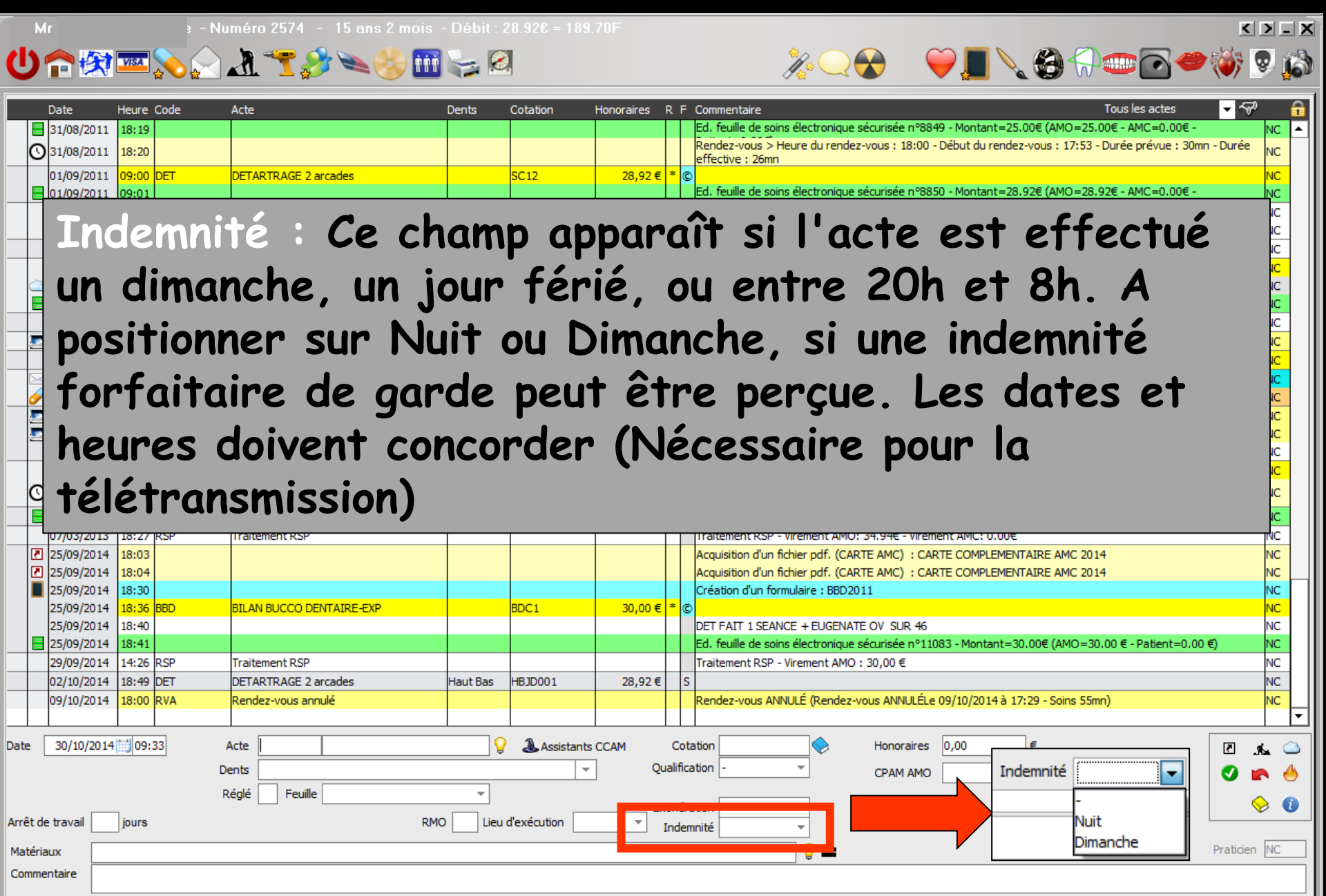

| Synthèse | Morphologie | Environnement | Occlusion | Commentaires | Sécurité sociale | Administratif | Suivi | Conclusions |  |
|----------|-------------|---------------|-----------|--------------|------------------|---------------|-------|-------------|--|

😃 🏫 🗺 💫 🎧 🚹 📆 🌮 📥 😓 🖉

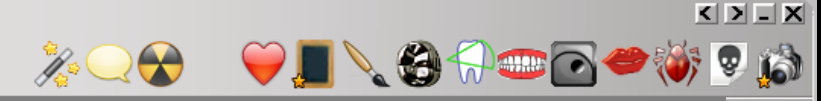

**a** 

NC

 NC

 NC

 NC

 NC

 NC

 NC

 NC

 NC

 NC

 NC

 NC

 NC

 NC

 NC

 NC

 NC

 NC

 NC

 NC

 NC

 NC

 NC

 NC

 NC

 NC

 NC

 NC

 NC

 NC

 NC

 NC

 NC

 NC

 NC

 NC

 NC

 NC

 NC

 NC

 NC

 NC

 NC

 NC

 NC

 NC

 NC

 NC

 NC

 NC

 NC

 NC

 NC

 NC

 NC

 NC

 NC

 NC

 NC

 NC

 NC

 NC

 NC

1/3 payant : Lorsqu'un patient bénéficie d'un tiers payant, ces champs se remplissent automatiquement avec le nom du ou des organismes payeurs ✓Vous pouvez aussi les modifier ou les supprimer directement

|       | 25/09/20 | 14 18:41 |          |             |               |              |          |             |             |                     | Ed.                            | feuille de soins électronique sécurisée n°11083 - Montant=30.00€ (AMO=30.00 € - Patient=0.00 €) NC                                                                                                    |
|-------|----------|----------|----------|-------------|---------------|--------------|----------|-------------|-------------|---------------------|--------------------------------|----------------------------------------------------------------------------------------------------|
|       | 29/09/20 | 14 14:26 | RSP      | Traitemen   | t RSP         |              |          |             |             |                     | Tra                            | itement RSP - Virement AMO : 30,00 € NC                                                                                                    |
|       | 02/10/20 | 14 18:49 | DET      | DETARTR     | AGE 2 arcades | F            | laut Bas | HBJD001     | 28,92       | !€                  | S                              | NC                                                                                                    |
|       | 09/10/20 | 14 18:00 | RVA      | Rendez-vo   | ous annulé    |              |          |             |             |                     | Rer                            | ndez-vous ANNULÉ (Rend <u>ez-vous</u> ANNULÉLe 09/10/2014 à 17:29 - Soins 55mn) NC                                                                                                    |
|       |          |          |          |             |               |              |          |             |             |                     |                                |                                                                                                    |
| Date  | 30/10/20 | 09:      | 33       | Acte Dents  | Feuille       |              | <b>♀</b> | Assistan    | ts CCAM     | C<br>Qualit<br>Exon | otation<br>fication<br>ération | A       Image: CPAM AMO       €       Image: CPAM AMO       Image: CPAM AMO |
| Arret |          | jours    |          |             |               | RMO          | Lieu d   | execution   | ¥           | Ind                 | lemnité                        |                                                                                                    |
| Mate  | ériaux   |          |          |             |               |              |          |             |             |                     |                                | S = Praticien NC                                                                                                    |
| Com   | mentaire |          |          |             |               |              |          |             |             |                     |                                |                                                                                                    |
|       |          |          |          |             |               |              | -        |             | r           |                     |                                |                                                                                                    |
| S     | ynthèse  | Morphol  | ogie Env | vironnement | Occlusion     | Commentaires | Sécurité | sociale Adn | ninistratif |                     | Suivi                          | Condusions                                                                                                    |

 1/3 : Lorsqu'un patient bénéficie d'un tiers payant, ces champs se remplissent automatiquement avec le nom du ou des organismes payeurs
 Vous pouvez aussi les modifier ou les supprimer directement

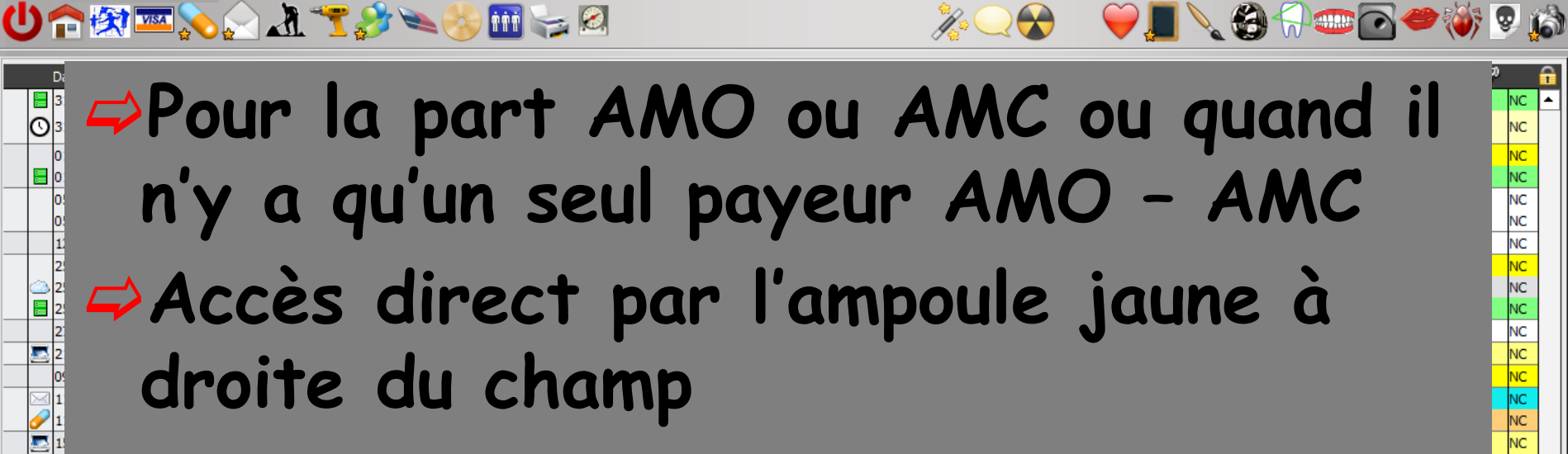

< > \_ X

NC NC

NC NC NC NC NC NC NC NC NC NC

î •

|      |      | 15/10/2012 | 14:59   | 1           |                          |           |                    | Realisa | on d'un scanner (Panoramiques) - Panoramiques : PANORAMIQUE BIS DU 12/10/2012                                                      |     |
|------|------|------------|---------|-------------|--------------------------|-----------|--------------------|---------|----------------------------------------------------------------------------------------------------|-----|
|      |      | 15/10/2012 | 15:02   |             |                          |           |                    |         | 16 A REPRENDRE ???? NC                                                                                                    |     |
|      |      | 05/11/2012 | 11:19   | DET         | DETARTRAGE 2 arcades     | 👘 Organ   | ismes de tiers pa  | yant    | NC                                                                                                    |     |
|      | 0    | 05/11/2012 | 11:21   |             |                          |           |                    |         | us > Heure d'arrivée : 00:00 - Heure du rendez-vous : 11:00 - Début du rendez-vous : 10:48 - Durée<br>5mn - Durée effective : 33mn |     |
|      |      | 05/03/2013 | 16:10   |             |                          | <b>X</b>  |                    | 2       | le soins électronique sécurisée n°10006 - Montant=49.92€ (AMO=34.94€ - AMC=0.00€ - NC                                              |     |
|      |      | 07/03/2013 | 18:27   | RSP         | Traitement RSP           |           |                    |         | RSP - Virement AMO: 34.94€ - Virement AMC: 0.00€ NC                                                                                |     |
|      | 2    | 25/09/2014 | 18:03   |             |                          | Annuler   | Ok                 | Aide    | d'un fichier pdf. (CARTE AMC) : CARTE COMPLEMENTAIRE AMC 2014 NC                                                                   |     |
|      | 2    | 25/09/2014 | 18:04   |             |                          | 14        |                    |         | d Cichier pdf. (CARTE AMC) : CARTE COMPLEMENTAIRE AMC 2014 NC                                                                      |     |
|      |      | 25/09/2014 | 18:30   |             |                          | 7         | Nom des organismes | 1       | un formuliere : BBD2011 NC                                                                                                    |     |
|      |      | 25/09/2014 | 18:36   | BBD         | BILAN BUCCO DENTAIRE-EXP |           |                    |         | NC                                                                                                    | 4   |
|      | _    | 25/09/2014 | 18:40   |             |                          |           |                    |         | SEANCE + EUGEN TE OV SUR 46 NC                                                                                                    |     |
|      |      | 25/09/2014 | 18:41   |             |                          | ACTIL     |                    |         | le soins électronique se vrisée n°11083 - Montant=30.00€ (AMO=30.00 € - Patient=0.00 €) NC                                         | 4 ! |
|      |      | 29/09/2014 | 14:26   | RSP         | Traitement RSP           | ALMERYS   |                    |         | RSP - Virement AMO : 30,05 T                                                                                                    |     |
|      |      | 02/10/2014 | 18:49   | DET         | DETARTRAGE 2 arcades     | AME       |                    |         | NC                                                                                                    |     |
|      |      | 09/10/2014 | 18:00   | RVA         | Rendez-vous annulé       | AT ACC TR | A                  |         | us ANNULÉ (Rendez-vous ANNULÉLe 0. 10/2014 à 17:29 - Soins 55mn) NC                                                                | Ļ   |
|      |      |            |         |             |                          | BBD CPAM  |                    |         |                                                                                                    |     |
| )ate |      | 30/10/201  | 1 09:   | 33          | Acte                     | CAMIEC    |                    |         | ♦ Honoraires 0,00 € 🛛 🗷 🚣                                                                                                    |     |
|      |      |            |         | D           | ents                     | CAMIEG    |                    |         |                                                                                                    | 4   |
|      |      |            |         | -           | Dánlá Equille            | CAP MUTUE | il.                |         |                                                                                                    | U   |
|      |      | _          | _       |             |                          | CAVIMAC   |                    |         | ▼                                                                                                    | 0   |
| Arrê | t de | travail    | jours   |             |                          | CHEMINOT  | S                  |         | ▼                                                                                                    |     |
| Mat  | éria | ux         |         |             |                          | CMU AMO   |                    |         | Praticien NC                                                                                                    |     |
| Con  | nmer | ntaire     |         |             |                          | CMU CPAM  |                    | •       |                                                                                                    |     |
|      |      |            |         |             |                          |           |                    |         |                                                                                                    |     |
| 5    | ynt  | hèse       | Morphol | ogie Enviro | nnement Occlusion Co     |           |                    |         | Conclusions                                                                                                    |     |
|      |      |            |         |             | ///////                  |           | <u>_</u>           | J       |                                                                                                    |     |

Matériaux : Ce champ sera automatiquement rempli si vous avez renseigné le fichier des nomenclatures. Voir chapitre " outils- nomenclature des soins ", les familles de matériaux à utiliser Lors de la sélection d'un matériau, sont ajoutés : son nom, son numéro de lot et sa date d'achat. Il est bien entendu possible d'ajouter plusieurs matériaux

|                                                                                   |       | 25/09/201 | 4 18:30    |              |          |                 |              |            |         |             |        |     | Créa        | ation d'un formulaire : BBD2011                                                                 | IC   |          |
|-----------------------------------------------------------------------------------|-------|-----------|------------|--------------|----------|-----------------|--------------|------------|---------|-------------|--------|-----|-------------|-------------------------------------------------------------------------------------------------|------|----------|
|                                                                                   | 2     | 25/09/201 | 4 18:36 B  | BD           | BILAN BU | JCCO DENTAIRE-E | KP           |            | BDC1    |             | 30,00€ | * © |             | N                                                                                               | IC   |          |
|                                                                                   | 2     | 25/09/201 | 4 18:40    |              |          |                 |              |            |         |             |        |     | DET         | FAIT 1 SEANCE + EUGENATE OV SUR 46                                                              | IC   |          |
|                                                                                   | 2     | 25/09/201 | 4 18:41    |              |          |                 |              |            |         |             |        |     | Ed. 1       | feuille de soins électronique sécurisée n°11083 - Montant=30.00€ (AMO=30.00 € - Patient=0.00 €) | IC   |          |
|                                                                                   | 2     | 29/09/201 | 4 14:26 R  | (SP          | Traiteme | nt RSP          |              |            |         |             |        |     | Trait       | tement RSP - Virement AMO : 30,00 €                                                             | IC   |          |
|                                                                                   | 0     | 02/10/201 | 4 18:49 D  | )ET          | DETART   | RAGE 2 arcades  |              | Haut Bas   | HBJD001 |             | 28,92€ | S   |             | N                                                                                               | IC   |          |
|                                                                                   | C     | 09/10/201 | 4 18:00 R  | RVA          | Rendez-  | vous annulé     |              |            |         |             |        |     | Ren         | dez-vous ANNULÉ (Rendez-vous ANNULÉLe 09/10/2014 à 17:29 - Soins 55mn)                          | IC . | <b>.</b> |
| Date       02/10/2014       18:49       Acte       DET       DETARTRAGE 2 arcades |       |           |            |              |          |                 |              |            |         |             |        |     | 2<br>2<br>0 | >                                                                                               |      |          |
| Mate                                                                              | ériau | их К      | T EXAM HYO | GITECH 12201 | 13130025 | per.30/12/2016  |              |            |         |             |        |     |             | Praticien 🖸                                                                                     | IC   |          |
| Cor                                                                               |       | ire       |            |              |          |                 |              |            |         |             |        |     |             |                                                                                                 |      |          |
|                                                                                   |       | æ         | Morpholog  | jie Enviror  | nnement  | Occlusion       | Commentaires | s Sécurité | sociale | Administrat | tif    | Sui | ivi         | Conclusions                                                                                     |      |          |
|                                                                                   |       |           |            |              |          |                 |              |            |         |             |        |     |             |                                                                                                 |      |          |

Si, pour l'acte ainsi créé, vous avez défini, dans la fenêtre de nomenclature de soins, les familles de matériaux à utiliser

LOGOS\_w vous proposera automatiquement de mémoriser avec l'acte le ou les matériaux correspondants, enregistrés comme en cours d'utilisation dans votre stock

|       |             | ion d'un matériau                                                                                                    |                                                                    |                                                                                                |                                                                                   |                                    |    |
|-------|-------------|----------------------------------------------------------------------------------------------------|--------------------------------------------------------------------|------------------------------------------------------------------------------------------------|-----------------------------------------------------------------------------------|------------------------------------|----|
| (     | 5           |                                                                                                    |                                                                    | D                                                                                              |                                                                                   | 4                                  |    |
| Ann   | uler        | Ok                                                                                                    |                                                                    | Gestion du s                                                                                   | tock                                                                              | Ajout                              | er |
|       |             |                                                                                                    |                                                                    |                                                                                                |                                                                                   |                                    |    |
|       |             |                                                                                                    |                                                                    |                                                                                                |                                                                                   |                                    |    |
|       |             |                                                                                                    |                                                                    |                                                                                                |                                                                                   |                                    |    |
| Salle | :           | ✓ 1 □ 2 □ 3 □ 4 □ 5                                                                                                    | 5 🗌 6 🕅 7                                                          | 8 9                                                                                            |                                                                                   |                                    |    |
| Туре  | e de ma     | atériaux                                                                                                    |                                                                    |                                                                                                |                                                                                   |                                    |    |
| SOI   | NS CO       | NSERVATEURS, ANESTHESIE, STE                                                                                                    | RILISATION-HYG                                                     | IENE                                                                                           |                                                                                   |                                    | -  |
|       |             |                                                                                                    |                                                                    |                                                                                                |                                                                                   |                                    |    |
| Mat   | ériaux      | en cours                                                                                                    |                                                                    |                                                                                                |                                                                                   |                                    | •  |
|       | <b>0</b> 14 | A New converted                                                                                                    | Díosation                                                          | 1                                                                                              | A 1-1                                                                             | Oheada                             | 큠  |
|       | Qte         |                                                                                                    | Peremption                                                         | Achat                                                                                          | LOT                                                                               | STOCK                              |    |
|       |             |                                                                                                    | 31/01/2016                                                         | 18/04/2001                                                                                     | 12/9                                                                              |                                    | Ĥ  |
|       |             |                                                                                                    | 31/01/2016                                                         | 20/00/2012                                                                                     | 110210                                                                            | 63                                 |    |
|       |             |                                                                                                    |                                                                    |                                                                                                | 11211                                                                             | 1 22                               |    |
|       |             | ASSISTINA HUILE                                                                                                    | 30/10/2014                                                         | 22/07/2003                                                                                     | 1311 214187                                                                       | 22                                 |    |
|       |             | ASSISTINA HUILE<br>AUTOMATRIX MR                                                                                                   | 20/02/2020                                                         | 22/07/2003<br>26/04/2010                                                                       | 1311<br>214187<br>1002002523                                                      | 22                                 |    |
|       |             | ASSISTINA HUILE<br>AUTOMATRIX MR<br>AUTOMATRIX NR                                                                                  | 20/02/2020                                                         | 22/07/2003<br>26/04/2010<br>26/04/2010                                                         | 1311<br>214187<br>1002002523<br>1001000379                                        | 22<br>1<br>1                       |    |
|       |             | ASSISTINA HUILE<br>AUTOMATRIX MR<br>AUTOMATRIX NR<br>AUTOMATRIX NT                                                                 | 20/02/2020<br>31/01/2020<br>31/01/2020                             | 22/07/2003<br>26/04/2010<br>26/04/2010<br>26/04/2010                                           | 1311<br>214187<br>1002002523<br>1001000379<br>1001000942                          | 22<br>1<br>1                       |    |
|       |             | ASSISTINA HUILE<br>AUTOMATRIX MR<br>AUTOMATRIX NR<br>AUTOMATRIX MT<br>AUTOMATRIX WR                                                | 20/02/2020<br>31/01/2020<br>31/01/2020<br>30/10/2019               | 22/07/2003<br>26/04/2010<br>26/04/2010<br>26/04/2010<br>26/04/2010                             | 1311<br>214187<br>1002002523<br>1001000379<br>1001000942<br>0910001082            | 22<br>1<br>1<br>1<br>1             |    |
|       |             | ASSISTINA HUILE<br>AUTOMATRIX MR<br>AUTOMATRIX NR<br>AUTOMATRIX MT<br>AUTOMATRIX WR<br>BROSSETTES NYLO                             | 20/02/2020<br>31/01/2020<br>31/01/2020<br>30/10/2019               | 22/07/2003<br>26/04/2010<br>26/04/2010<br>26/04/2010<br>26/04/2010<br>02/08/2000               | 1311<br>214187<br>1002002523<br>1001000379<br>1001000942<br>0910001082            | 22<br>1<br>1<br>1<br>1<br>1<br>5   |    |
|       |             | ASSISTINA HUILE<br>AUTOMATRIX MR<br>AUTOMATRIX NR<br>AUTOMATRIX MT<br>AUTOMATRIX WR<br>BROSSETTES NYLO<br>CALEENIUM MENTHE 1 LITRE | 20/02/2020<br>31/01/2020<br>31/01/2020<br>30/10/2019<br>30/04/2016 | 22/07/2003<br>26/04/2010<br>26/04/2010<br>26/04/2010<br>26/04/2010<br>02/08/2000<br>16/06/2014 | 1311<br>214187<br>1002002523<br>1001000379<br>1001000942<br>0910001082<br>290414M | 22<br>1<br>1<br>1<br>1<br>15<br>15 |    |

Si vous n'avez pas associé tous vos actes avec les matériaux → Un clic sur l'icône adjacent représenté par une ampoule fait apparaître une table où vous pourrez sélectionner un matériau déjà répertorié ou encore en répertorier un nouveau en cliquant sur "nouveau matériau"

|              | 2      | 5/09/2014  | 18:30    |             |                                |                                          |                                            |                   |           |              |                      | C                        | Cre tion                    | d'un formulai  | ire : BBD2      | 011                             |                |          |                                           |            |               |             | NC              | с                                                  | Ι |
|--------------|--------|------------|----------|-------------|--------------------------------|------------------------------------------|--------------------------------------------|-------------------|-----------|--------------|----------------------|--------------------------|-----------------------------|----------------|-----------------|---------------------------------|----------------|----------|-------------------------------------------|------------|---------------|-------------|-----------------|----------------------------------------------------|---|
|              | 2      | 5/09/2014  | 18:36    | BBD         | BILAN BU                       | ICCO DENTAIRE-E                          | XP                                         | E                 | BDC1      | 30,0         | 00€*                 | ©                        |                             |                |                 |                                 |                |          |                                           |            |               |             | N               | c 🛛                                                |   |
|              | 2      | 5/09/2014  | 18:40    |             |                                |                                          |                                            |                   |           |              |                      | D                        | DET F I                     | T 1 SEANCE +   | + EUGENA        | TE OV SUR 46                    |                |          |                                           |            |               |             | NC              | с                                                  |   |
|              | 2      | 5/09/2014  | 18:41    |             |                                |                                          |                                            |                   |           |              |                      | E                        | Ed. feu                     | e de soins éle | ectronique      | sécurisée nº11                  | .083 - Mon     | itant=30 | 0.00€ (AMC                                | D=30.00€-P | Patient=0.00€ | )           | NC              | C                                                  |   |
|              | 2      | 9/09/2014  | 14:26    | RSP         | Traiteme                       | nt RSP                                   |                                            |                   |           |              |                      | Т                        | Fraiteme                    | t RSP - Viren  | ment AMC        | : 30,00 €                       |                |          |                                           |            |               |             | NC              | с                                                  |   |
|              | 0      | 2/10/2014  | 18:49    | DET         | DETARTR                        | AGE 2 arcades                            | H                                          | laut Bas          | HBJD001   | 28,9         | 92€                  | S                        |                             |                |                 |                                 |                |          |                                           |            |               |             | NC              | с                                                  |   |
|              | 0      | 9/10/2014  | 18:00    | RVA         | Rendez-\                       | /ous annulé                              |                                            |                   |           |              |                      | R                        | Rendez-                     | vo s ANNULÉ    | (Rendez         | vous ANNULÉL                    | e 09/10/20     | )14 à 17 | 7:29 - Soins                              | ; 55mn)    |               |             | N               | <mark>-</mark> -                                   | 1 |
| Date<br>Arré | e (    | 02/10/2014 | jours    | 9<br>0<br>1 | Acte DET<br>Dents Hau<br>Réglé | DETARTR<br>it Bas<br>Feuille S Feuille ( | AGE 2 arcades<br>dentaire à faire<br>RMO [ | Ţ<br>↓<br>Lieu d' | & Assist  | ants CCAM    | C<br>Qualif<br>Exone | otati<br>ficati<br>érati | ion HBJ<br>ion -<br>ion Pré | vention        | ] <b>⊗</b><br>] | Honoraires<br>CPAM AMO<br>Forfa | 28,92<br>28,92 |          | ]€ <mark>∕ 0</mark> ;<br>] <mark>}</mark> | opos.      |               | 2<br>2<br>+ | یکر<br>۲۹<br>۲۹ | <ul> <li></li> <li></li> <li></li> <li></li> </ul> | _ |
| Mat          | tériau | K KITI     | EXAM HY  | GITECH 1220 | 13130025                       | per.30/12/2016                           |                                            |                   |           |              |                      |                          |                             | 1              | 8               |                                 |                |          |                                           |            |               | Praticie    | en NO           | 2                                                  | 1 |
| Cor          | nment  | aire       |          |             |                                |                                          |                                            |                   |           |              |                      |                          |                             |                |                 |                                 |                |          |                                           |            |               |             |                 |                                                    |   |
|              |        |            |          |             |                                |                                          |                                            |                   |           |              |                      |                          |                             |                |                 |                                 |                |          |                                           |            |               |             |                 |                                                    | Ĺ |
| 1            | Synthe | èse I      | Morphola | gie Enviro  | nnement                        | Occlusion                                | Commentaires                               | Sécurité :        | sociale A | dministratif | 5                    | Suivi                    |                             | Conclusions    | s               |                                 |                |          |                                           |            |               |             |                 |                                                    |   |

|                                                                                   | 2       | 5/09/2014 | 18:30    |             |          |                   |             |            |              |           |                                                                                                    | 0     | Création d'un formulaire : BBD2011                                                                  | NC   |
|-----------------------------------------------------------------------------------|---------|-----------|----------|-------------|----------|-------------------|-------------|------------|--------------|-----------|----------------------------------------------------------------------------------------------------|-------|----------------------------------------------------------------------------------------------------|------|
|                                                                                   | 2       | 5/09/2014 | 18:36    | BBD         | BILAN    | BUCCO DENTAIRE-E  | XP          |            | BDC1         | 30,00€    | *                                                                                                    | ©     |                                                                                                    | NC   |
|                                                                                   | 2       | 5/09/2014 | 18:40    |             |          |                   |             |            |              |           |                                                                                                    | [     | DET FAIT 1 SEANCE + EUGENATE OV SUR 46                                                              | NC   |
|                                                                                   | 2       | 5/09/2014 | 18:41    |             |          |                   |             |            |              |           |                                                                                                    | E     | Ed. feuille de soins électronique sécurisée n°11083 - Montant=30.00€ (AMO=30.00 € - Patient=0.00 €) | NC   |
|                                                                                   | 29      | 9/09/2014 | 14:26    | RSP         | Traite   | ment RSP          |             |            |              |           |                                                                                                    | 1     | Traitement RSP - Virement AMO : 30,00 €                                                             | NC   |
|                                                                                   | 0:      | 2/10/2014 | 18:49    | DET         | DETA     | RTRAGE 2 arcades  |             | Haut Bas   | HBJD001      | 28,92€    |                                                                                                    | S     |                                                                                                    | NC   |
|                                                                                   | 09      | 9/10/2014 | 18:00    | RVA         | Rende    | ez-vous annulé    |             |            |              |           |                                                                                                    | F     | Rendez-vous ANNULÉ (Rendez-vous ANNULÉLe 09/10/2014 à 17:29 - Soins 55mn)                           | NC 🖵 |
| Date       02/10/2014       18:49       Acte       DET       DETARTRAGE 2 arcades |         |           |          |             |          |                   |             |            |              |           | <ul> <li></li> <li></li> &lt;</ul> |       |                                                                                                    |      |
| Mat                                                                               | tériaux | KIT E     | XAM H    | YGITECH 122 | 20131300 | 25 per.30/12/2016 |             |            |              |           |                                                                                                    |       | Praticien Praticien                                                                                 | NC   |
| Con                                                                               | nment   | aire      |          |             |          |                   |             |            |              |           |                                                                                                    |       |                                                                                                    |      |
|                                                                                   |         |           |          |             |          |                   |             |            |              |           |                                                                                                    |       |                                                                                                    |      |
| 5                                                                                 | Synthè  | èse M     | lorpholo | ogie Envi   | ronneme  | nt Occlusion      | Commentaire | s Sécurité | sociale Admi | nistratif | S                                                                                                    | Suivi | /i Conclusions                                                                                      |      |

### Un clic sur l'icône adjacent pour mettre le même matériau Exemple deux composites fait l'un à la suite de l'autre avec le même matériau

|                                                                                   |       | 25/09/2014 | 18:30    |             |          |                 |             |          |               |          |     | С     | Création d'un formulaire : BBD2011 N                                                                  | C                                                  | Τ  |
|-----------------------------------------------------------------------------------|-------|------------|----------|-------------|----------|-----------------|-------------|----------|---------------|----------|-----|-------|----------------------------------------------------------------------------------------------------|----------------------------------------------------|----|
|                                                                                   | 2     | 25/09/2014 | 18:36    | BBD         | BILAN BU | JCCO DENTAIRE-E | XP          |          | BDC1          | 30,00€   | E * | ©     | N                                                                                                    | C                                                  | I. |
|                                                                                   |       | 25/09/2014 | 18:40    |             |          |                 |             |          |               |          |     | D     | DET FAIT 1 SEANCE + EUGENATE OV SUR 46 N                                                              | С                                                  | L  |
|                                                                                   |       | 25/09/2014 | 18:41    |             |          |                 |             |          |               |          |     | E     | Ed. feuille de soins électronique sécurisée n°11083 - Montant=30.00€ (AMO=30.00 € - Patient=0.00 €) N | C                                                  | L  |
|                                                                                   | 2     | 29/09/2014 | 14:26    | RSP         | Traiteme | ent RSP         |             |          |               |          |     | Т     | Traitement RSP - Virement AMO : 30,00 € N                                                             | С                                                  | I. |
|                                                                                   | 0     | 02/10/2014 | 18:49    | DET         | DETART   | RAGE 2 arcades  |             | Haut Bas | HBJD001       | 28,92€   |     | S     | Ν                                                                                                    | C                                                  | 1  |
|                                                                                   | 0     | 09/10/2014 | 18:00    | RVA         | Rendez-  | vous annulé     |             |          |               |          |     | R     | Rendez-vous ANNULÉ (Rendez-vous ANNULÉLe 09/10/2014 à 17:29 - Soins 55mn) N                           | c 🖵                                                | 1  |
| Date       02/10/2014       18:49       Acte       DET       DETARTRAGE 2 arcades |       |            |          |             |          |                 |             |          |               |          |     |       | ion HBJD001<br>ion - ▼ CPAM AMO 28,92 € ✓ Oppos.<br>ion Prévention ▼ Forfait ▼                        | <ul> <li></li> <li></li> <li></li> <li></li> </ul> |    |
| Commentaire                                                                       |       |            |          |             |          |                 |             |          |               |          |     |       |                                                                                                    | ]                                                  |    |
| 5                                                                                 | Synth | nèse M     | Iorpholo | ogie Enviro | nnement  | Occlusion       | Commentaire | Sécurité | sociale Admin | istratif | s   | Suivi | Conclusions                                                                                           |                                                    |    |

## Commentaire : ligne de commentaire que vous pouvez remplir selon vos besoins Ces remarques peuvent être utiles

comme aide-mémoire (300 caractères)

Lorsque les divers champs sont remplis, validez la ligne en cliquant sur l'icône de validation Les opérations de modification, création, suppression d'actes mettent automatiquement à jour la fiche graphique

|                                                                                  | 25/09/20: | 14 18:3              | )      |         |         |                   |             |            |         |        |          |     |       | Création d'un formulaire : BBD2011 NC                                                                  |                  |
|----------------------------------------------------------------------------------|-----------|----------------------|--------|---------|---------|-------------------|-------------|------------|---------|--------|----------|-----|-------|----------------------------------------------------------------------------------------------------|------------------|
|                                                                                  | 25/09/201 | 14 <mark>18:3</mark> | 5 BBD  |         | BILAN   | BUCCO DENTAIRE-EX | KP          |            | BDC1    |        | 30,00    | € * | ©     | NC                                                                                                    | <mark>:  </mark> |
|                                                                                  | 25/09/201 | 14 18:4              | )      |         |         |                   |             |            |         |        |          |     |       | ET FAIT 1 SEANCE + EUGENATE OV SUR 46 NC                                                               | :                |
|                                                                                  | 25/09/201 | 14 18:4              | 1      |         |         |                   |             |            |         |        |          |     | E     | id. feuille de soins électronique sécurisée n°11083 - Montant=30.00€ (AMO=30.00 € - Patient=0.00 €) NC |                  |
|                                                                                  | 29/09/201 | 14 14:2              | 5 RSP  |         | Traiten | nent RSP          |             |            |         |        |          |     | 1     | raitement RSP - Virement AMO : 30,00 € NC                                                              | : T              |
|                                                                                  | 02/10/20: | 14 18:4              | DET    |         | DETAR   | TRAGE 2 arcades   |             | Haut Bas   | HBJD001 |        | 28,92    | €   | s     | NC                                                                                                    |                  |
|                                                                                  | 09/10/20: | 14 18:0              | RVA    |         | Rende:  | z-vous annulé     |             |            |         |        |          |     | F     | endez-vous ANNULÉ (Rendez-vous ANNULÉLe 09/10/2014 à 17:29 - Soins 55mn) NC                            | <b>-</b> -       |
| Date       02/10/2014 1111 18:49       Acte       DET       DETARTRAGE 2 arcades |           |                      |        |         |         |                   |             |            |         |        |          |     |       |                                                                                                    |                  |
| comme                                                                            |           |                      |        |         |         |                   |             |            |         |        |          |     |       |                                                                                                    |                  |
| Synt                                                                             | thèse     | Morphe               | ologie | Environ | nemen   | t Occlusion       | Commentaire | s Sécurité | sociale | Admini | istratif | 5   | Suivi | Conclusions                                                                                            |                  |
### Si vous avez installé le module de traçabilité de la stérilisation

#### Après avoir saisi les actes

Pour tracer la stérilisation manuellement

### Clic sur l'icône de stérilisation

| Date                     | 25/09/20<br>25/09/20<br>25/09/20<br>25/09/20<br>25/09/20<br>02/10/20<br>09/10/20<br>02/10/20 | 14     18:3       14     18:3       14     18:4       14     18:4       14     18:4       14     18:4       14     18:4       14     18:4       14     18:4       14     18:4       14     18:4       14     18:4       14     18:4       14     18:0       014     18:0 | 30<br>36 BB<br>40<br>41<br>26 RS<br>49 DE<br>00 RV<br>8:49 | D<br>P<br>T<br>A                                                                                                    | BILAN I<br>Traiten<br>DETAR<br>Rende:<br>Sélection                                    | ent RSP<br>TRAGE 2<br>-vous ar<br>de maté                                                                                                    | DENTAIRE -                                                                                   | EXP<br>é<br>tion automatique                                                                     | Haut<br>Haut                                                       | Bas                                                                                                    | BDC1<br>HBJD001 | ants                                                                                     | 30,00<br>28,92<br>CCAM | 2 € *<br>2 €<br>Quali | ©<br>S<br>Cota | DET F<br>Ed. fe<br>Traite<br>Rende | AIT 1 SEANCE +<br>euille de soins élec<br>ement RSP - Virem<br>ez-vous ANNULÉ (<br>HBJD001 | - EUGEN<br>- EUGEN<br>- ectroniqu<br>ment AM | IATE OV SUR<br>ue sécurisée r<br>IO : 30,00 €<br>:z-vous ANNU<br>Honora | . 46<br>nº 11083<br>JLÉLE 09<br>ires 2 | 3 - Monta<br>9/10/201<br>28,92 | ant=30.<br>14 à 17: | .00€ (AMO<br>29 - Soins<br>€ ✔ Op | 9=30.00 €<br>55mn)<br>pos. | - Patient=0. | 00 €)  |        |  |
|--------------------------|----------------------------------------------------------------------------------------------|----------------------------------------------------------------------------------------------------|------------------------------------------------------------|----------------------------------------------------------------------------------------------------|---------------------------------------------------------------------------------------|----------------------------------------------------------------------------------------------------|----------------------------------------------------------------------------------------------|--------------------------------------------------------------------------------------------------|--------------------------------------------------------------------|----------------------------------------------------------------------------------------------------|-----------------|------------------------------------------------------------------------------------------|------------------------|-----------------------|----------------|------------------------------------|--------------------------------------------------------------------------------------------|----------------------------------------------|-------------------------------------------------------------------------|----------------------------------------|--------------------------------|---------------------|-----------------------------------|----------------------------|--------------|--------|--------|--|
| Arrêt d<br>Matér<br>Comm | e travail [<br>aux [<br>entaire [                                                            | jour<br>KIT EXAM                                                                                                    | 's<br>HYGI                                                 | TECH                                                                                                    | Annuler<br>Salle: V<br>Rechercher par                                                 | Ok<br>1 2 [<br>Filtrer par u<br>numéro de                                                                                                    | 3 4 fittisation<br>cycle<br>Liste des a                                                      | 5 6                                                                                              | 7 🖪 8 🗖                                                            | 9                                                                                                    |                 |                                                                                          |                        | Exon                  | érai           | ation                              |                                                                                            | 2 =                                          | F                                                                       | orfait                                 |                                | <b>*</b>            | •                                 |                            |              | Pratic | ien NC |  |
| Syı                      | ithèse                                                                                       | Morph                                                                                                    | ologie                                                     | E                                                                                                    | Article<br>DAVIER HAUT M                                                              | DLAIRE                                                                                                    |                                                                                              | de 🔍 Référen                                                                                     | ce 🔍 Emballag                                                      | ge Pére                                                                                                    | mption 12/2014  | dmin                                                                                     | nistratif              |                       | Suiv           | vi                                 | Conclusions                                                                                | s                                            |                                                                         |                                        |                                |                     |                                   |                            |              |        |        |  |
|                          |                                                                                              |                                                                                                    |                                                            | SYNDESMOTOME<br>CURETTE<br>DAVIER HAUTE P<br>DAVIER HAUTE P<br>DAVIER HAUTE<br>LEVATEUR DRC<br>ELEVATEUR DRC<br>ELEVATEUR DRC<br>ELEVATEUR DRC | DROIT<br>ANT<br>FANT COUF<br>FANT COUF<br>FANT DROI<br>IT LARGE D<br>IT FIN<br>IT FIN | 000 000 316<br>000 000 316<br>000 000 316<br>000 000 316<br>000 000 316<br>000 000 316<br>000 000 316<br>000 000 316<br>000 000 316<br>000 000 316<br>Liste des ar | 001<br>003<br>006<br>007<br>008<br>012<br>013<br>015<br>016<br>rticles sélectio<br>de Référe | SACHET<br>SACHET<br>SACHET<br>SACHET<br>SACHET<br>SACHET<br>SACHET<br>SACHET<br>SACHET<br>SACHET | 09/<br>09/<br>09/<br>09/<br>09/<br>09/<br>09/<br>09/<br>09/<br>09/ | 12/2014 E<br>12/2014 E<br>12/2014 E<br>12/2014 12/2014<br>12/2014 12/2014 12/2014 E<br>12/2014 T<br>12/2014 T<br>12/2014 T<br>12/2014 T |                 | Ouverture de la fenêtre<br>permettant la sélection des<br>instruments stérilisés utilisé |                        |                       |                |                                    | és                                                                                         |                                              |                                                                         |                                        |                                |                     |                                   |                            |              |        |        |  |

### Le schéma dentaire apparaît quand on clique sur l'onglet "Commentaires"

| Mr                                                                                         | · Numéro 2574 - 15 a              | ns 2 mois - Débit:28.92€ = 189.70F         |                   | K D L X |
|--------------------------------------------------------------------------------------------|-----------------------------------|--------------------------------------------|-------------------|---------|
| し<br>つ                                                                                     | ee 🎨 🍸 🦾 🎧 🎤 📼 🕵                  | . 🍪 🔟 🦕 🙉                                  | " ⊂ 😪             | ♥ ■ \   |
|                                                                                            |                                   | Dent 25                                    |                   |         |
|                                                                                            |                                   | ~mPabbaab                                  | AAAAA             |         |
|                                                                                            |                                   | -7777999                                   | ANALAS-           |         |
| Etat dentaire<br>Dent 18<br>Dent 17<br>Dent 16<br>Dent 15<br>Dent 14<br>Dent 13<br>Dent 12 |                                   | Anamnèse     Observations                  |                   |         |
| Dent 11<br>Dent 21<br>Dent 22<br>Dent 23<br>Dent 24<br>Dent 25<br>Dent 26                  |                                   |                                            |                   |         |
| Dent 27<br>Dent 28<br>Dent 48<br>Dent 47<br>Dent 46<br>Dent 45                             |                                   |                                            |                   |         |
| Dent 44<br>Dent 43<br>Dent 42<br>Dent 41<br>Dent 31<br>Dent 32                             |                                   |                                            |                   |         |
| Dent 33<br>Dent 34<br>Dent 35<br>Dent 36<br>Dent 37<br>Dent 38                             |                                   |                                            |                   |         |
| Synthèse                                                                                   | Morphologie Environnement Occluse | Commentaires S urité sociale Administratif | Suivi Conclusions |         |

# Le schéma dentaire

⇒Pour un nouveau patient, le schéma dentaire se présentera sous la forme d'un graphe dentaire "idéal" en fonction de l'âge du patient

# Pour un jeune patient revenant quelques années plus tard Possibilité de recalculer le schéma dentaire en fonction de l'âge Voir "Services patient"

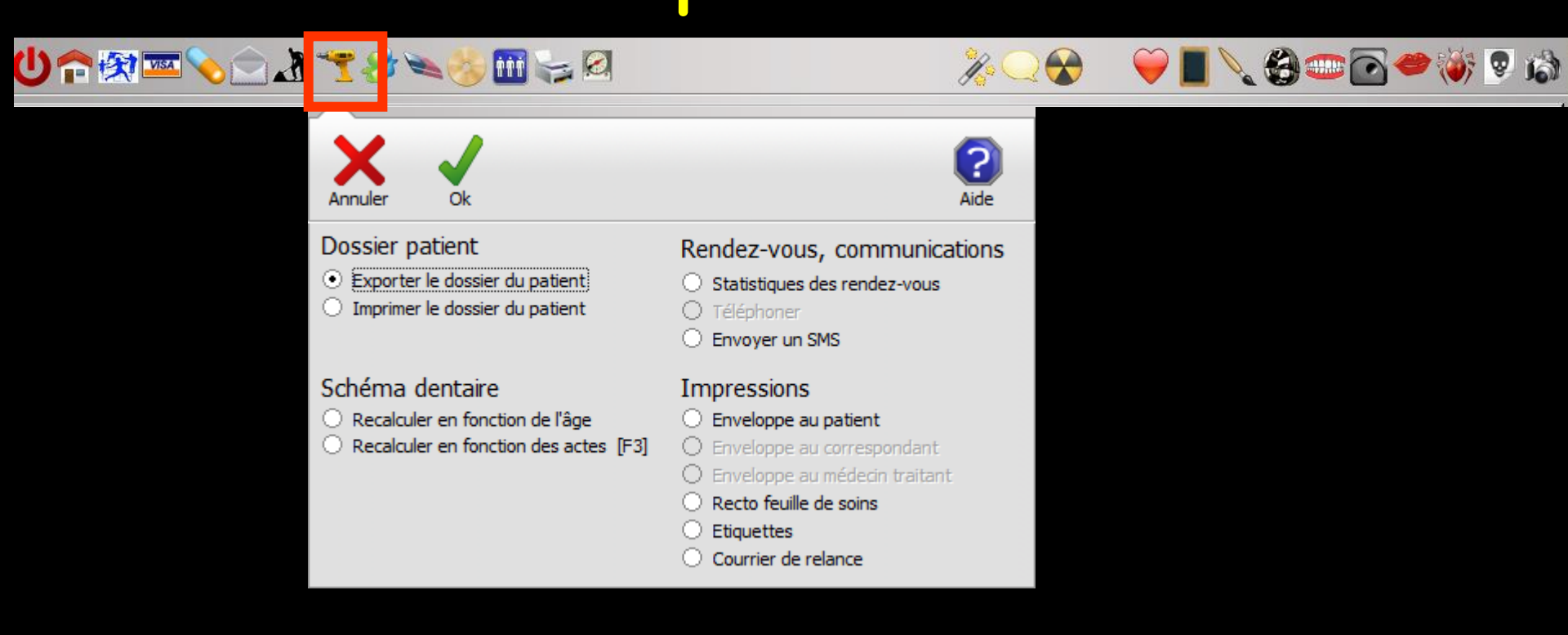

## Possibilité de définir une couleur de fond spécifique

| Mr · Numéro 2574 - 15 ans 2 mois - Débit : 28.92€ = 189.70F                                                                                                    |     |         | K > _ X                     |              |
|----------------------------------------------------------------------------------------------------|-----|---------|-----------------------------|--------------|
| U 🕆 🕅 🔤 💊 🖉 🏦 🌱 🤔 🛰 🚸 🖬 🥪 🖉                                                                                                    |     | ♥▋\��죾━ | هُ 🧟 😻 🍽 💽                  |              |
| Dent 25                                                                                                    |     |         |                             |              |
| CABAAAAAAAA                                                                                                    |     | _       |                             |              |
| -2444444444                                                                                                    | AB  |         |                             |              |
| Etat dentaire Dent 18 Anamnèse                                                                                                    |     | Couleu  | irs                         | <b>x</b>     |
| Dent 1/2         Dent 1/2           Dent 1/6         Dent 1/2           Dent 1/3         Dent 1/2           Dent 1/1         Dent 2/1           Dent 2/2         Dent 2/2 | ]   |         | s de base :                 |              |
| On peut également définir couleur de fond spécifique                                                                                                    | une |         |                             |              |
| ⇒Pour le devis                                                                                                    |     | Couleur | s p <u>e</u> rsonnalisées : |              |
|                                                                                                    |     |         |                             |              |
| Dent 36                                                                                                    |     |         |                             | nnalisées >> |

| (U????????????????????????????????????                                                                                                    | . <u>** ** ** **</u>                             | % Q �                     | ♥ |
|----------------------------------------------------------------------------------------------------|--------------------------------------------------|---------------------------|---|
| Déplacement<br>Manquante<br>A extraire<br>Définitive<br>Racine seule<br>Lactéale<br>Lactéale SANS dent définitive<br>Germe<br>Induse<br>Implant<br>Couronne<br>Dent à pivot<br>Bernolacéa                                     | BABABABAB<br>BABABABAB<br>BABABABAB<br>BABABABAB | CARD <sup>o</sup><br>MAR- |   |
| Inlay<br>Pivot<br>Moignon<br>Obturation distale<br>Obturation mésia-palatine<br>Obturation mésia-occlusale<br>Obturation MOD<br>Obturation occlusale<br>Obturation occlusa-distale<br>Obturation vestibulaire<br>Canal obturé | Anamnèse Observations                            |                           |   |

# Possibilité de mettre à jour le schéma dentaire

- À gauche un combo-box avec la liste des représentations
- ⇒En haut, la palette de couleurs

| U 🏫 🐼 📼 🔊 🏠 🎝                                                                                       | . 🔧 🕪 🍪 🖬 🥪 🖄         |
|----------------------------------------------------------------------------------------------------|-----------------------|
| Déplacement                                                                                         |                       |
| Manquante<br>A extraire<br>Définitive<br>Racine seule<br>Lactéale<br>Lactéale                       | ° MBA                 |
| Germe<br>Incluse<br>Implant<br>Couronne<br>Dent à pivot ≡<br>Pemplacée                              | -77                   |
| Inlay<br>Pivot<br>Moignon<br>Obturation distale<br>Obturation linguo-palatine<br>Obturation mésiale | Anamnèse Observations |

### Possibilité d'effectuer des déplacements verticaux et horizontaux sur les dents

| $\boxtimes \mathrel{{\scriptstyle\checkmark}}{\scriptstyle\leftarrow} \bigotimes \not\mathrel{\scriptstyle\sim} \bigotimes \bigwedge^{\ast} \blacksquare \bigotimes \bigotimes \bigotimes \boxtimes \boxtimes \bigotimes \bigotimes \boxtimes \boxtimes \bigotimes $ | × 📿 😽               | ♥』∖⊗ℛ∞ | 2 🥗 🐳 오 🔊 |
|----------------------------------------------------------------------------------------------------|---------------------|--------|-----------|
| Déplacement                                                                                                    |                     |        |           |
| CABAAABA CABA                                                                                                    | AAAA                |        |           |
| -77777777                                                                                                    | MARS-               |        | •         |
| Etat dentaire                                                                                                    | Déplacement de 28 : |        |           |
| Dent 13 Anamnèse Anamnèse                                                                                                    |                     |        |           |